# **Transmittal Page**

| Product                    | Title          | Part Number    |
|----------------------------|----------------|----------------|
| Phaser 3124<br>Phaser 3125 | Service Manual | 708P88624      |
| Status                     |                | Date           |
| Launch                     |                | September 2006 |

# **XEROX**<sub>®</sub>

Service Manual 708P88624

# PHASER 3124 PHASER 3125

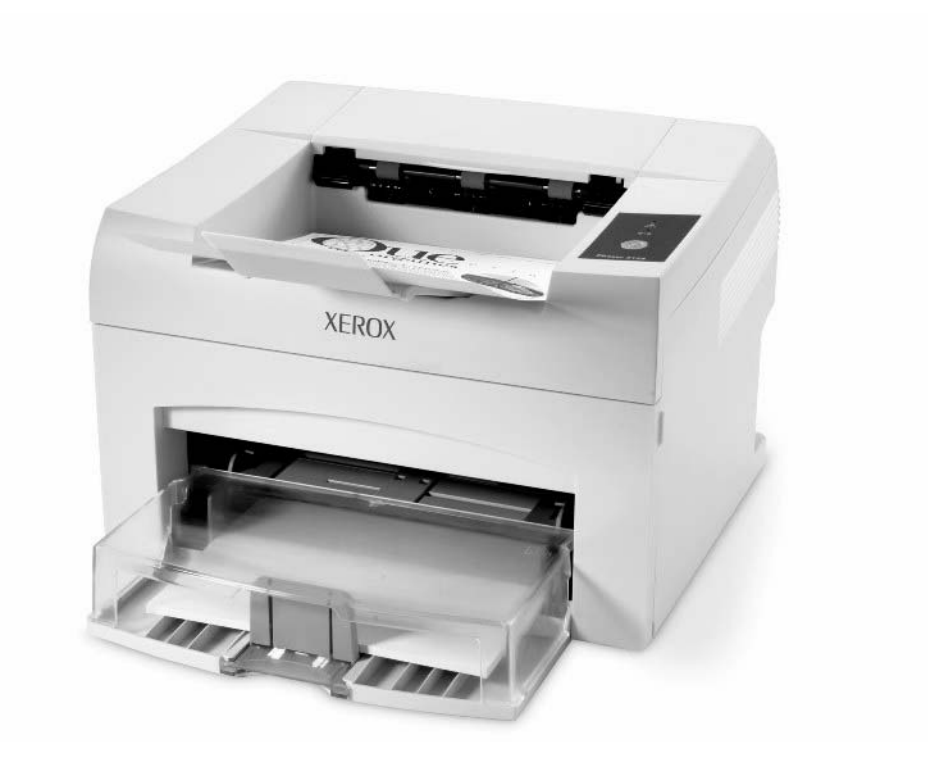

Service Documentation

708P88624

September 2006

Prepared by:

Xerox Europe,

Global Knowledge & Language Services,

Enterprise Centre,

P.O. Box 17,

Bessemer Road,

Welwyn Garden City,

Hertfordshire,

AL7 1BU, England.

© Copyright 2006 by Xerox Ltd.

Xerox, and all identifying numbers used in connection with the Xerox products mentioned in this publication are registered trademarks of Xerox. Other company trademarks are also acknowledged.

#### NOTICE

While every care has been taken in the preparation of this manual, no liability will be accepted by Xerox Europe arising out of any inaccuracies or omissions.

All service documentation is supplied to Xerox external customers for informational purposes only. Xerox service documentation is intended for use by certified, product trained service personnel only. Xerox does not warrant or represent that it will notify or provide to such customer any future change to this documentation. Customer performed service of equipment, or modules, components or parts of such equipment may affect whether Xerox is responsible to fix machine defects under the warranty offered by Xerox with respect to such equipment. You should consult the applicable warranty for its terms regarding customer or third-party provided service.

### Introduction

| Precautions<br>Health and Safety Incident Reporting | iii<br>X |
|-----------------------------------------------------|----------|
| 1. Service Call Procedures                          |          |
| Section Contents1-                                  | 1        |
| 2. Repair Analysis Procedures                       |          |
| Section Contents2-                                  | 1        |
| 3. Image Quality                                    |          |
| Section Contents                                    | 1        |
| 4. Repairs/Adjustments                              |          |
| Section Contents4-                                  | 1        |
| 5. Parts List                                       |          |
| Section Contents                                    | 1        |
| 6. General Procedures/Information                   |          |
| Section Contents                                    | 1        |
| 7. Wiring Data                                      |          |
| Section Contents                                    | 1        |

Page intentionally blank

# **Service Manual Formats**

### Table 1: Service Manual Formats

| Part number | Format    |
|-------------|-----------|
| 708P88624   | Hardcopy  |
| 708P88623   | PDF on CD |

# Introduction

### Precautions

In order to prevent accidents and to prevent damage to the equipment, please read the precautions listed below carefully and follow them closely before servicing the machine.

#### Warnings, Cautions and Notes

#### WARNING

A warning is used whenever an operating or maintenance procedure, practice, condition or statement, if not strictly observed, could result in personal injury.

#### CAUTION

A caution is used whenever an operation or maintenance procedure, practice, condition or statement, if not strictly observed, could result in damage to the equipment.

**Note:** A note is used where it is essential to highlight a procedure, practice, condition or statement.

#### Safety Warning

1. Only to be serviced by appropriately qualified service engineers.

High voltages and lasers inside this product are dangerous. This machine should only be serviced by a suitably trained and qualified service engineer.

2. Use only Xerox replacement parts

There are no user serviceable parts inside the machine. Do not make any unauthorized changes or additions to the machine, these could cause the machine to malfunction and create electric shock or fire hazards.

3. Laser Safety Statement

The machine is certified in the U.S. to conform to the requirements of DHHS 21 CFR, chapter 1 Subchapter J for Class 1(1) laser products, and elsewhere, it is certified as a Class I laser product conforming to the requirements of IEC 825. Class I laser products are not considered to be hazardous. The laser system and machine are designed so there is never any human access to laser radiation above a Class I level during normal operation, user maintenance, or prescribed service condition.

### WARNING

Avoid exposure to laser beam. Invisible laser radiation.

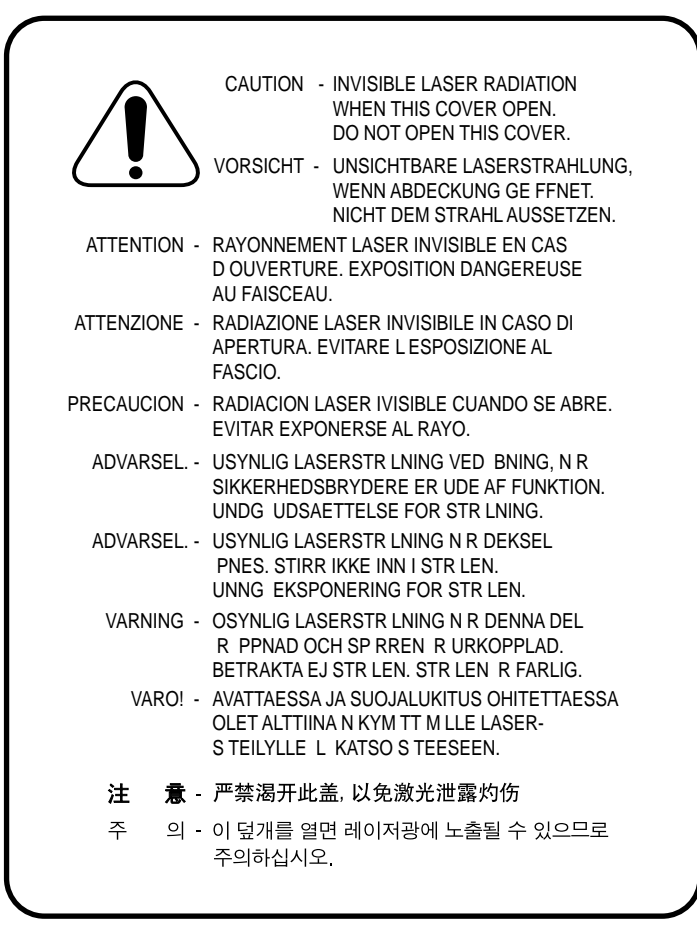

#### Caution for safety

#### **Toxic material**

This product contains toxic materials that could cause illness if ingested.

1. Please keep toner cartridges away from children. Toner contained in the print cartridge may be harmful. If swallowed, contact a doctor immediately.

#### **Electric Shock and Fire Safety Precautions**

Failure to follow the following instructions could cause electric shock or potentially cause a fire.

- 1. Use only the correct voltage, failure to do so could damage the machine and potentially cause a fire or electric shock.
- 2. Use only the power cable supplied with the machine. Use of an incorrectly specified cable could cause the cable to overheat and potentially cause a fire.
- 3. Do not overload the power socket, this could lead to overheating of the cables inside the wall and could lead to a fire.
- 4. Do not allow water or other liquids to spill into the machine, this can cause electric shock. Do not allow paper clips, pins or other foreign objects to fall into the machine these, could cause a short circuit leading to an electric shock or fire hazard.

- 5. Never touch the plugs on either end of the power cable with wet hands. This can cause an electric shock. When servicing the machine, remove the power plug from the wall socket.
- 6. Use caution when inserting or removing the power connector. The power connector must be inserted completely otherwise a poor contact could cause overheating and possibly lead to a fire. When removing the power connector grip it firmly and pull.
- 7. Take care of the power cable. Do not allow it to become twisted, bent sharply round corners or otherwise damaged. Do not place objects on top of the power cable. If the power cable is damaged, it could overheat and cause a fire or exposed cables could cause an electric shock. Replace a damaged power cable immediately, do not reuse or repair the damaged cable. Some chemicals can corrode the coating on the power cable, weaken the cover or exposing cables causing fire and shock risks.
- 8. Ensure that the power sockets and plugs are not cracked or broken in any way. Any such defects should be repaired immediately. Take care not to cut or damage the power cable or plugs when moving the machine.
- 9. Use caution during thunder or lightning storms. Xerox recommend that this machine be disconnected from the power source when such weather conditions are expected. Do not touch the machine or the power cord if it is still connected to the wall socket in these weather conditions.
- 10. Avoid damp or dusty areas, install the machine in a clean well ventilated location. Do not position the machine near a humidifier. Damp and dust build up inside the machine can lead to overheating and cause a fire.
- 11. Do not position the machine in direct sunlight. This will cause the temperature inside the machine to rise possibly leading to the machine failing to work properly and in extreme conditions could lead to a fire.
- 12. Disconnect the machine from the power supply immediately if it emits any strange odour, smoke or strange noises. If this precaution is ignored, the machine could overheat and a fire may occur.
- 13. Do not insert any metal objects into the machine through the ventilator fan or other part of the casing, it could make contact with a high voltage conductor inside the machine and cause an electric shock.

### Handling Precautions

The following instructions are for your own personal safety, to avoid injury and so as not to damage the machine

- 1. Ensure the machine is installed on a level surface, capable of supporting its weight. Failure to do so could cause the machine to tip or fall.
- 2. The machine contains many rollers, gears and fans. Take great care to ensure that you do not catch your fingers, hair or clothing in any of these rotating devices.
- 3. Do not place any small metal objects, containers of water, chemicals or other liquids close to the machine which if spilled could get into the machine and cause damage or a shock or fire hazard.
- 4. Do not install the machine in areas with high dust or moisture levels, beside on open window or close to a humidifier or heater. Damage could be caused to the machine in such areas.
- 5. Do not place candles, burning cigarettes, etc. on the machine, these could cause a fire.

#### Assembly / Disassembly Precautions

Replace parts carefully, always use Xerox parts. Take care to note the exact location of parts and also cable routing before dismantling any part of the machine. Ensure all parts and cables are replaced correctly.

Please carry out the following procedures before dismantling the machine or replacing any parts.

- 1. Check the contents of the machine memory and make a note of any user settings. These will be erased if the mainboard is replaced.
- 2. Ensure that power is disconnected before servicing or replacing any electrical parts.
- 3. Disconnect printer interface cables and power cables.
- 4. Be sure to remove the print cartridge before you disassemble any parts.
- 5. Only use approved spare parts. Ensure that part number, product name, any voltage, current or temperature rating are correct.
- 6. When removing or re-fitting any parts do not use excessive force, especially when fitting screws into plastic.
- 7. Take care not to drop any small parts into the machine.
- 8. Handling of the OPC Drum
  - The OPC Drum can be irreparably damaged if exposed to light.

Take care not to expose the OPC Drum either to direct sunlight or to fluorescent or incandescent room lighting. Exposure for as little as 5 minutes can damage the surface's photoconductive properties and will result in print quality degradation. Take extra care when servicing the machine. Remove the OPC Drum and store it in a black bag or a lightproof container. Take care when refitting covers as light is can be admitted through the OPC area and can damage the OPC Drum.

- Take care not to scratch the green surface of the OPC Drum Unit.

If the green surface of the Drum Cartridge is scratched or touched, the print quality will be compromised.

9. Remove dust and foreign matter.

#### **Releasing Plastic Latches**

Many of the parts are held in place with plastic latches. The latches break easily; release them carefully.

To remove such parts, pull the hook of the latch away from the part to which it is latched.

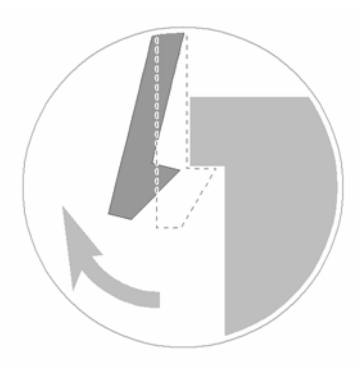

#### Figure 1

#### Disregarding this warning may cause bodily injury

- 1. The fuser unit works at a high temperature. Use caution when working on the machine. Wait for the fuser to cool down before disassembly.
- 2. Do not put fingers or hair into the rotating parts (paper feeding entrance, motor, fan, etc.). Doing so may cause injury.
- When you move the machine.
   This machine weighs 8.7kg (19.2lbs). Use safe lifting and handling techniques. Back injury could be caused if you do not lift carefully.
- 4. Ensure the machine is installed safely. The machine weighs 8.7kg (19.2lbs), ensure the machine is installed on a level surface, capable of supporting its weight. Failure to do so could cause the machine to tip or fall possibly causing personal injury or damaging the machine.
- 5. Do not install the machine on a sloping or unstable surface. After installation, double check that the machine is stable.

#### **ESD Precautions**

Certain semiconductor devices can be easily damaged by static electricity. Such components are commonly called "Electrostatically Sensitive (ES) Devices", or ESDs. Examples of typical ESDs are: integrated circuits, some field effect transistors, and semiconductor "chip" components. The techniques outlined below should be followed to help reduce the incidence of component damage caused by static electricity.

#### CAUTION

Be sure no power is applied to the chassis or circuit, and observe all other safety precautions.

- Immediately before handling a semiconductor component or semiconductor-equipped assembly, drain off any electrostatic charge on your body by touching a known earth ground. Alternatively, employ a commercially available wrist strap device, which should be removed for your personal safety reasons prior to applying power to the unit under test.
- 2. After removing an electrical assembly equipped with ESDs, place the assembly on a conductive surface, such as aluminium or copper foil, or conductive foam, to prevent electrostatic charge buildup in the vicinity of the assembly.
- 3. Use only a grounded tip soldering iron to solder or desolder ESDs.
- 4. Use only an "anti-static" solder removal device. Some solder removal devices not classified as "anti-static" can generate electrical charges sufficient to damage ESDs.
- 5. Do not use Freon-propelled chemicals. When sprayed, these can generate electrical charges sufficient to damage ESDs.
- 6. Do not remove a replacement ESD from its protective packaging until immediately before installing it. Most replacement ESDs are packaged with all leads shorted together by conductive foam, aluminium foil, or a comparable conductive material.
- 7. Immediately before removing the protective shorting material from the leads of a replacement ESD, touch the protective material to the chassis or circuit assembly into which the device will be installed.
- 8. Maintain continuous electrical contact between the ESD and the assembly into which it will be installed, until completely plugged or soldered into the circuit.
- 9. Minimize bodily motions when handling unpackaged replacement ESDs. Normal motions, such as the brushing together of clothing fabric and lifting one's foot from a carpeted floor, can generate static electricity sufficient to damage an ESD.

### **Toner Cartridge Service**

Only toner cartridges supplied by Xerox should be used. Printing defects or set damage caused by the use of non-approved print cartridges or un-licensed toner refills are not covered by the guarantee.

#### Precautions on Safe-keeping of Toner Cartridge

Excessive exposure to direct light for more than a few minutes may cause damage to the cartridge.

#### Service Life of Toner Cartridge

If the printed image is light due to the toner supply becoming low you can temporarily improve the print quality by redistributing the toner (shake the print cartridge). However, you should replace the print cartridge to solve the problem permanently.

#### **Redistributing Toner**

When the print cartridge is near the end of its life, white streaks or light print occurs. The Error LED will come on. You can temporarily re-establish the print quality by redistributing the remaining toner in the cartridge.

**Note:** Help the environment by recycling your used toner cartridge. Refer to the recycling brochure packed with the toner cartridge for details.

- 1. Open the Front Cover.
- 2. Lightly push the used cartridge down, then pull it out.
- 3. Unpack the new toner cartridge and gently shake it horizontally four or five times to distribute the toner evenly inside the cartridge.
- 4. Save the box and the cover for shipping. Slide the new toner cartridge in until it locks into place.

#### Standard of guarantee for consumable parts.

Please refer to User Manual or Instructions on Fax/Printer Consumables SVC manual for the criteria for judging the quality of consumable parts the standard of guarantee on those parts.

#### How to identify a refilled toner cartridge.

One way security screws are used in the manufacture of the cartridge – check if these are damaged.

### Health and Safety Incident Reporting

#### I. Summary

This section defines requirements for notification of health and safety incidents involving Xerox products (equipment and materials) at customer locations.

#### II. Scope

Xerox Corporation and subsidiaries worldwide.

#### III. Objective

To enable prompt resolution of health and safety incidents involving Xerox products and to ensure Xerox regulatory compliance.

#### **IV. Definitions**

#### Incident:

An event or condition occurring in a customer account that has resulted in injury, illness or property damage. Examples of incidents include machine fires, smoke generation, physical injury to an operator or service representative. Alleged events and product conditions are included in this definition.

#### V. Requirements

#### **Initial Report:**

- 1. Xerox organisations shall establish a process for individuals to report product incidents to Xerox Environment Health & Safety within 24 hours of becoming aware of the event.
- 2. The information to be provided at the time of reporting is contained in Appendix A (Health and Safety Incident Report involving a Xerox product).
- 3. The initial notification may be made by any of the following methods:
  - For incidents in North America and Developing Markets West (Brazil, Mexico, Latin American North and Latin American South):
    - Phone\* Xerox EH&S at: 1-800-828-6571.
    - Electronic mail Xerox EH&S at: Doris.Bush@xerox.com.
    - Fax Xerox EH&S at: 1-585-422-6449 [intelnet 8\*222 6449].
  - For incidents in Europe and Developing Markets East (Middle East, Africa, India, China and Hong Kong):
    - Phone\* Xerox EH&S at: +44 (0) 1707 353434.
    - Electronic mail Xerox EH&S at: Elaine.Grange@xerox.com.
    - Fax Xerox EH&S at: +44 (0) 1707 353914 [intelnet 8\*668 3914].

\*Initial notification made by phone must be followed within 24 hours by a completed incident report and sent to the indicated electronic mail address or fax number.

Note: If sending a fax, please also send the original via internal mail.

#### **Responsibilities for Resolution:**

- 1. Business Groups/Product Design Teams responsible for the product involved in the incident shall:
  - a. Manage field bulletins, customer correspondence, product recalls, safety retrofits.
  - b. Fund all field retrofits.
- 1. Field Service Operations shall:
  - a. Preserve the Xerox product involved and the scene of the incident inclusive of any associated equipment located in the vicinity of the incident.
  - b. Return any affected equipment/part(s) to the location designated by Xerox EH&S and/or the Business Division.
  - c. Implement all safety retrofits.
- 2. Xerox EH&S shall:
  - a. Manage and report all incident investigation activities.
  - b. Review and approve proposed product corrective actions and retrofits, if necessary.
  - c. Manage all communications and correspondence with government agencies.
  - d. Define actions to correct confirmed incidents.

### **VI. Appendices**

The Health and Safety Incident Report involving a Xerox Product (Form # EH&S-700) is available at the end of the manual.

### **1. Service Call Procedures**

| SCP 1 Service Call A | ctions | 1-: | 3 |
|----------------------|--------|-----|---|
| SCP 2 Final Actions  | ·      | 1-4 | 4 |

Page intentionally blank

# **SCP 1 Service Call Actions**

### Procedure

Throughout this manual, observe the following Warnings:

#### WARNING

Switch off the electricity to the machine. Disconnect the power cord from the customer supply while performing tasks that do not need electricity. Electricity can cause death or injury. Moving parts can cause injury.

#### WARNING

Do not touch the fuser while it is hot.

#### WARNING

Take care during this procedure. Sharp edges may be present that can cause injury.

- 1. Take note of symptoms or error messages.
- 2. Ask the operator to describe or demonstrate the problem.
- 3. Make sure that:
  - The power cord is connected to the wall outlet and to the machine.
  - All cables are connected correctly.
- 4. If available, check the machine service log book for any previous actions that may be relevant to the call.
- 5. Review any defective print or copy samples.
- 6. Perform '1 Initial Checks RAP'.

# **SCP 2 Final Actions**

Final Actions are used to evaluate the total operation of the system and to identify the actions required to complete the service call.

### Procedure

- Exercise the machine in all modes.
- Make a proof copy or print of a customer document.
- If any of the customers selections were changed, return them to the customers preferred settings.
- Mark off any hardware/software options and modifications installed and/or enabled in the Service Log book.
- At the first service and at any subsequent service where changes are made or options are added, print the configuration report and store it with the machine log book. Discard any previous versions of the configuration report.
- Remove and destroy any copies of test patterns.
- Complete the machine service log book, refer to GP 12 Service Log.
- Ensure the machine and service area are clean before leaving the customer premises.
- Provide customer training if required.

### 2. Status Indicator RAPs

| 1 Initial Checks RAP            | 2-3  |
|---------------------------------|------|
| 2 JAM 0 RAP                     | 2-6  |
| 3 JAM 1 RAP                     | 2-7  |
| 4 JAM 2 RAP                     | 2-8  |
| 5 Multi-feeding RAP             | 2-9  |
| 6 Fuser Jam RAP                 | 2-10 |
| 7 Toner Cartridge Jam RAP       | 2-11 |
| 8 Blinking LED Fault RAP        |      |
| 9 Melting Fuser Gear RAP        | 2-13 |
| 10 Paper Empty RAP              |      |
| 11 Cover Open RAP               |      |
| 12 Faulty Motor RAP             | 2-16 |
| 13 No Power RAP                 | 2-17 |
| 14 Bad Software Environment RAP |      |
| 15 Abnormal Printing RAP        |      |
| 16 Spool Error RAP              | 2-21 |
|                                 |      |

Page intentionally blank

# 1 Initial checks RAP

### WARNING

Switch off the electricity to the machine. Disconnect the power cord from the customer supply while performing tasks that do not need electricity. Electricity can cause death or injury. Moving parts can cause injury.

### **Basic Check List**

#### 1. Check the power.

• Do the motors or other components initialize (listen for the main motor, fan and LSU, PL 1 sounds)?

--> If not or there are none of the normal startup sounds, check the cable, switch, SMPS and/ or HVPS, PL 1.

--> Does the wall socket work?

### 2. Check the online LED

• Refer to Table 1.

| LED    | D Status |          | Description                                                                                                    |
|--------|----------|----------|----------------------------------------------------------------------------------------------------|
| Error  | Red      | On       | <ul> <li>A paper jam has occurred. Refer to clearing paper jams, GP 6.</li> <li>The front cover or exit cover is open, PL 1. Close the relevant cover/covers.</li> <li>The paper tray, PL 1 is empty. Load paper in the tray.</li> <li>The printer has stopped printing due to a major system error.</li> <li>The toner cartridge, PL 1 is not installed. Install the toner cartridge.</li> </ul>                                                                                                    |
|        |          | Blinking | <ul> <li>An error has occurred and the printer is waiting for the error to be cleared. When the problem is cleared, the printer resumes</li> <li>printing.</li> <li>The toner cartridge, PL 1 is depleting. Order a new toner cartridge. The print quality can be temporarily improved by redistributing the toner.</li> <li>The toner cartridge, PL 1 is exhausted. Install a new toner cartridge.</li> <li>The toner cartridge, PL 1 has expired. Install a new toner cartridge.</li> <li>Refer to RAP 8.</li> </ul> |
| Online | Green    | On       | <ul><li>The printer is in power save mode.</li><li>The printer is online and ready to receive data from the computer.</li></ul>                                                                                                    |
|        |          | Blinking | <ul> <li>If the LED is blinking slowly, the printer is currently receiving data from the computer.</li> <li>If the LED is blinking quickly, the machine is currently printing.</li> </ul>                                                                                                    |

Table 1: LED Status Description

- Does the LED come on?
  - --> If not, check the power cable, switch, SMPS and/or HVPS, PL 1.
  - --> Does the wall socket work?
  - --> Check the main PBA and cable harness, PL 1.
  - --> Check for paper jams, refer to GP 6.

#### 3. Check the paper path

- Is there a paper jam?
   --> Remove any paper fragments caught in the paper path, refer to GP 6.
- Paper jam occurs repeatedly at a specific point in the paper path
   --> Dismantle the machine and carefully inspect the region where the jam occurs.
   Check if paper fragments are caught in the fuser, PL 3

#### 4. Print a test page.

Try printing a test page from a computer.
 --> If there is an error, check cables and driver installation.

#### 5. Check the print quality.

Is there a print quality problem?
 --> Go to Section 3, Image Quality.

#### 6. Check consumables (toner etc.).

Using the online key, print a demo page, GP 3.
 --> Expected life of various consumable parts, compare this with the figures printed and install new parts as required, GP 4. If necessary, install a new toner cartridge, PL 1.

### Initial inspection

#### 1. Check the power.

- The machine does not work no matter how long you wait.
  - Is the power switch (machine and wall socket) turned on?
  - Is the power cord connected to the machine correctly?
  - Is the power cord connected to the wall socket correctly? Is the wall socket working?
  - Is the unit rated at the same voltage as the supply?
- Does the fan work when power is turned on? Check the connectors on the SMPS and/or HVPS, PL 1. Check the fuses on the SMPS and/or HVPS, PL 1.

#### 2. Check the installation environment.

- Ensure the installation surface is flat, level and free from vibration. If necessary, move the machine.
- Ensure that the temperature and humidity of the surroundings are within specification If necessary, move the machine.
- Ensure that the machine is positioned away from any air conditioning or other heating or cooling equipment. Also ensure that it is not positioned in a direct draft from any air conditioning, fan or open window.

If necessary, move the machine.

- Ensure the machine is not positioned in direct sunlight. If unavoidable, use a curtain to shade the machine.
- Ensure the machine is installed in a clean dust free environment. Move the machine to a clean area if necessary.
- Some industrial or cleaning processes give of fumes which can affect the machine. Move the machine away from this type of air pollution

#### 3. Check the paper type.

• Only use paper which is of suitable quality, weight and size. See the user guide.

#### 4. Check the overall condition of the machine

 Clean the paper transport areas. Any rollers with dirt surfaces should be cleaned. If necessary, install new rollers.

# 2 JAM 0 RAP

#### WARNING

Switch off the electricity to the machine. Disconnect the power cord from the customer supply while performing tasks that do not need electricity. Electricity can cause death or injury. Moving parts can cause injury.

#### Description

Paper is not fed from the cassette tray. Jam 0 occurs when paper feeds into the machine.

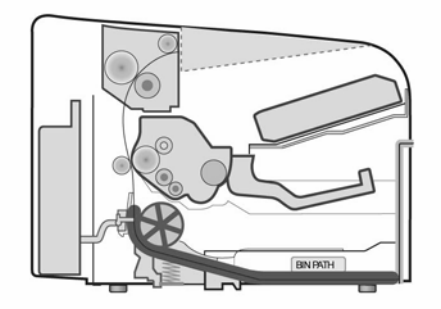

#### Figure 1

| Solution                                                                                                    |
|----------------------------------------------------------------------------------------------------|
| 1. Refer to clearing paper jams, GP 6.                                                                       |
| 2. Clean the pick-up assembly, PL 4 using a soft cloth dampened with IPA (Isopropyl Alcohol) or water.       |
| 3. If the main motor is not working, refer to RAP 14.                                                        |
| 4.Check and install a new solenoid if neces-<br>sary, PL 4.                                                  |
| <ul> <li>5. Check and install new parts as necessary:</li> <li>SMPS, PL 1</li> <li>Main PBA, PL 1</li> </ul> |
|                                                                                                    |

# 3 JAM 1 RAP

#### WARNING

Switch off the electricity to the machine. Disconnect the power cord from the customer supply while performing tasks that do not need electricity. Electricity can cause death or injury. Moving parts can cause injury.

#### Description

#### Paper is jammed in front of or inside the fuser.

Paper is jammed in the exit roller and fuser after passing through the feed sensor actuator.

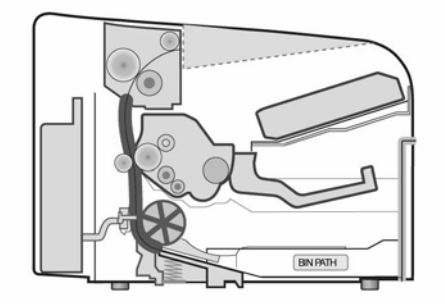

#### Figure 2

| Check and Cause                                                                                                    | Solution                                                                                                    |
|----------------------------------------------------------------------------------------------------|----------------------------------------------------------------------------------------------------|
| 1. Clear any paper jams in the machine.                                                                                                    | 1. Refer to clearing paper jams, GP 6.                                                                                                    |
| 2. Paper is jammed in the exit roller and the fuser, PL 3, after passing through the feed sensor actuator, PL 4, the feed sensor actuator may be defective. | <ul> <li>2. Check and install new parts as necessary:</li> <li>Feed sensor actuator, PL 4</li> <li>Feed sensor</li> <li>Note: The feed sensor is mounted on the SMPS, PL 1.</li> </ul> |
| 3.Paper is jammed in front of, or inside the fuser, PL 3. The feed sensor is defective.                                                                     | <ul> <li>2. Check and install new parts as necessary:</li> <li>Feed sensor actuator, PL 4</li> </ul>                                                                                   |
| <i>Note:</i> The feed sensor is mounted on the SMPS, PL 1.                                                                                                  | Feed sensor     Note: The feed sensor is mounted on the     SMPS, PL 1.                                                                                                    |

# 4 JAM 2 RAP

#### WARNING

Switch off the electricity to the machine. Disconnect the power cord from the customer supply while performing tasks that do not need electricity. Electricity can cause death or injury. Moving parts can cause injury.

#### Description

#### Paper is jammed in front of or inside the fuser.

Paper is jammed in the discharge roller and in the fuser after passing through the feed sensor actuator.

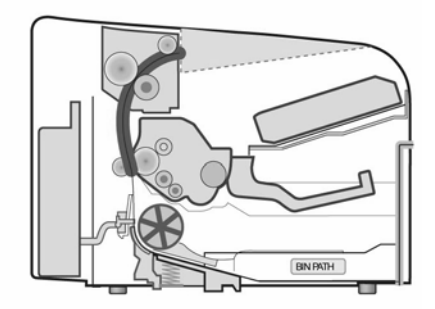

Figure 3

| Check and Cause                                                                                                    | Solution                                                                                                    |
|----------------------------------------------------------------------------------------------------|----------------------------------------------------------------------------------------------------|
| 1. Clear any paper jams in the machine.                                                                                                    | 1. Refer to clearing paper jams, GP 6.                                                                                                    |
| 2. A 'Concertina' jam occurs.                                                                                                    | 2. Disassemble the fuser, REP 9 and clean<br>the surface of the rollers with IPA (Isopropyl<br>Alcohol) or water. Clean the contamination<br>between the heat roller and thermistor, PL 3.                                                                                             |
| <ul> <li>3. If paper is completely fed out of the machine but Jam 2 occurs, the feed sensor is defective.</li> <li>Note: The feed sensor is mounted on the SMPS, PL 1.</li> </ul>                              | <ul> <li>3. Check and install new parts as necessary:</li> <li>Feed sensor actuator, PL 4</li> <li>SMPS, PL 1</li> </ul>                                                                                                    |
| <ul> <li>4. If the paper is rolled up in the fuser, PL 3:</li> <li>The surface of the stripper fingers, PL 3 are contaminated.</li> <li>The heat roller and pressure roller, PL 3 are contaminated.</li> </ul> | <ul> <li>4. Disassemble the fuser, refer to REP 7.</li> <li>Clean the surface of the pressure roller, heat roller, and stripper fingers, PL 3.</li> <li>Install new parts as necessary:</li> <li>Heat roller, PL 3</li> <li>Pressure roller, PL 3</li> <li>Fuser unit, PL 3</li> </ul> |

# 5 Multi-feeding RAP

#### WARNING

Switch off the electricity to the machine. Disconnect the power cord from the customer supply while performing tasks that do not need electricity. Electricity can cause death or injury. Moving parts can cause injury.

#### Description

Multiple sheets of paper are fed at once

| Check and Cause                                                            | Solution                                                                                                    |
|----------------------------------------------------------------------------|----------------------------------------------------------------------------------------------------|
| 1. Clear any paper jams in the machine.                                    | 1. Refer to clearing paper jams, GP 6.                                                                                                    |
| 2. Paper is out of specification.                                          | 2. Use paper within specification, refer to the User Guide. Recommend the use of good quality 'long grain' paper.                                 |
| 3. Friction pad, PL 4 is contaminated with for-<br>eign matter (oil, etc.) | 3. Clean using a soft cloth which is dampened<br>with IPA (Isopropyl Alcohol) or water.<br>Install a new paper path unit, PL 4 if neces-<br>sary. |
| 4. The solenoid, PL 4 may be defective.                                    | <ul><li>4.Check and install new parts as necessary:</li><li>Solenoid, PL 4</li><li>Main PBA, PL 1</li></ul>                                       |

# 6 Fuser Jam RAP

#### WARNING

Switch off the electricity to the machine. Disconnect the power cord from the customer supply while performing tasks that do not need electricity. Electricity can cause death or injury. Moving parts can cause injury.

#### Description

Paper is jammed in the fuser.

| Check and Cause                                               | Solution                                                                                                    |
|---------------------------------------------------------------|----------------------------------------------------------------------------------------------------|
| 1. Clear any paper jams in the machine.                       | 1. Refer to clearing paper jams, GP 6.                                                                                                    |
| 2. Contamination of the pressure roller or heat roller, PL 3. | 2. Disassemble the fuser, REP 13. Clean the surface of the rollers with IPA (Isopropyl Alcohol) or water.                                                                    |
| 3. Damaged stripper fingers, PL 3.                            | <ul><li>3. If there is a dark background on the document, refer to IQ 8.</li><li>Check the stripper fingers, PL 3.</li><li>Install a new fuser, PL 3 if necessary.</li></ul> |

# 7 Toner Cartridge Jam RAP

#### WARNING

Switch off the electricity to the machine. Disconnect the power cord from the customer supply while performing tasks that do not need electricity. Electricity can cause death or injury. Moving parts can cause injury.

#### Description

Paper is jammed in the toner cartridge.

| Check and Cause                         | Solution                                                                                                    |
|-----------------------------------------|----------------------------------------------------------------------------------------------------|
| 1. Clear any paper jams in the machine. | 1. Refer to clearing paper jams, GP 6.                                                                               |
| 2. Paper is out of specification.       | 2. Use paper within specification and refer to the User Guide. Recommend the use of good quality 'long grain' paper. |

# 8 LED blinking fault RAP

### 8A Fuser error

#### WARNING

Switch off the electricity to the machine. Disconnect the power cord from the customer supply while performing tasks that do not need electricity. Electricity can cause death or injury. Moving parts can cause injury.

#### Description

All the LEDs on the operator panel are blinking.

| Check and Cause                             | Solution                                                                                                    |
|---------------------------------------------|----------------------------------------------------------------------------------------------------|
| 1. The fuser gear, PL 3 has melted          | 1. Refer to RAP 9.                                                                                                    |
| 2. The thermistor, PL 3 is damaged          | 2. Check and install a new thermistor, PL 3 if necessary.                                                                |
| 3. The halogen lamp, PL 3 may be defective. | 3.Check and install a new halogen lamp, PL 3 if necessary.                                                               |
| 4. The thermostat, PL 3 is damaged.         | <ul> <li>4. Check and install new parts as necessary:</li> <li>Thermostat, PL 3</li> <li>Fuser assembly, PL 1</li> </ul> |

#### 8B Scan error

#### WARNING

Switch off the electricity to the machine. Disconnect the power cord from the customer supply while performing tasks that do not need electricity. Electricity can cause death or injury. Moving parts can cause injury.

#### Description

1. All LED's on the OPE panel are blinking.

| Check and Cause                    | Solution                                                |
|------------------------------------|---------------------------------------------------------|
| 1. The LSU may be defective, PL 1. | 1. Check and install a new LSU, PL 1 if nec-<br>essary. |

# 9 Melting Fuser Gear RAP

#### WARNING

Switch off the electricity to the machine. Disconnect the power cord from the customer supply while performing tasks that do not need electricity. Electricity can cause death or injury. Moving parts can cause injury.

#### Description

The fuser gear has melted. .

| Check and Cause                                 | Solution                                                                                                    |
|-------------------------------------------------|----------------------------------------------------------------------------------------------------|
| 1. Problem caused due to an overheated machine. | <ol> <li>Check and install new parts as necessary:</li> <li>Halogen lamp, PL 3</li> <li>Fuser assembly, PL 3</li> <li>Main PBA, PL 1</li> </ol> |

# 10 Paper Empty RAP

### **10A False indication error**

#### WARNING

Switch off the electricity to the machine. Disconnect the power cord from the customer supply while performing tasks that do not need electricity. Electricity can cause death or injury. Moving parts can cause injury.

#### Description

The paper lamp on the operator panel is ON even when paper is loaded in the cassette.

| Check and Cause                                                   | Solution                                                                        |
|-------------------------------------------------------------------|---------------------------------------------------------------------------------|
| 1. The paper empty sensor actuator is dam-<br>aged or bent, PL 2. | 1. Check and install a new paper empty sen-<br>sor actuator, PL 2 if necessary. |
| 2. The main PBA, PL 1 may be defective.                           | 2. Check and install a new main PBA, PL 1 if necessary.                         |

#### **10B No indication error**

#### WARNING

Switch off the electricity to the machine. Disconnect the power cord from the customer supply while performing tasks that do not need electricity. Electricity can cause death or injury. Moving parts can cause injury.

#### Description

The paper lamp on the operator panel does not come ON when the paper cassette is empty.

| Check and Cause                                        | Solution                                                             |
|--------------------------------------------------------|----------------------------------------------------------------------|
| 1. The paper sensor actuator is damaged or bent, PL 2. | 1. Check and install a new paper sensor actuator, PL 2 if necessary. |
| 2. The main PBA, PL 1 may be defective.                | 2. Check and install a new main PBA, PL 1 if necessary.              |

# 11 Cover open RAP

### **11A False indication error**

#### WARNING

Switch off the electricity to the machine. Disconnect the power cord from the customer supply while performing tasks that do not need electricity. Electricity can cause death or injury. Moving parts can cause injury.

#### Description

The ERROR lamp is ON, even when the front cover or exit cover is closed.

| Check and Cause                                                           | Solution                                                                                                    |
|---------------------------------------------------------------------------|----------------------------------------------------------------------------------------------------|
| 1. The exit cover, PL 1 and/or front cover assembly, PL 1 may be damaged. | <ol> <li>Check the following parts as necessary:</li> <li>Exit cover, PL 1</li> <li>Front cover, PL 1</li> <li>Exit cover open switch.</li> <li>Front cover open switch.</li> </ol>                                                                  |
|                                                                           | <ul> <li>Note: The exit cover open switch is mounted<br/>on the SMPS, PL 1 while the front cover open<br/>switch is mounted on the HVPS, PL 1.</li> <li>Check and install new parts as necessary:</li> <li>SMPS, PL 1</li> <li>HVPS, PL 1</li> </ul> |

#### **11B No indication error**

#### WARNING

Switch off the electricity to the machine. Disconnect the power cord from the customer supply while performing tasks that do not need electricity. Electricity can cause death or injury. Moving parts can cause injury.

#### Description

The ERROR lamp does not come ON even when the front cover or exit cover is open

| Check and Cause                                                                                                    | Solution                                                                                              |
|----------------------------------------------------------------------------------------------------|----------------------------------------------------------------------------------------------------|
| 1.Check the front cover open switch and exit<br>cover open switch.<br><b>Note:</b> The front cover open switch is mounted<br>on the HVPS, PL 1 while the exit cover open<br>switch is mounted on the SMPS, PL 1. | <ol> <li>Check and install new parts as necessary:</li> <li>SMPS, PL 1</li> <li>HVPS, PL 1</li> </ol> |

# 12 Faulty motor RAP

#### WARNING

Switch off the electricity to the machine. Disconnect the power cord from the customer supply while performing tasks that do not need electricity. Electricity can cause death or injury. Moving parts can cause injury.

#### Description

The main motor is not working during printing. Therefore, paper does not feed into the printer, resulting 'Jam 0'.

| Check and Cause                           | Solution                                                                                                    |
|-------------------------------------------|----------------------------------------------------------------------------------------------------|
| 1. The main motor, PL 5 may be defective. | <ol> <li>Check and install new parts as necessary:</li> <li>Main drive assembly, PL 5.</li> <li>Main PBA, PL 1.</li> </ol> |
### 13 No Power RAP

### WARNING

Switch off the electricity to the machine. Disconnect the power cord from the customer supply while performing tasks that do not need electricity. Electricity can cause death or injury. Moving parts can cause injury.

### Description

LED's on the operator panel fail to come ON when the printer is turned ON.

| Check and Cause                                                                                         | Solution                                                                                                    |
|----------------------------------------------------------------------------------------------------|----------------------------------------------------------------------------------------------------|
| <ol> <li>Check the following parts:</li> <li>Power supply cord, PL 1.</li> <li>SMPS, PL 1</li> </ol>    | 1.Install a new SMPS, PL 1 if necessary.                                                                     |
| <ol> <li>Check the LED.</li> <li><i>Note:</i> The LED is mounted on the HVPS, PL</li> <li>1.</li> </ol> | <ul> <li>2. Check and install new parts as necessary:</li> <li>HVPS, PL 1</li> <li>Main PBA, PL 1</li> </ul> |

### 14 Bad Software Environment RAP

### 14A The Printer is not working(1)

### WARNING

Switch off the electricity to the machine. Disconnect the power cord from the customer supply while performing tasks that do not need electricity. Electricity can cause death or injury. Moving parts can cause injury.

### Description

Printer does not work when the power is turned ON.

| Check and Cause                                                                                                    | Solution                                                                                                    |
|----------------------------------------------------------------------------------------------------|----------------------------------------------------------------------------------------------------|
| 1.Print a demo page, GP 3                                                                                                    | 1. If the print is successful, the printer is not faulty.                                                                                                    |
| 2. Check that the printer cable is directly con-<br>nected to the machine.                                                           | 2. If you have other devices that need to<br>share the printer port, try temporarily discon-<br>necting these devices and perhaps even un-<br>installing their drivers to ensure the machine<br>works by itself. If you are using a USB hub, try<br>connecting directly to the back of the PC<br>instead.                                                                                                    |
| 3. Printing fails due to errors in the OS.                                                                                           | <ul> <li>3. Check the connection between the PC and printer port.</li> <li>If using windows, check if the printer drivers are correctly installed</li> <li>Check the print setup of the program.</li> <li>If printing fails for a particular program:</li> <li>Reinstall the drivers.</li> <li>Check the CMOS settings. Ensure the port is set to ECP.</li> <li>Check the address of IRQ 7 and 378</li> </ul> |
| <ul> <li>4. Check the following parts are properly installed:</li> <li>Printer cable, PL 1</li> <li>Toner cartridge, PL 1</li> </ul> | <ul> <li>4. Check and install the following parts as necessary:</li> <li>Printer cable, PL 1</li> <li>Toner cartridge, PL 1</li> </ul>                                                                                                    |

### 14B The printer is not working(2)

### WARNING:

Switch off the electricity to the machine. Disconnect the power cord from the customer supply while performing tasks that do not need electricity. Electricity can cause death or injury. Moving parts can cause injury.

#### Description

After receiving the print command there is no response at all or the print speed is low due to wrong setup of the environment rather than malfunction of the machine itself

| Check and Cause                                                                                      | Solution                                                                                                    |
|----------------------------------------------------------------------------------------------------|----------------------------------------------------------------------------------------------------|
| 1. Ensure you have sufficient free hard disk space for temporary work files created during printing. | 1. The message 'insufficient printer memory'<br>means there is a hard disk space problem on<br>the PC, rather than a printer RAM problem.<br>Inform the customer to secure more space on<br>the hard disk.                                                                                                    |
| 2. Printing error occurs even if there is enough space in the hard disk.                             | 2. The connection of the cable and printer port<br>is not correct. Check the cable is properly con-<br>nected and the parallel port in CMOS is set up<br>correctly.                                                                                                    |
| 3. Set up the parallel port settings in CMOS setup.                                                  | 3.Select ECP or SPP.                                                                                                    |
| 4. Reboot the system to print.                                                                       | 4. If the regular font is not printing, the cable or<br>the printer driver may be defective.<br>Turn the PC and printer off, and reboot the<br>system to print again. If not solved, double-<br>click the printer in my computer. If the regular<br>fonts are not printed this time install a new ca-<br>ble. |

### **15 Abnormal Printing**

#### WARNING:

Switch off the electricity to the machine. Disconnect the power cord from the customer supply while performing tasks that do not need electricity. Electricity can cause death or injury. Moving parts can cause injury.

#### Description

Printing does not work even after replacing the cable. Machine does not work at all or strange fonts are printed.

| Check and Cause                                                                                                    | Solution                                                                                                    |
|----------------------------------------------------------------------------------------------------|----------------------------------------------------------------------------------------------------|
| 1. Set up the parallel port settings in CMOS setup.                                                                                                    | 1. Select SPP (Normal) or ECP LPT Port.                                                                                                    |
| 2. Printer Driver Error.                                                                                                    | 2.Ensure that the correct driver is loaded.<br>Use the driver supplied on the CD or down-<br>loaded from Xerox.com. DO NOT use the<br>Microsoft driver supplied with the Windows<br>operating system. If the machine is a GDI<br>printer ensure that ALL OTHER GDI drivers<br>are uninstalled as Windows allows only 1 type<br>of driver to be loaded. |
| 3. Error message "insufficient memory".<br>(The printing job sometimes stops due to<br>insufficient virtual memory, this is caused by<br>insufficient space on the PC hard disk.) | 3. Inform the customer to secure more space on the hard disk.                                                                                                    |

### 16 Spool Error RAP

### WARNING

Switch off the electricity to the machine. Disconnect the power cord from the customer supply while performing tasks that do not need electricity. Electricity can cause death or injury. Moving parts can cause injury.

### Description

Insufficient disk space to spool the document.

| Check and Cause                                                                       | Solution                                                                                                    |
|---------------------------------------------------------------------------------------|----------------------------------------------------------------------------------------------------|
| 1. Insufficient space of the hard disk in the directory assigned for the basic spool. | 1. Ask the customer to delete the unneces-<br>sary files to provide more space to start print-<br>ing job.                                                                         |
| 2. The previous printing error is not resolved.                                       | 2. There may be files from previous failed<br>print jobs on the hard disk with the name in<br>the form '*.jnl'. Delete these files and Reboot<br>Windows to restart the machine.   |
| 3. There may be conflict with other drivers or programs.                              | 3. Ask the customer to shut down all other programs except the current one, if possible.                                                                                           |
| 4. When an application program or the printer driver is damaged.                      | 4. Uninstall the print driver. Re-install the lat-<br>est driver available at Xerox.com.                                                                                           |
| 5. When some files related to OS are dam-<br>aged or virus infected.                  | 5. After rebooting the computer ask the cus-<br>tomer to check for viruses, restore the dam-<br>aged files and reinstall the application<br>program which is not working properly. |
| 6. Insufficient memory.                                                               | 6. Ask the customer to add memory to the PC.                                                                                                    |

#### How to delete the data in the spool manager.

In the spool manager, the installed drivers and the list of the documents waiting to be printed are shown.

- Select the document to be deleted and check delete in the menu.
- If the job you are deleting is the current job, when you delete the job data that has already been transferred to the machine's memory will still be printed. If there is a problem with the machine (out of toner, off-line, out of paper etc.) the job may take a long time to delete as it must wait for a time out.

Page intentionally blank

### 3. Image Quality

| IQ 1 Vertical Black Lines and Bands     | 3-3  |
|-----------------------------------------|------|
| IQ 2 Vertical White Line                | 3-4  |
| IQ 3 Horizontal Black Band              | 3-5  |
| IQ 4 Black/White Spots                  | 3-6  |
| IQ 5 Light Image                        | 3-7  |
| IQ 6 Dark Image or Black Image          | 3-8  |
| IQ 7 Uneven Density                     | 3-9  |
| IQ 8 Background                         | 3-10 |
| IQ 9 Ghost (1)                          | 3-11 |
| IQ 10 Ghost (2)                         | 3-12 |
| IQ 11 Ghost (3)                         | 3-13 |
| IQ 12 Ghost (4)                         | 3-14 |
| IQ 13 Contamination on the Face of Page | 3-15 |
| IQ 14 Contamination on the Back of Page | 3-16 |
| IQ 15 Blank Page Print out (1)          | 3-17 |
| IQ 16 Blank Page Print out (2)          | 3-18 |
| IQ 17 Uneven Vertical Lines             | 3-19 |
| IQ 18 Periodic Defective Image          | 3-20 |
|                                         |      |

Page intentionally blank

### IQ 1 Vertical black lines and bands

WARNING

Switch off the electricity to the machine. Disconnect the power cord from the customer supply while performing tasks that do not need electricity. Electricity can cause death or injury. Moving parts can cause injury.

### Description

Straight thin black vertical lines occur on the print. Dark black vertical band occurs on the print.

|                                                       | Checks and Causes                                                                    | Solutions                               |
|-------------------------------------------------------|--------------------------------------------------------------------------------------|-----------------------------------------|
|                                                       | 1. The transfer roller, PL 4 is deformed.                                            | 1. Install a new transfer roller, PL 4. |
| Digital F inter<br>Digital F inter<br>Digital F inter | 2. The developer roller or doctor blade inside the toner cartridge, PL 1 is damaged. | 2. Install a new toner cartridge, PL 1. |
| Digital F inter                                       | 3. The surface of the charge roller in the toner cartridge, PL 1 is scratched.       | 3. Install a new toner cartridge, PL 1. |

### IQ 2 Vertical white line

### WARNING

Switch off the electricity to the machine. Disconnect the power cord from the customer supply while performing tasks that do not need electricity. Electricity can cause death or injury. Moving parts can cause injury.

#### Description

#### White vertical voids in the image.

|                                                                                                  | Checks and Causes                                                                                                    | Solutions                                                                                                    |
|--------------------------------------------------------------------------------------------------|----------------------------------------------------------------------------------------------------|----------------------------------------------------------------------------------------------------|
|                                                                                                  | 1. Foreign matter on the edge of the toner cartridge window, PL 1.                                                           | 1. Clean the exposure window on the toner cartridge, PL 1.                                                                        |
| E igital Printer<br>E igital Printer<br>E igital Printer<br>E igital Printer<br>E igital Printer | 2. Contamination of the LSU mir-<br>rors, PL 1.                                                                              | 2. Clean the LSU window with rec-<br>ommended cleaner (IPA) and a<br>clean cotton swab. If necessary,<br>install a new LSU, PL 1. |
|                                                                                                  | 3. Check for sharp edges in the paper path that may correspond to the position of the voids.                                 | <ul><li>3. Open the front cover, PL 1 and clean inside the frame assembly, PL</li><li>2</li></ul>                                 |
|                                                                                                  | 4. Check the life of the toner car-<br>tridge, GP 4.                                                                         | 4. If the toner cartridge has expired, install a new one, PL 1.                                                                   |
|                                                                                                  | 5. Foreign matter or toner particles<br>present between the developer<br>roller and blade in the toner car-<br>tridge, PL 1. | 5. Install a new toner cartridge, PL 1.                                                                                           |
|                                                                                                  | 6. If the fuser, PL 3 is defective, voids occur periodically at the top of a black image.                                    | 6. Check and install a new fuser if necessary, PL 3.                                                                              |

### IQ 3 Horizontal black band

### WARNING

Switch off the electricity to the machine. Disconnect the power cord from the customer supply while performing tasks that do not need electricity. Electricity can cause death or injury. Moving parts can cause injury.

### Description

Dark or blurry horizontal stripes on print periodically.

|                                                              | Checks and Causes                                                       | Solutions                                                                                                    |
|--------------------------------------------------------------|-------------------------------------------------------------------------|----------------------------------------------------------------------------------------------------|
| Digital Printer                                              | 1. Bad contacts between the voltage terminals and toner cartridge, PL 1 | 1. Clean the terminals, PL 1. Ensure<br>all toner and dust particles are<br>removed.                                                                |
| Digital Printer<br>Digital Printer<br><u>Digital Printer</u> | 2. The developer rollers in the toner cartridge may be stained.         | <ol> <li>Clean all the toner cartridge<br/>gears, PL 1.</li> <li>If the problem still persists, install a<br/>new toner cartridge, PL 1.</li> </ol> |

### IQ 4 Black/White spots

#### WARNING

Switch off the electricity to the machine. Disconnect the power cord from the customer supply while performing tasks that do not need electricity. Electricity can cause death or injury. Moving parts can cause injury.

#### Description

Dark or blurry black spots occur periodically on the print. White spots occur periodically on the print.

|                                                                          | Checks and Causes                                                                                                    | Solutions                                                                                                    |
|--------------------------------------------------------------------------|----------------------------------------------------------------------------------------------------|----------------------------------------------------------------------------------------------------|
| Digital Printer<br>Digital Printer<br>Digital Printer<br>Digital Printer | 1. If dark or blurry black spots occur<br>periodically, the rollers in the toner<br>cartridge may be contaminated with<br>foreign matter or paper particles.<br>Refer to periodic defective image, IQ<br>18. | 1. If the spots still appear at<br>37.7mm (1.48 inches) intervals,<br>install a new toner cartridge, PL 1.                                                                                                    |
| Digital Printer                                                          | 2. If faded areas or voids occur on a<br>black image at intervals of 75.5mm<br>(2.97 inches), the OPC drum surface<br>is damaged.                                                                            | <ul> <li>2. 75.5mm (2.97 inches) repetition:<br/>Carefully clean the OPC drum in<br/>the toner cartridge, PL 1 with a soft,<br/>lint free cloth.</li> <li>If the problem still persists, install a<br/>new toner cartridge, PL 1.</li> </ul> |
|                                                                          | 3. If a black image is partially printed,<br>the transfer voltage is defective or the<br>transfer roller's, PL 4 life has expired,<br>refer to GP 4.                                                         | 3. Open the front cover, PL 1 and<br>clean inside the frame assembly,<br>PL 2.<br>Install a new transfer roller, PL 4 if<br>necessary.                                                                                                    |

### IQ 5 Light image

### WARNING

Switch off the electricity to the machine. Disconnect the power cord from the customer supply while performing tasks that do not need electricity. Electricity can cause death or injury. Moving parts can cause injury.

### Description

The printed image is light.

|                                                                          | Checks and Causes                                                    | Solutions                                                                                                    |
|--------------------------------------------------------------------------|----------------------------------------------------------------------|----------------------------------------------------------------------------------------------------|
| Digital Printer<br>Digital Printer<br>Digital Printer<br>Digital Printer | 1. Toner save mode is enabled.                                       | <ol> <li>Ensure the toner save mode is<br/>off by using the software applica-<br/>tion. Check the printer and driver<br/>settings.</li> <li>Clean the toner cartridge, PL 1 if<br/>contaminated.</li> </ol> |
| Digital Printer                                                          | 2. Ambient temperature is below 10°C.                                | <ol> <li>Turn the machine on and wait for</li> <li>minutes before using it.</li> </ol>                                                                                                    |
|                                                                          | 3. Bad contacts on the toner car-<br>tridge caused by contamination. | <ol> <li>Install a new toner cartridge, PL</li> <li>1.</li> </ol>                                                                                                    |
|                                                                          | 4. Check the HVPS, PL 1.                                             | 4. If necessary, install a new HVPS,<br>PL 1.                                                                                                    |

### IQ 6 Dark image or Black Image

### WARNING

Switch off the electricity to the machine. Disconnect the power cord from the customer supply while performing tasks that do not need electricity. Electricity can cause death or injury. Moving parts can cause injury.

#### Description

#### The printed image is dark.

| Checks and Causes                                                | Solutions                                                         |
|------------------------------------------------------------------|-------------------------------------------------------------------|
| <br>1. The terminals, PL 1 may be defective.                     | 1. Clean the terminals, PL 1.                                     |
| 2. Bad connection between the power supply, PL 1 and HVPS, PL 1. | 2. Check the harness that connects the Main PBA to the HVPS. PL 1 |
|                                                                  | Check and install a new HVPS, PL<br>1 if necessary.               |
|                                                                  |                                                                   |

### **IQ 7 Uneven Density**

### WARNING

Switch off the electricity to the machine. Disconnect the power cord from the customer supply while performing tasks that do not need electricity. Electricity can cause death or injury. Moving parts can cause injury.

### Description

Print density is uneven.

|                                                                                             | Checks and Causes                                         | Solutions                                     |
|---------------------------------------------------------------------------------------------|-----------------------------------------------------------|-----------------------------------------------|
|                                                                                             | 1. The toner level is uneven in the toner cartridge, PL 1 | 1. Gently shake the toner cartridge,<br>PL 1. |
| Digital Printer<br>Digital Printer<br>Digital Printer<br>Digital Printer<br>Digital Printer | 2. The transfer roller, PL 4 is une-<br>ven.              | 2. Reinstall the transfer roller, PL 4.       |

### IQ 8 Background

### WARNING

Switch off the electricity to the machine. Disconnect the power cord from the customer supply while performing tasks that do not need electricity. Electricity can cause death or injury. Moving parts can cause injury.

### Description

Light or dark background on the print.

|                                                                                             | Checks and Causes                                                                                                    | Solutions                                                                                         |
|---------------------------------------------------------------------------------------------|----------------------------------------------------------------------------------------------------|---------------------------------------------------------------------------------------------------|
| Digital Printer<br>Digital Printer<br>Digital Printer<br>Digital Printer<br>Digital Printer | <ol> <li>Is the print area less than 2%?</li> <li>The printer has not been in use for<br/>a long period of time.</li> </ol> | 1. The toner cartridge is basically designed to print 2,000 sheets with 5% print area.            |
|                                                                                             | 2. Is the vertical movement of the transfer roller, PL 4 smooth?                                                            | 2. Clean the bushings on the trans-<br>fer roller, PL 4.                                          |
|                                                                                             | 3. Is recycled paper being used?                                                                                            | 3. The printer cannot handle recy-<br>cled paper. See the user guide for<br>paper specifications. |
|                                                                                             | 4. The life of the toner cartridge has expired, refer to GP 4.                                                              | <ol> <li>Install a new toner cartridge, PL</li> <li>1.</li> </ol>                                 |
|                                                                                             | 5. Check the HVPS, PL 1.                                                                                                    | 5. Clean the terminals, PL 1. If the problem still persists, install a new HVPS, PL 1.            |

### IQ 9 Ghost (1)

### WARNING

Switch off the electricity to the machine. Disconnect the power cord from the customer supply while performing tasks that do not need electricity. Electricity can cause death or injury. Moving parts can cause injury.

### Description

Ghost occurs at 75.5 mm (3 inches) intervals of the OPC drum on the print.

|                                                                                             | Checks and Causes                                                                                                    | Solutions                                                                                                    |
|---------------------------------------------------------------------------------------------|----------------------------------------------------------------------------------------------------|----------------------------------------------------------------------------------------------------|
| Digital Printer<br>Digital Printer<br>Digital Printer<br>Digital Printer<br>Digital Printer | 1. Abnormal low temperature (below 10°C).                                                                                               | <ol> <li>Turn the printer on and wait for<br/>60 minutes before using the<br/>machine.</li> </ol>                                                                                                    |
|                                                                                             | 2. The life of toner cartridge, PL 1 has expired, refer to GP 4.                                                                        | <ol> <li>Install a new toner cartridge, PL</li> <li>1.</li> </ol>                                                                                                    |
|                                                                                             | 3. The transfer roller, PL 4 has expired, refer to GP 4.                                                                                | 3. Check and install a new transfer roller, PL 4 if necessary.                                                                                                    |
|                                                                                             | 4. Bad contacts due to contamination<br>of the terminals, PL 1 and the toner<br>cartridge contacts, PL 1, caused by<br>toner particles. | <ul> <li>4. Clean the following parts:</li> <li>Toner cartridge contacts, PL 1.</li> <li>Terminals, PL 1.</li> <li>Install new parts as necessary:</li> <li>Toner Cartridge, PL 1.</li> <li>HVPS, PL 1.</li> </ul> |
|                                                                                             | 5. Bad contacts due to contamination<br>of the terminals, PL 1 and the HVPS,<br>PL 1, caused by toner particles.                        | 5. Clean the HVPS contact termi-<br>nals, PL 1. If the problem persists,<br>install a new HVPS, PL 1.                                                                                                    |

### IQ 10 Ghost (2)

#### WARNING

Switch off the electricity to the machine. Disconnect the power cord from the customer supply while performing tasks that do not need electricity. Electricity can cause death or injury. Moving parts can cause injury.

#### Description

Ghost occurs at 75.5 mm (2.97 inches) intervals on the print. (When printing on card stock or transparencies using bypass tray)

|                                                                                                    | Checks and Causes                                                                              | Solutions                                                                                                    |
|----------------------------------------------------------------------------------------------------|------------------------------------------------------------------------------------------------|----------------------------------------------------------------------------------------------------|
| Digital Printer<br>Digital Printer<br>Digital Printer<br>Digital Printer<br>Digital Printer<br>Digital Printer | 1. When printing on transparencies<br>or card stock, higher transfer volt-<br>age is required. | 1. Inform the customer to Select<br>'Thick Mode' from the paper type<br>menu using the software applica-<br>tion. It is advisable to return the<br>printer to original mode when fin-<br>ished. |

### IQ 11 Ghost (3)

### WARNING

Switch off the electricity to the machine. Disconnect the power cord from the customer supply while performing tasks that do not need electricity. Electricity can cause death or injury. Moving parts can cause injury.

### Description

White ghost occurs in the black image printing at 47.5mm (1.9 inches).

|                                                                                             | Checks and Causes                                                   | Solutions                                                                 |
|---------------------------------------------------------------------------------------------|---------------------------------------------------------------------|---------------------------------------------------------------------------|
|                                                                                             | 1. The terminals, PL 1 are dam-<br>aged.                            | 1. Clean the terminals, PL 1.                                             |
| Digital Printer<br>Digital Printer<br>Digital Printer<br>Digital Printer<br>Digital Printer | 2. The life of the toner cartridge may have expired, refer to GP 4. | 2. Install a new toner cartridge, PL<br>1 and print a configuration page. |

### IQ 12 Ghost(4)

#### WARNING

Switch off the electricity to the machine. Disconnect the power cord from the customer supply while performing tasks that do not need electricity. Electricity can cause death or injury. Moving parts can cause injury.

#### Description

Ghost occurs at 47.5mm (1.87 inches) or 63.9mm (2.52 inches) intervals.

|                                                                                             | Checks and Causes                                            | Solutions                                                                                                    |
|---------------------------------------------------------------------------------------------|--------------------------------------------------------------|----------------------------------------------------------------------------------------------------|
| Digital Printer<br>Digital Printer<br>Digital Printer<br>Digital Printer<br>Digital Printer | 1. The temperature of the fuser, PL<br>3 is abnormally high. | 1. Disassemble the fuser, PL 3, REP<br>7 and remove any toner particles.<br>Ensure to clean any foreign matter<br>between the thermistor and heat<br>roller.<br><b>CAUTION</b><br>Take care not to deform the heat roll-<br>er. |

## IQ 13 Contamination on the Face of Page

WARNING

Switch off the electricity to the machine. Disconnect the power cord from the customer supply while performing tasks that do not need electricity. Electricity can cause death or injury. Moving parts can cause injury.

### Description

The background on the face of the printed page is stained.

|                                                                      | Checks and Causes                                                                        | Solutions                                                                                                    |
|----------------------------------------------------------------------|------------------------------------------------------------------------------------------|----------------------------------------------------------------------------------------------------|
| Digital Primer<br>Digital Primer                                     | 1. The transfer roller, PL 4 may be contaminated.                                        | 1 If the transfer roller is contami-<br>nated, run PC Cleaning Mode Print 2<br>or 3 times. Perform Self-Test 2 or 3<br>times to remove contamination. |
| Digital Priប្តីថ្នាំ<br>Digital Priប្តីថ្នាំ<br>Digital Priប្តីថ្នាំ | 2. Toner leakage due to a dam-<br>aged sealed developer in the toner<br>cartridge, PL 1. | 2. Install a new toner cartridge, PL 1.                                                                                                    |

### IQ 14 Contamination on the Back of Page.

WARNING

Switch off the electricity to the machine. Disconnect the power cord from the customer supply while performing tasks that do not need electricity. Electricity can cause death or injury. Moving parts can cause injury.

#### Description

The back of the page is stained at 47 mm intervals.

|                                                                | Checks and Causes                                  | Solutions                                                                                                    |
|----------------------------------------------------------------|----------------------------------------------------|----------------------------------------------------------------------------------------------------|
| Digita                                                         | 1. The transfer roller, PL 4 is con-<br>taminated. | 1. Check and install a new transfer roller, PL 4 if contaminated severely.                                                                                                    |
| Digit<br>Digital Printer<br>Digital Printer<br>Digital Printer | 2. The pressure roller, PL 3 is con-<br>taminated. | 2. Disassemble the fuser, REP 7<br>and clean the heat roller and pres-<br>sure roller, PL 3.Clean the area<br>between the heat roller and Ther-<br>mistor, PL 3.<br><b>CAUTION</b><br><i>Take care not to deform the heat</i><br><i>roller.</i> |

### IQ 15 Blank page print out (1)

### WARNING

Switch off the electricity to the machine. Disconnect the power cord from the customer supply while performing tasks that do not need electricity. Electricity can cause death or injury. Moving parts can cause injury.

### Description

Blank page is printed.

| Checks and Causes                                    | Solutions                                                            |
|------------------------------------------------------|----------------------------------------------------------------------|
| 1. Bad ground contacts on the toner cartridge, PL 1. | 1. Clean the terminals, PL 1 and the toner cartridge contacts, PL 1. |

### IQ 16 Blank page print out(2)

### WARNING

Switch off the electricity to the machine. Disconnect the power cord from the customer supply while performing tasks that do not need electricity. Electricity can cause death or injury. Moving parts can cause injury.

#### Description

#### One or several blank pages are printed.

When the printer is switched on, several blank pages print.

|  | Checks and Causes                                    | Solutions                                                                   |
|--|------------------------------------------------------|-----------------------------------------------------------------------------|
|  | 1. Computer system error.                            | 1. Turn the power off, delete the print job and resend the print job again. |
|  | 2. Bad ground contacts on the toner cartridge, PL 1. | 2. Clean the terminals, PL 1 and the toner cartridge contacts, PL 1.        |
|  | 3. Damaged solenoid, PL 4.                           | 3. Check the solenoid, PL 4.                                                |
|  |                                                      | Check and install a new main PBA,<br>PL 1 if necessary.                     |

### **IQ 17 Uneven Vertical Lines**

### WARNING

Switch off the electricity to the machine. Disconnect the power cord from the customer supply while performing tasks that do not need electricity. Electricity can cause death or injury. Moving parts can cause injury.

### Description

Printed vertical lines are not straight.

| Check and Cause        | Solution                                                                                                 |
|------------------------|----------------------------------------------------------------------------------------------------|
| 1.Check the LSU, PL 1. | <ol> <li>Check and install new parts as necessary:</li> <li>LSU, PL 1</li> <li>Main PBA, PL 1</li> </ol> |

### **IQ 18 Periodic Defective Image**

If a mark or other printing defect occurs at regular intervals on the page it may be caused by a damaged or contaminated roller. Measure the repetition interval and refer to the table below to identify the roller concerned.

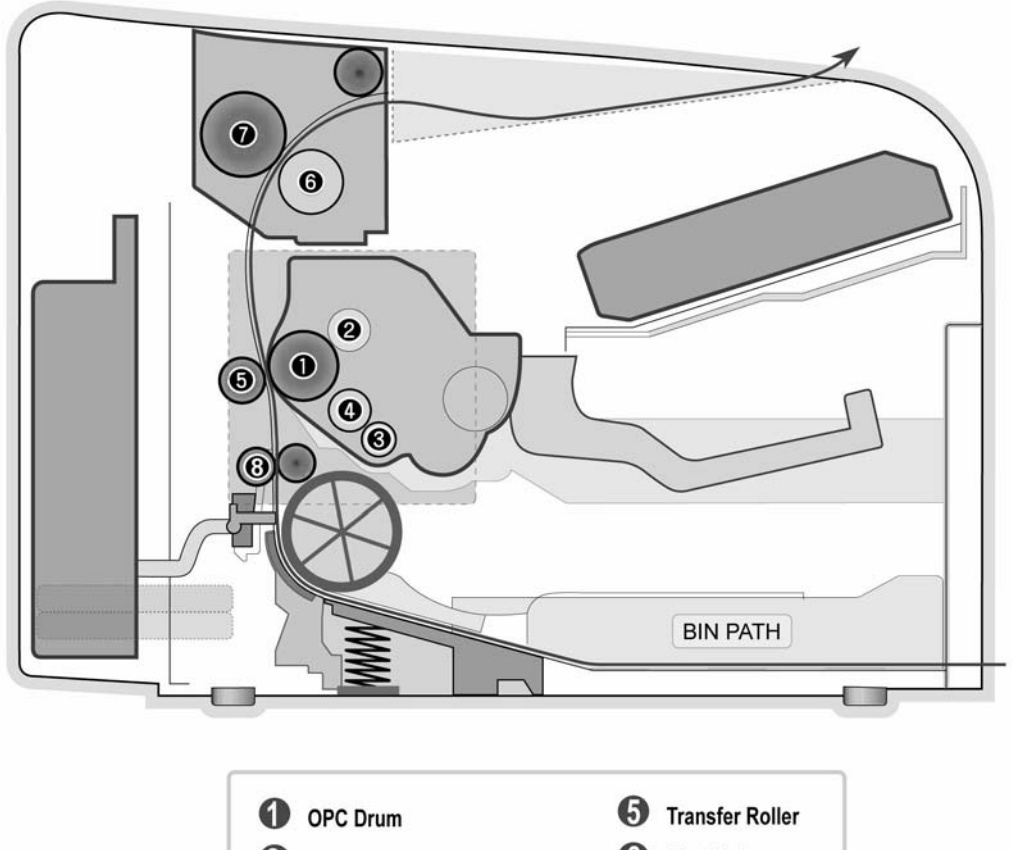

| U | OPC Drum          | 0 | Transfer Roller |
|---|-------------------|---|-----------------|
| 2 | Charge Roller     | 6 | Heat Roller     |
| 3 | Supply Roller     | 0 | Pressure Roller |
| 4 | Developing Roller | 8 | Feed Roller     |
|   |                   |   |                 |

| No | Roller            | Defective Image      | Typical Defect                             |
|----|-------------------|----------------------|--------------------------------------------|
| 1  | OPC Drum          | 75.5mm (2.97 inches) | White spots on a black image or vice versa |
| 2  | Charge Roller     | 37.7mm (1.48 inches) | Black spots                                |
| 3  | Supply Roller     | 47.5mm (1.87 inches) | Light or dark horizontal image bands       |
| 4  | Developing Roller | 35.2mm (1.39 inches) | Horizontal image bands                     |
| 5  | Transfer Roller   | 46.2mm (1.82 inches) | Ghost image                                |
| 6  | Heat Roller       | 77.7mm (3.06 inches) | Black spots or ghost image                 |
| 7  | Pressure Roller   | 75.4mm (2.97 inches) | Black spots on the back page               |
| 8  | Feed Roller       | 57mm (2.24 inches)   | Black spots                                |

### 4. Repairs/Adjustments

| REP 1 Front Cover Assembly       | 4-3  |
|----------------------------------|------|
| REP 2 Cassette Tray              | 4-4  |
| REP 3 Rear Cover                 | 4-5  |
| REP 4 Top Cover                  | 4-6  |
| REP 5 Left Cover and Right Cover | 4-8  |
| REP 6 Engine Shield              | 4-9  |
| REP 7 Fuser Assembly             | 4-10 |
| REP 8 HVPS                       | 4-13 |
| REP 9 SMPS                       | 4-14 |
| REP 10 Main PBA                  | 4-15 |
| REP 11 Main Drive Assembly       | 4-15 |
| REP 12 LSU                       | 4-18 |
| REP 13 Paper Path Assembly       | 4-18 |

Page intentionally blank

### **REP 1 Front Cover Assembly**

### Parts list on PL 1

### WARNING

Switch off the electricity to the machine. Disconnect the power cord from the customer supply while performing tasks that do not need electricity. Electricity can cause death or injury. Moving parts can cause injury.

1. Open the front cover, Figure 1.

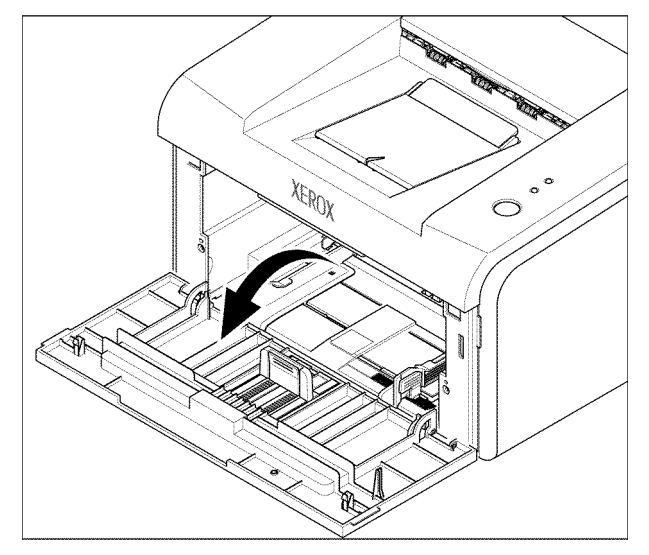

Figure 1

2. Gently flex the right hinge of the front cover in the direction of the arrow, then remove the front cover, Figure 2.

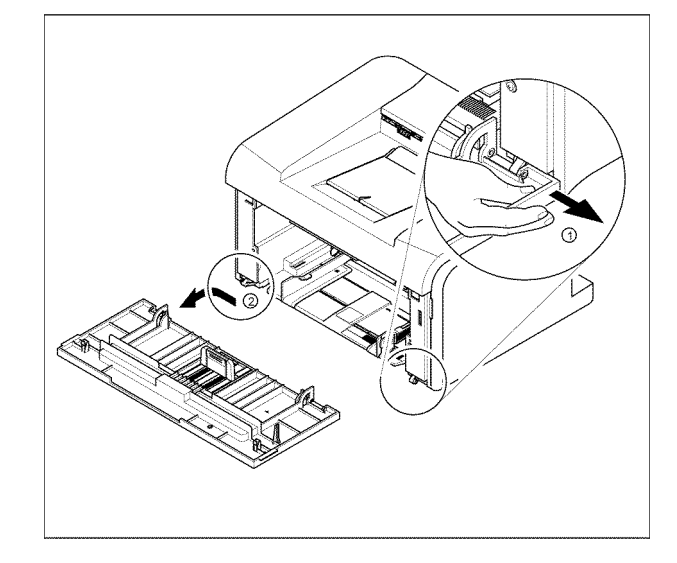

#### Figure 2

### Replacement

### **REP 2 Cassette Tray**

#### Parts list on PL 1

### WARNING

Switch off the electricity to the machine. Disconnect the power cord from the customer supply while performing tasks that do not need electricity. Electricity can cause death or injury. Moving parts can cause injury.

1. Open the cassette tray, Figure 1.

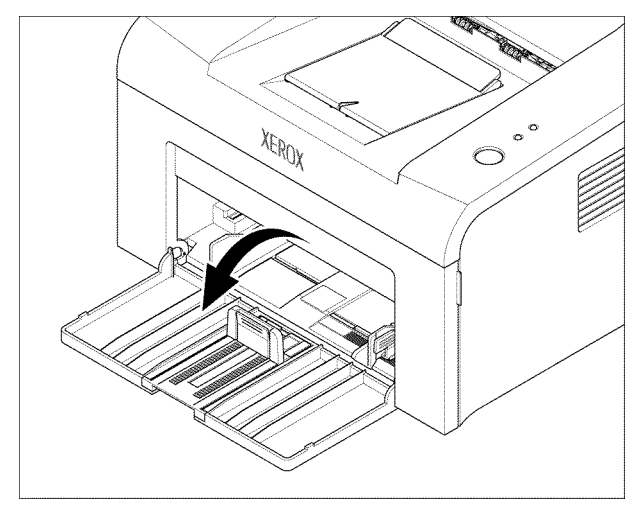

Figure 1

2. Unhinge the cassette tray in the direction of the arrow, then remove the cassette tray, Figure 2.

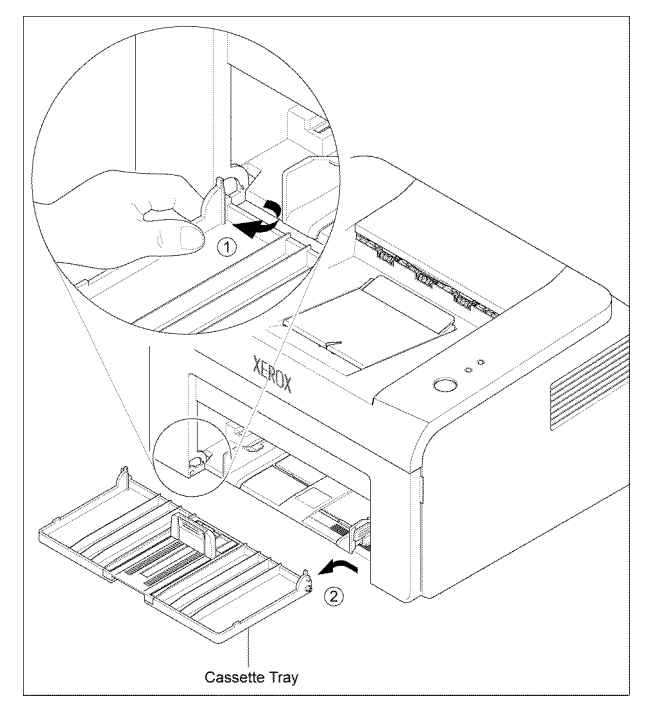

Figure 2

### Replacement

### **REP 3 Rear Cover**

### Parts list on PL 1

#### WARNING

Switch off the electricity to the machine. Disconnect the power cord from the customer supply while performing tasks that do not need electricity. Electricity can cause death or injury. Moving parts can cause injury.

1. Open the exit cover, Figure 1.

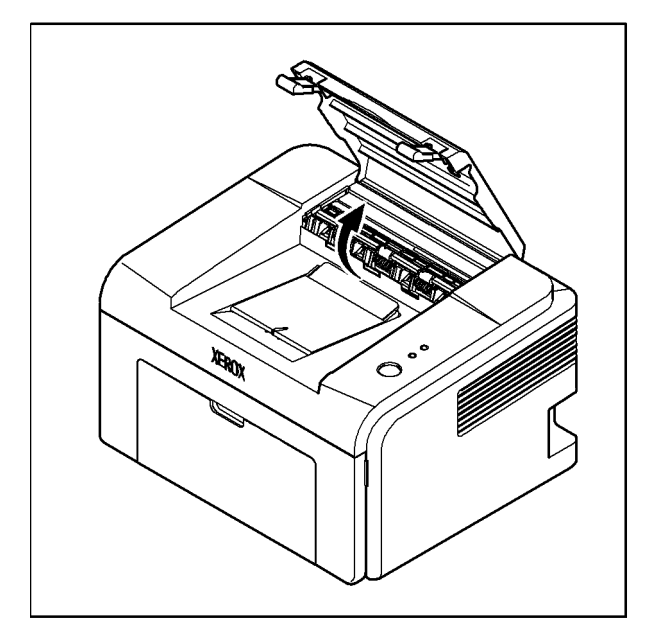

Figure 1

2. Gently flex the exit cover in the direction of the arrow, then remove the exit cover, Figure 2.

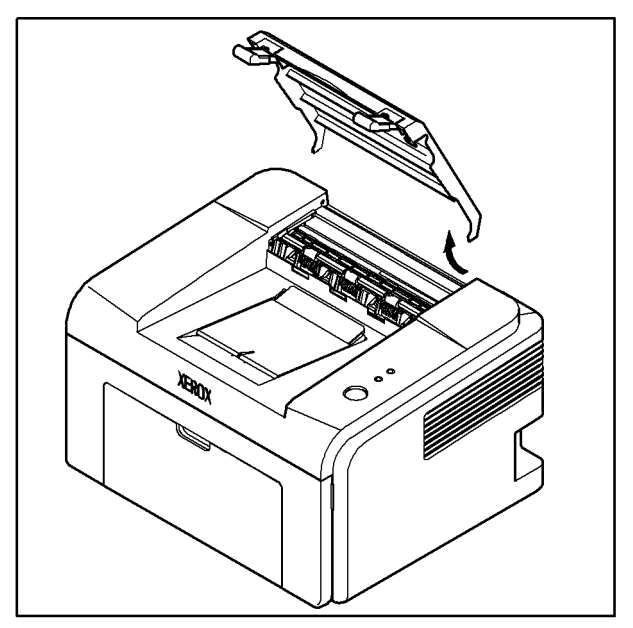

**Figure 2** 3. Remove 4 screws, Figure 3.

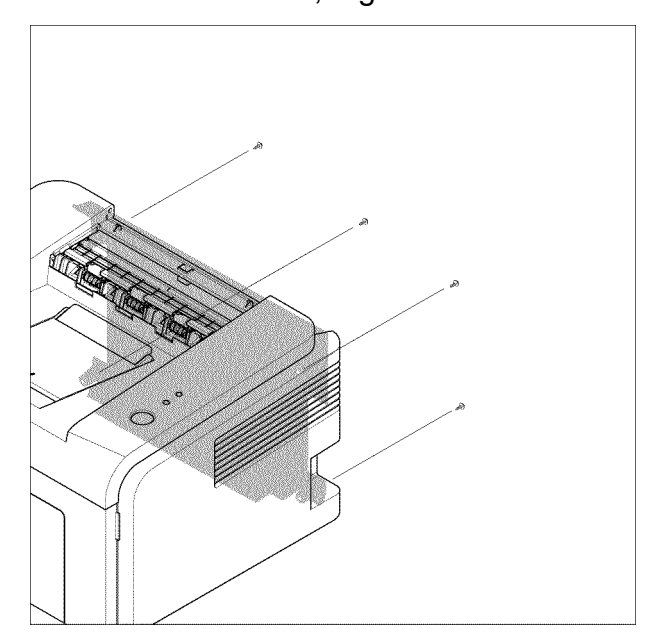

Figure 3

4. Use a flat bladed screwdriver to gently pry the rear cover open, Figure 4.

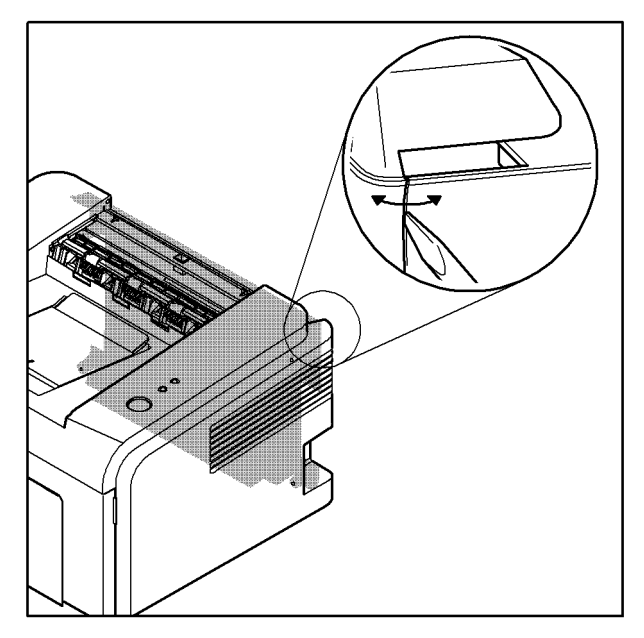

### Figure 4

 Remove the rear cover while disconnecting CN2 (Phaser 3124) / CN 6 (Phaser 3125) from the main PBA, Figure 5.

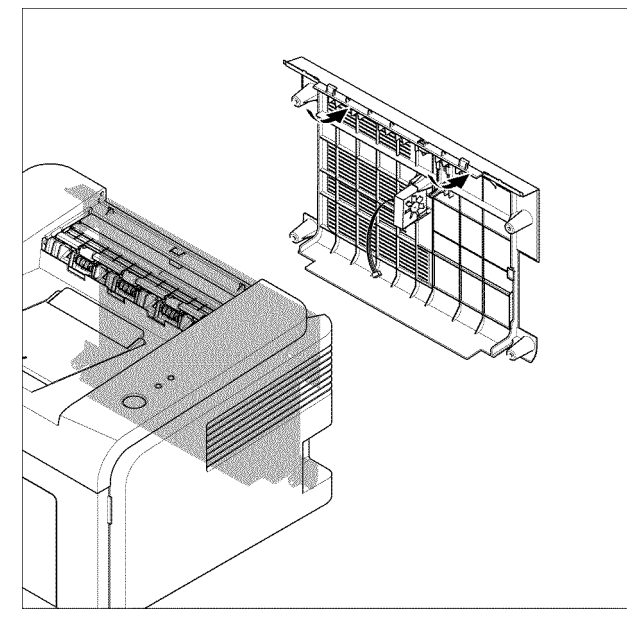

Figure 5

### Replacement

Replacement is the reverse of the removal procedure.

### **REP 4 Top Cover Assembly**

### Parts list on PL 1

### WARNING

Switch off the electricity to the machine. Disconnect the power cord from the customer supply while performing tasks that do not need electricity. Electricity can cause death or injury. Moving parts can cause injury.

- 1. Remove the front cover assembly (refer to REP 1).
- 2. Remove the rear cover (refer to REP 3).
- 3. Remove the toner cartridge.
- 4. Remove 2 screws, Figure 1.

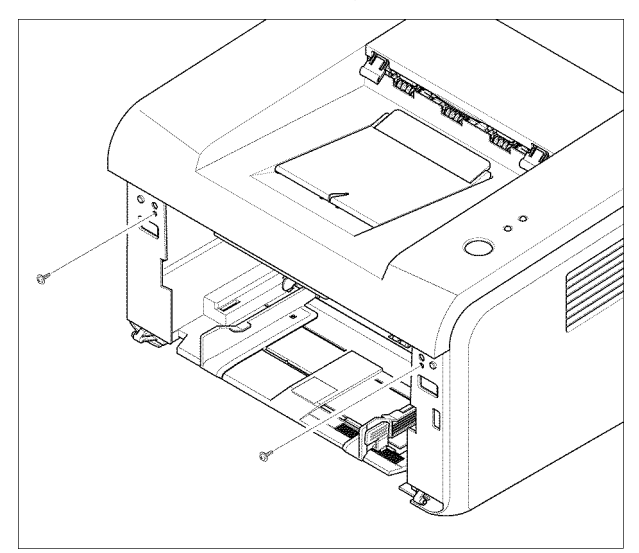

Figure 1

5. Gently flex the top cover in the direction of the arrows, then remove the top cover, Figure 2.

**Note:** The plastic latches holding the top cover and the main assembly together are tightly fitted.

Figure 2

6. Remove 2 screws. Remove the LED lens and online key, Figure 3.

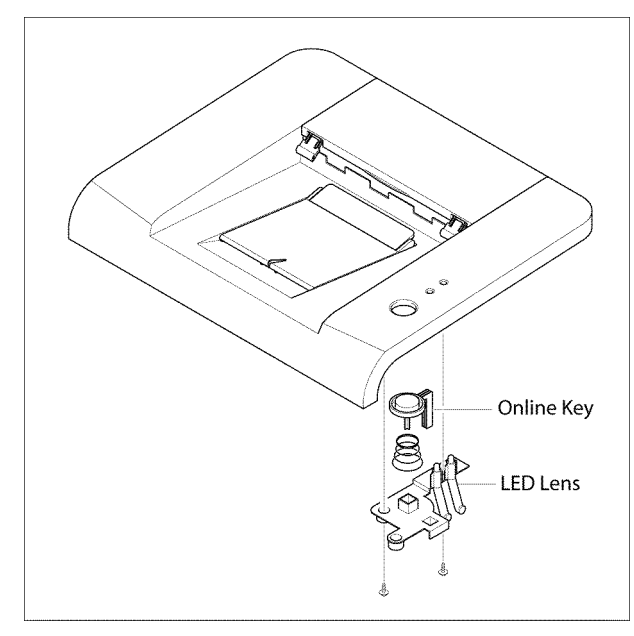

Figure 3

### Replacement

# REP 5 Left Cover and Right Cover

### Parts list on PL 1

#### WARNING

Switch off the electricity to the machine. Disconnect the power cord from the customer supply while performing tasks that do not need electricity. Electricity can cause death or injury. Moving parts can cause injury.

- 1. Remove the top cover (refer to REP 4).
- 2. Gently flex the left cover in the direction of the arrows, then remove the left cover, Figure 1.

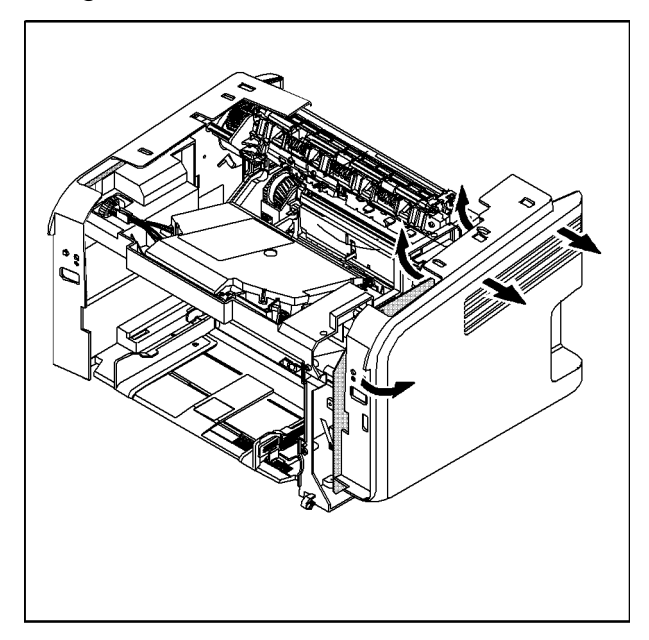

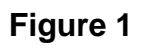

3. Gently flex the right cover in the direction of the arrows, then remove the right cover, Figure 2.

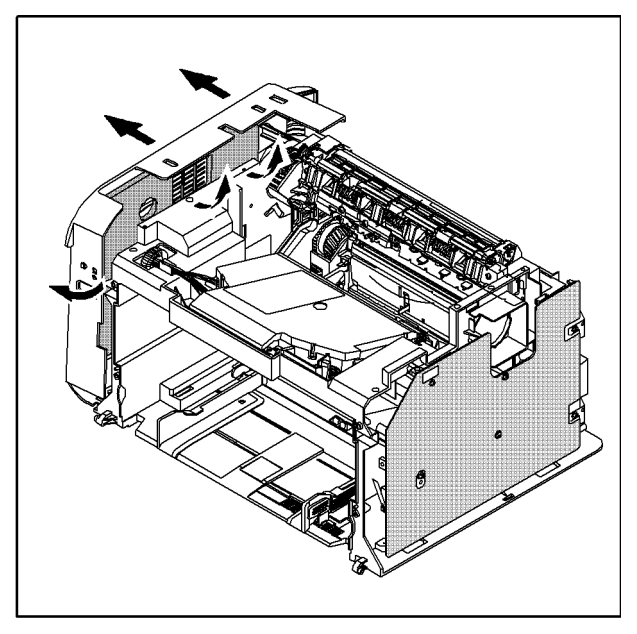

Figure 2

### Replacement

### **REP 6 Engine Shield**

### Parts list on PL 1

#### WARNING

Switch off the electricity to the machine. Disconnect the power cord from the customer supply while performing tasks that do not need electricity. Electricity can cause death or injury. Moving parts can cause injury.

- 1. Remove the front cover assembly (refer to REP 1).
- 2. Remove the rear cover (refer to REP 3).
- 3. Remove the top cover assembly (refer to REP 4).
- Disconnect all connectors from the main PBA and SMPS except CN 18 (Phaser 3124) / CN 11 (Phaser 3125) from the main PBA and CON 2 from the SMPS, Figure 1.

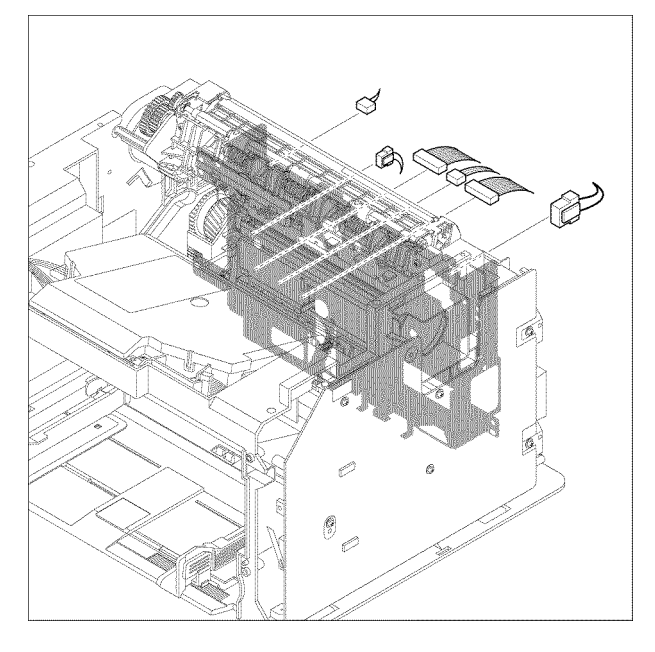

#### Figure 1

5. Remove 6 screws, then the shield assembly. Carefully release all the harnesses wound around the shield assembly.

### CAUTION

Take care not to bend the feed sensor actuator when removing and replacing the shield assembly, Figure 2.

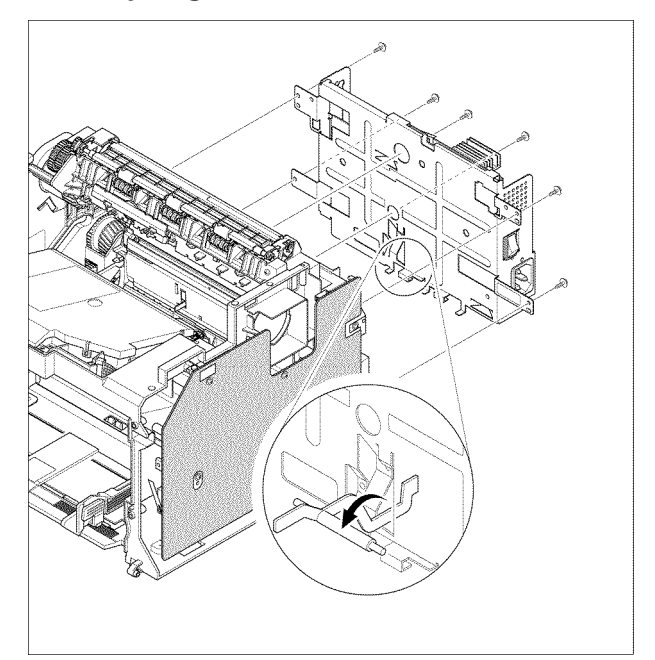

### Figure 2

#### Replacement

### **REP 7 Fuser Assembly**

### Parts list on PL 3

#### WARNING

Switch off the electricity to the machine. Disconnect the power cord from the customer supply while performing tasks that do not need electricity. Electricity can cause death or injury. Moving parts can cause injury.

- Remove the engine shield (refer to REP 6).
- 2. Disconnect CN 1 (Phaser 3124) / CN 4 (Phaser 3125) from the main PBA and CON 1 from the SMPS, Figure 1.

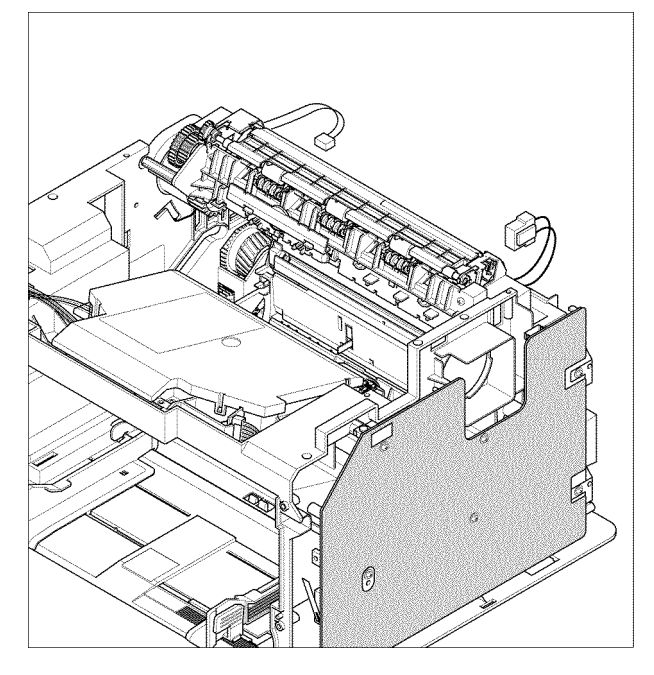

Figure 1

3. Remove 4 screws, then the fuser assembly, Figure 2.

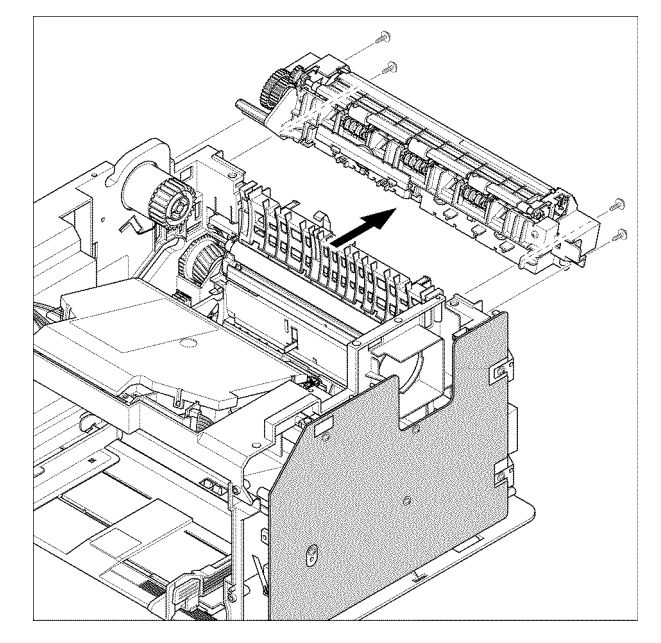

### Figure 2

4. Remove the right lamp cover, left lamp cover and the fuser dummy, Figure 3.

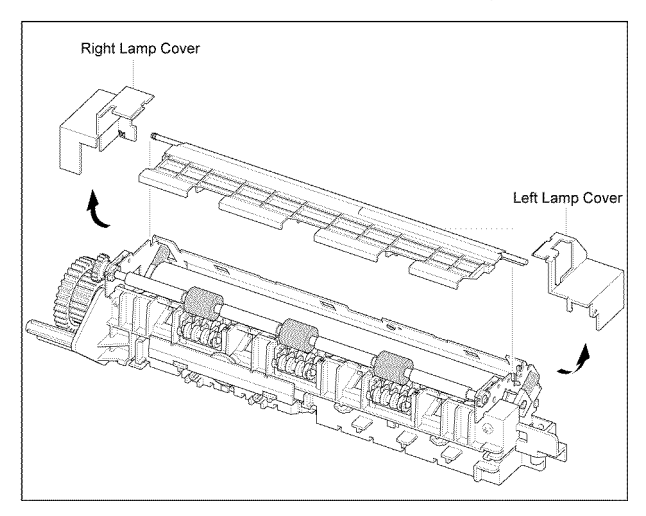

Figure 3
5. Unlatch the exit roller holders in the direction of the arrows. Remove the exit roller, Figure 4.

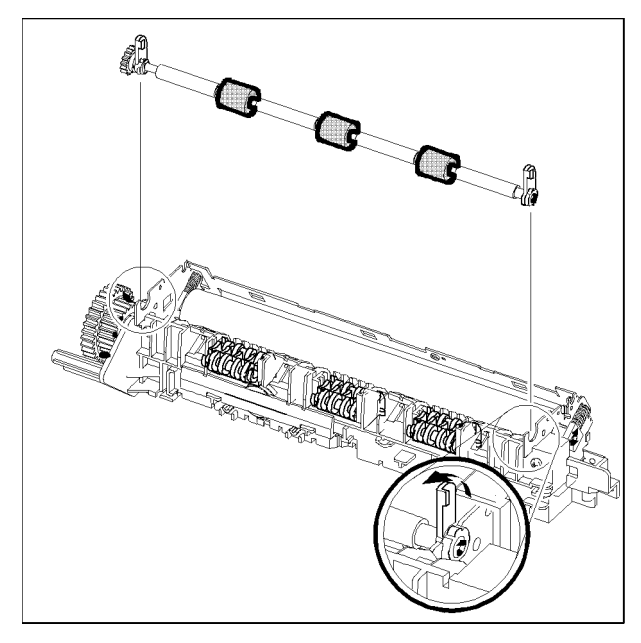

Figure 4

6. Remove the roller rack assemblies, Figure 5.

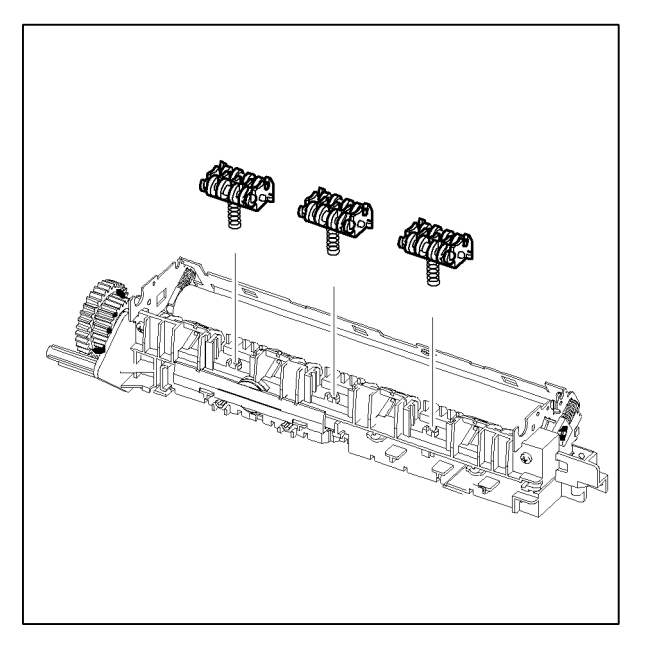

Figure 5

7. Remove the 2 spring place holders, then the thermostat cap, Figure 6

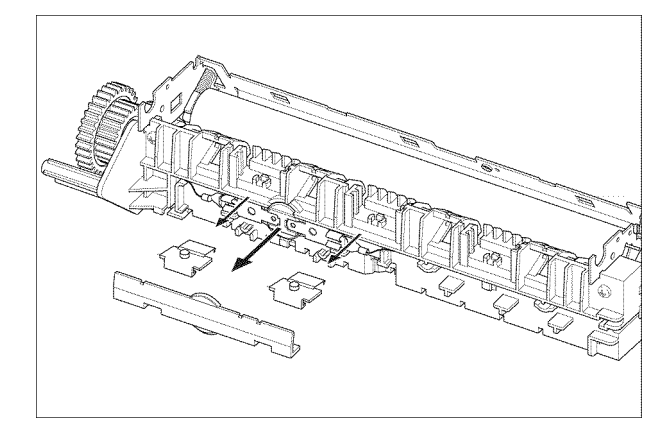

### Figure 6

8. Disconnect the thermostat harnesses. Remove 2 screws, then the thermostat, Figure 7.

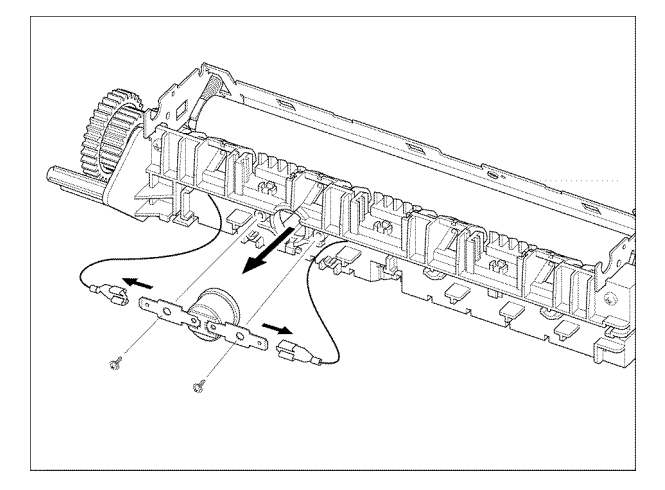

Figure 7

9. Disconnect 1 screw, then remove the thermistor, Figure 8.

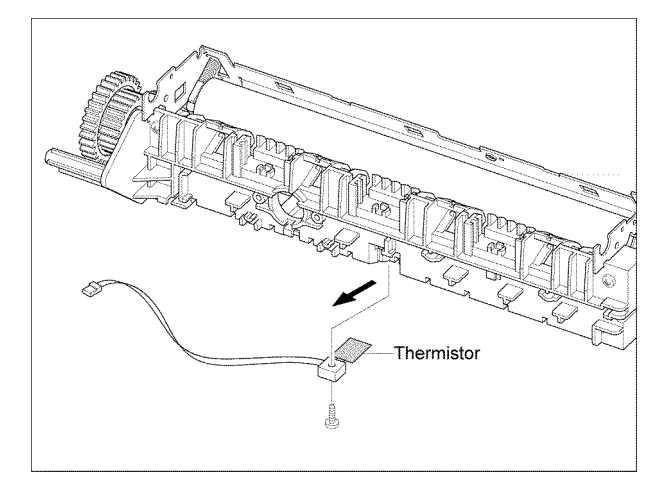

Figure 8

10. Disconnect the halogen lamp harnesses, then remove 2 screws, Figure 9.

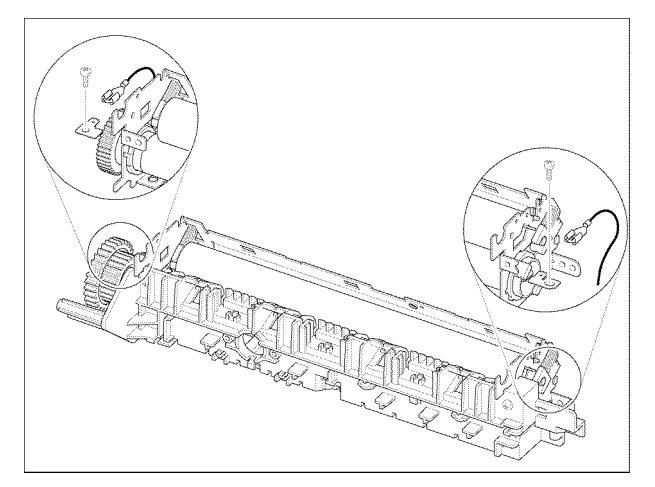

Figure 9

11. Remove 4 screws, then the fuser cover, Figure 10.

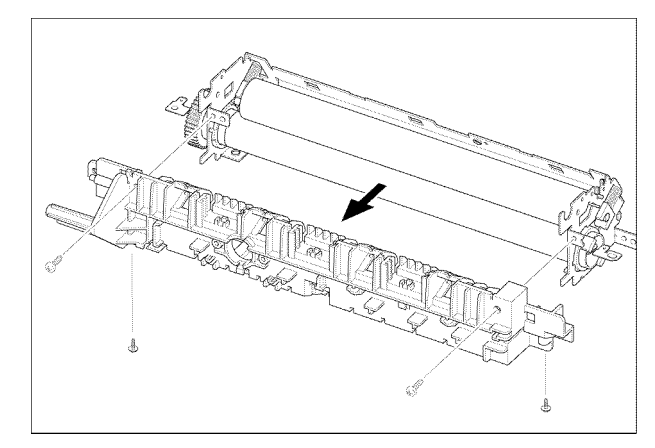

Figure 10 12. Slide the halogen lamp out of the fuser and remove the halogen lamp, Figure 11.

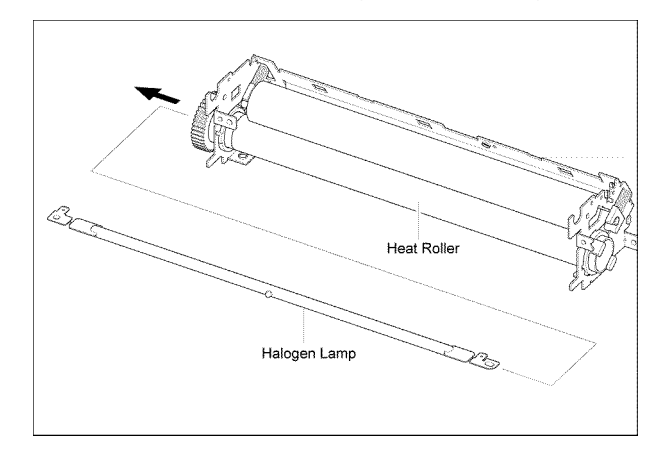

Figure 11

### Replacement

Replacement is the reverse of the removal procedure.

# **REP 8 HVPS**

### Parts list on PL 1

#### WARNING

Switch off the electricity to the machine. Disconnect the power cord from the customer supply while performing tasks that do not need electricity. Electricity can cause death or injury. Moving parts can cause injury.

- 1. Remove the front cover assembly (refer to REP 1).
- 2. Remove the rear cover (refer to REP 3).
- 3. Remove the top cover (refer to REP 4).
- 4. Remove the left cover (refer to REP 5).
- 5. Remove 6 screws, then the protective sheet.

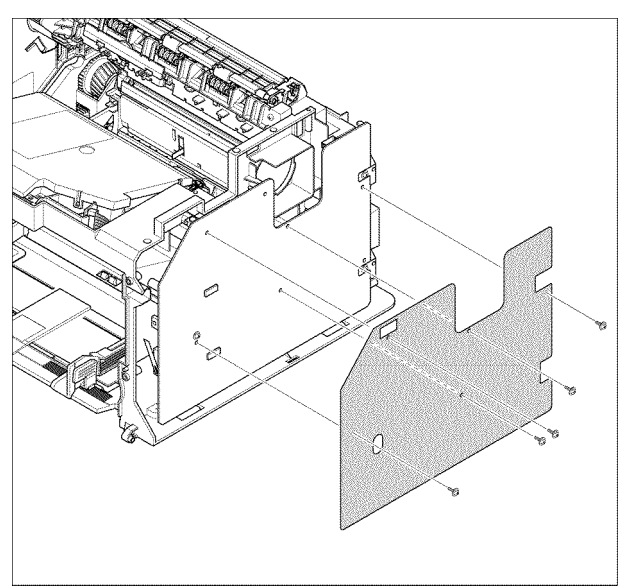

Figure 1

6. Disconnect CN 1 and CN 3, then remove the HVPS, Figure 2.

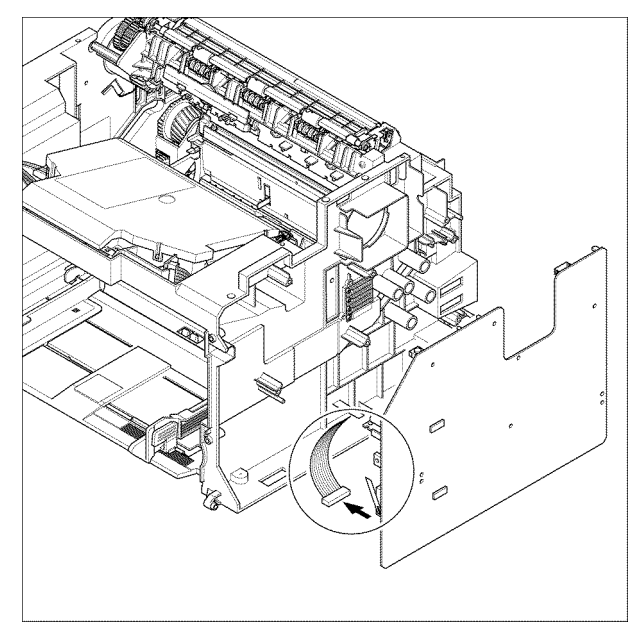

**Figure 2** 7. Remove 2 HVPS grounds.

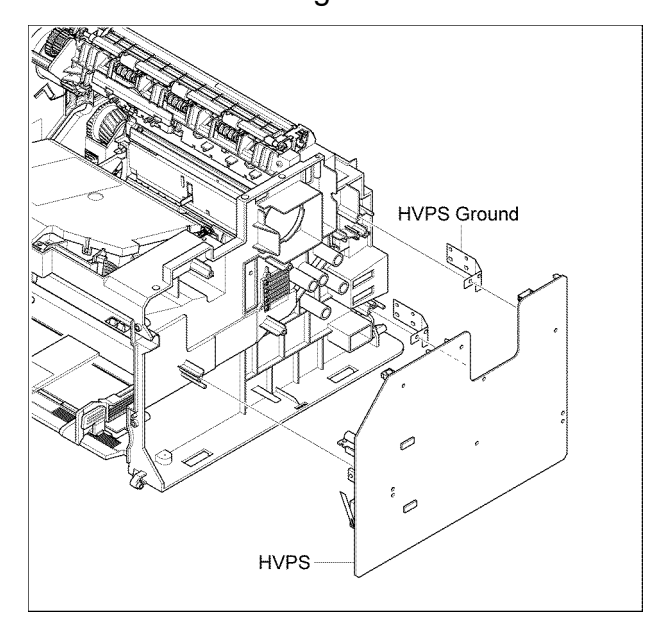

Figure 3

### Replacement

1. When replacing the main drive assembly, tighten the screws in the reverse order they are numbered.

Replacement is the reverse of the removal procedure.

## **REP 9 SMPS**

### Parts list on PL 1

#### WARNING

Switch off the electricity to the machine. Disconnect the power cord from the customer supply while performing tasks that do not need electricity. Electricity can cause death or injury. Moving parts can cause injury.

- 1. Remove the rear cover (refer to REP 1).
- Disconnect all SMPS connectors. Remove 5 screws, then the SMPS, Figure 1.

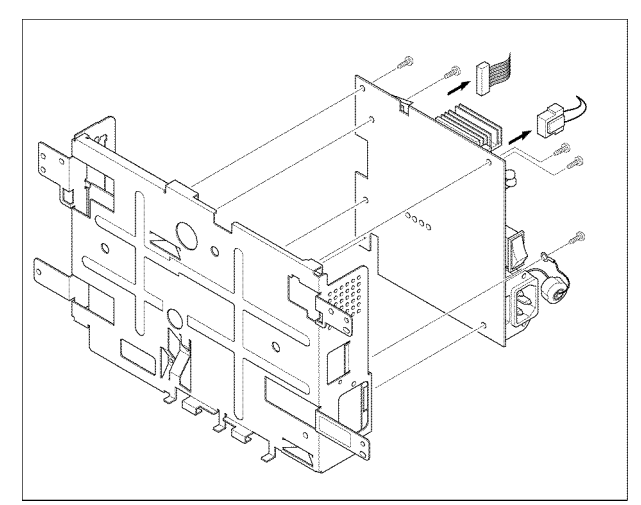

Figure 1

### Replacement

Replacement is the reverse of the removal procedure.

# **REP 10 Main PBA**

### Parts list on PL 1

#### WARNING

Switch off the electricity to the machine. Disconnect the power cord from the customer supply while performing tasks that do not need electricity. Electricity can cause death or injury. Moving parts can cause injury.

- 1. Remove the rear cover (refer to REP 3).
- 2. Disconnect all Main PBA connectors. Remove 6 screws, then the Main PBA, Figure 1.

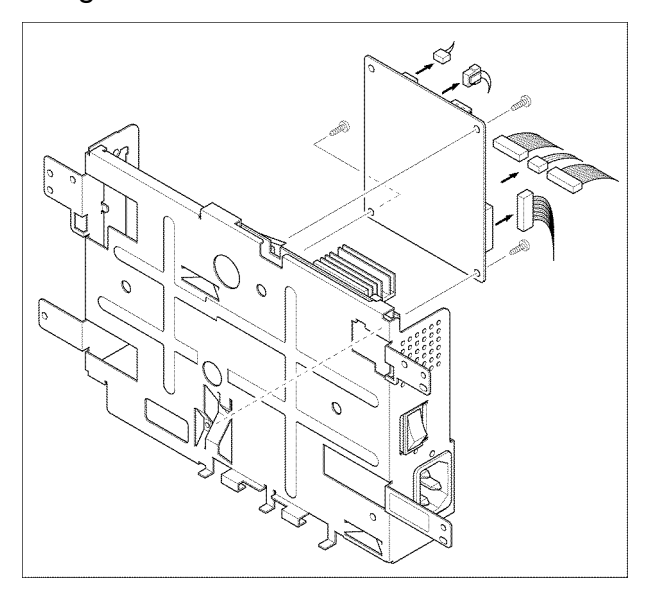

Figure 1

### Replacement

Replacement is the reverse of the removal procedure.

# **REP 11 Main Drive Assembly**

### Parts list on PL 5

#### WARNING

Switch off the electricity to the machine. Disconnect the power cord from the customer supply while performing tasks that do not need electricity. Electricity can cause death or injury. Moving parts can cause injury.

- 1. Remove the front cover assembly (refer to REP 1).
- 2. Remove the rear cover (refer to REP 3).
- 3. Remove the top cover assembly (refer to REP 4).
- 4. Remove the left cover (refer to REP 5).
- 5. Remove 8 screws, Figure 1.

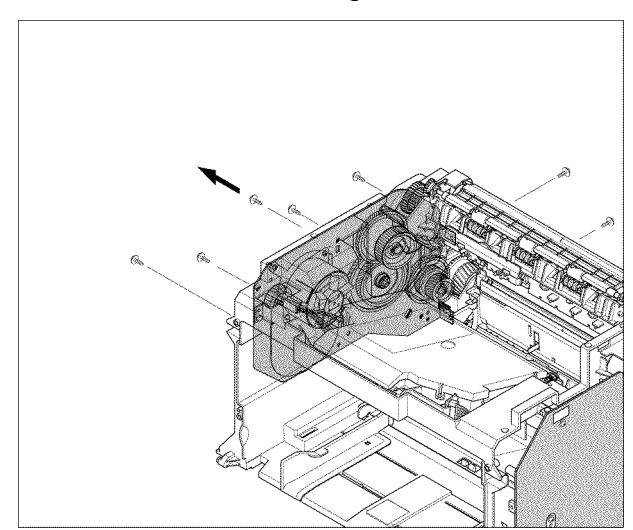

Figure 1

6. Disconnect the main motor harness, then remove the main drive assembly, Figure 2.

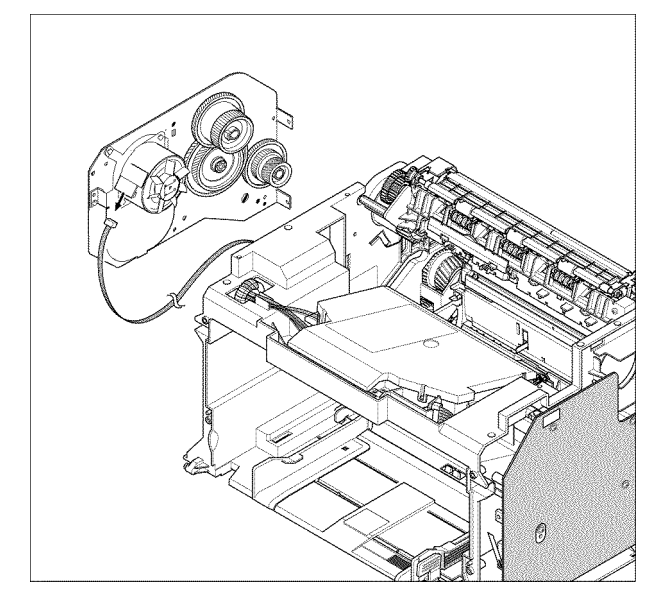

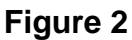

7. Remove the feed gear if necessary, Figure 3.

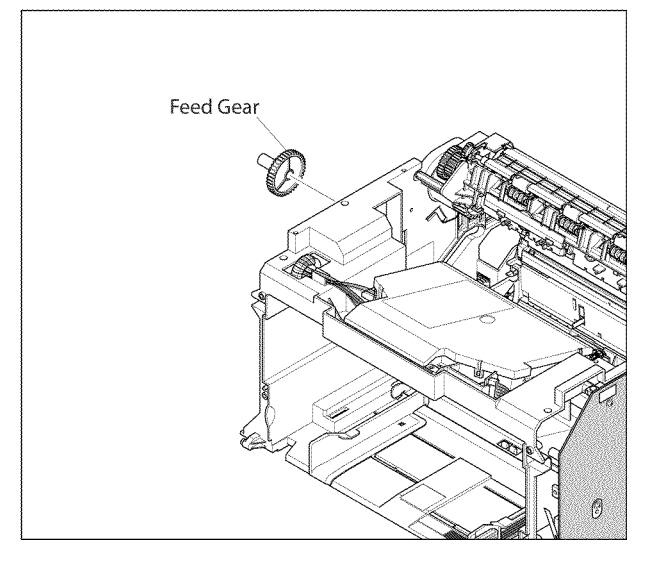

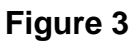

 Remove the fuser drive gear, OPC drive gear, then the RDCN gear 113/83, Figure 4.

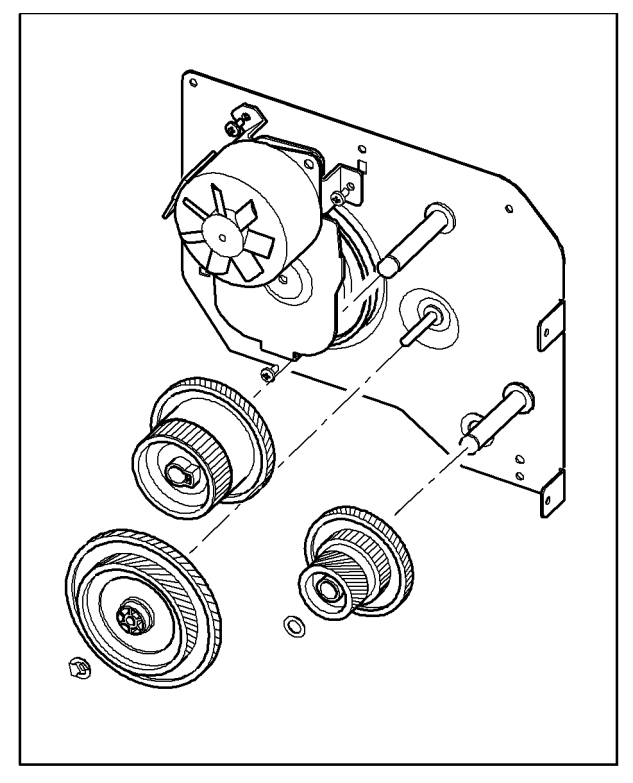

### Figure 4

9. Remove the 2 screws, then the main motor, Figure 5.

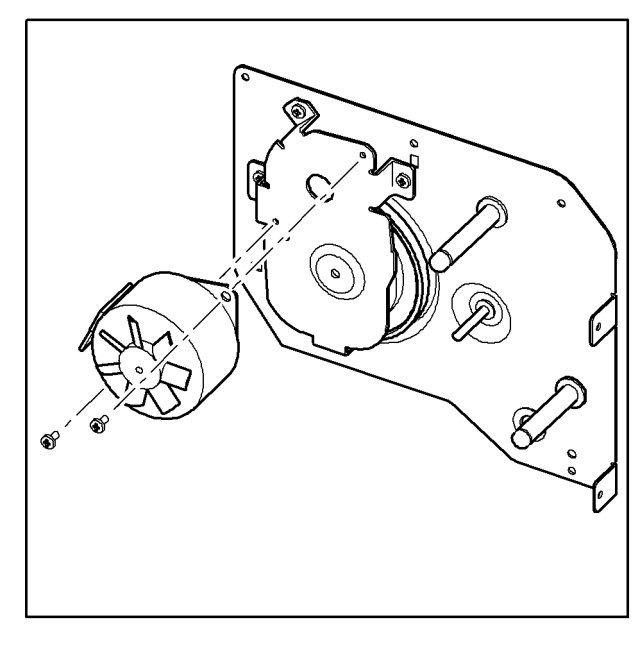

### Figure 5

10. Remove 4 screws, then the motor bracket, Figure 6.

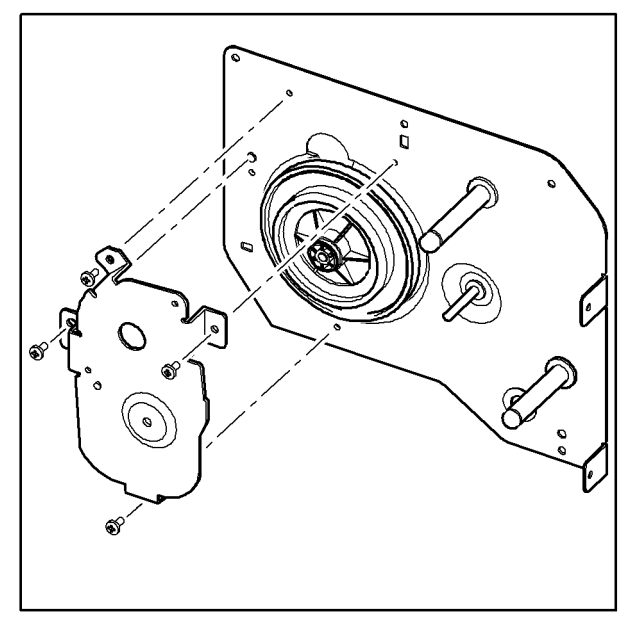

Figure 6

11. Remove the RDCN gear 139/83 gear, Figure 7.

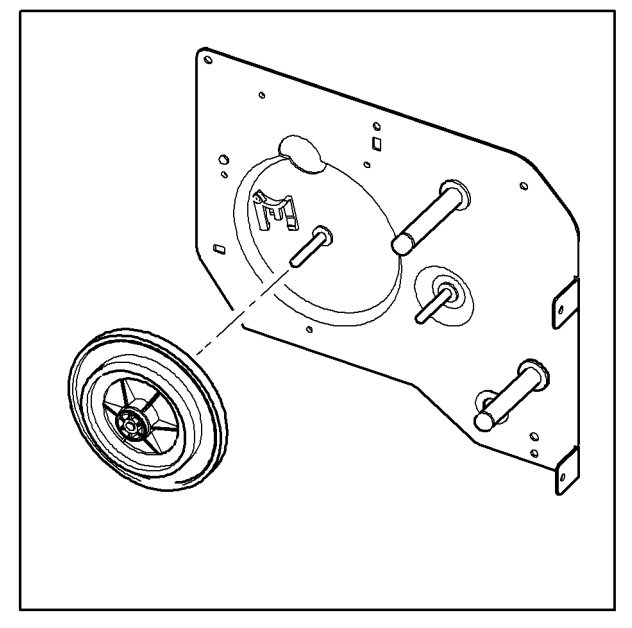

Figure 7

#### Replacement

1. When replacing the main drive assembly, tighten the screws in the reverse order they are numbered.

Replacement is the reverse of the removal procedure.

# **REP 12 LSU**

### Parts list on PL 1

### WARNING

Switch off the electricity to the machine. Disconnect the power cord from the customer supply while performing tasks that do not need electricity. Electricity can cause death or injury. Moving parts can cause injury.

- 1. Remove the top cover (refer to REP 4).
- 2. Remove 3 screws, then lift the LSU and disconnect all the harnesses attached. Remove the LSU, Figure 1.

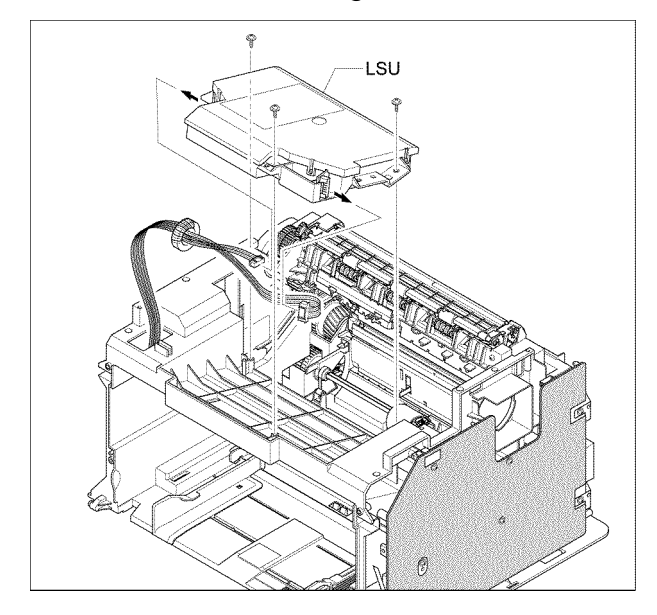

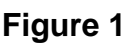

### Replacement

Replacement is the reverse of the removal procedure.

# **REP 13 Paper Path Assembly**

### Parts list on PL 4

### WARNING

Switch off the electricity to the machine. Disconnect the power cord from the customer supply while performing tasks that do not need electricity. Electricity can cause death or injury. Moving parts can cause injury.

- Remove the fuser assembly (refer to REP 6).
- 2. Remove 4 screws, then the paper path assembly, Figure 1.

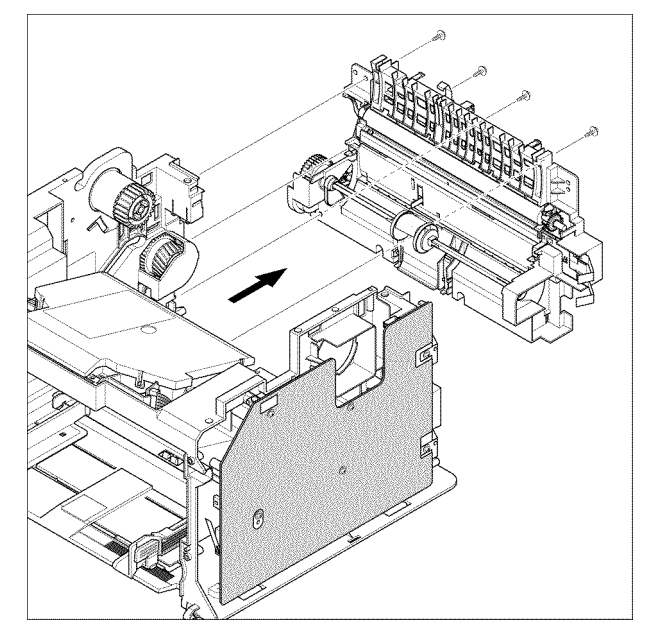

Figure 1

3. Unlatch the transfer roller bushes then remove the transfer roller, Figure 2.

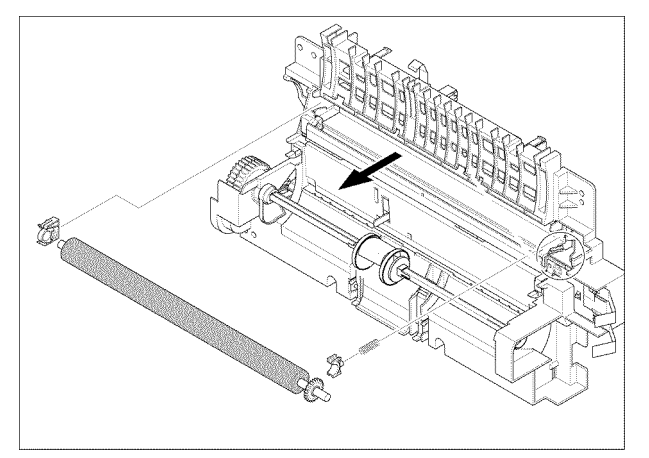

Figure 2

4. Remove 1 screw, then the solenoid, Figure 3.

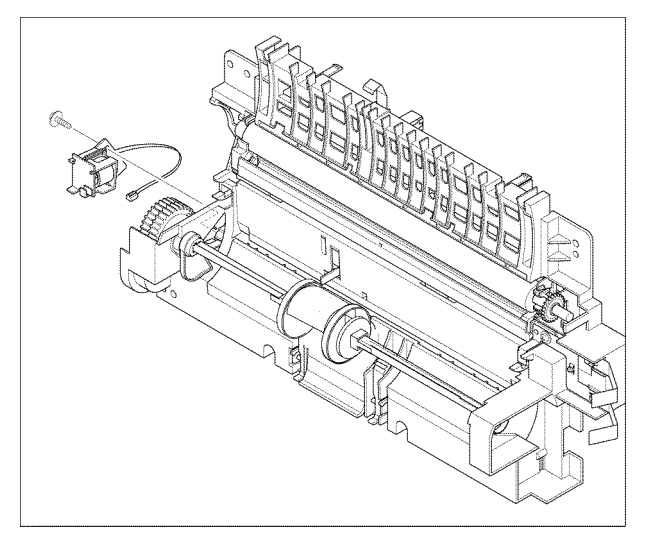

Figure 3

5. Release the catches on both sides of the pick up assembly, then slide them apart, Figure 4.

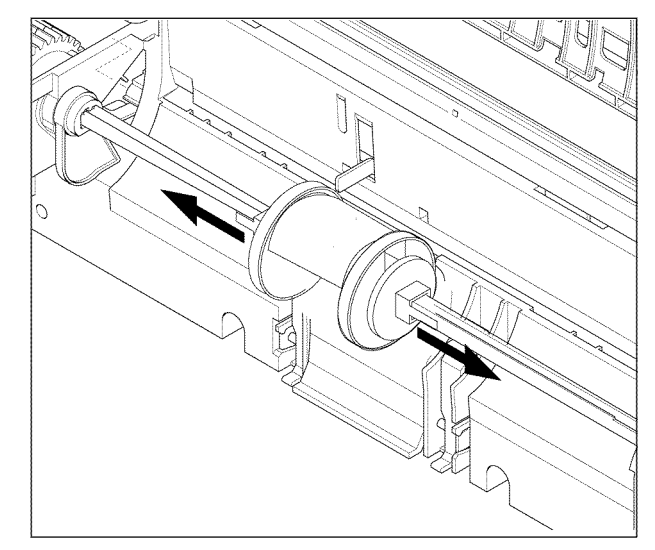

### Figure 4

6. Remove the pick up assembly.

### Replacement

Replacement is the reverse of the removal procedure.

Page intentionally blank.

# 5. Spare Parts List

| PL 1 Main Assembly                           | 5-2  |
|----------------------------------------------|------|
| PL 2 Frame Assembly                          | 5-4  |
| PL 3 Fuser Assembly                          | 5-6  |
| PL 4 Paper Path Assembly                     | 5-8  |
| PL 5 Main Drive Assembly                     | 5-10 |
| PL 6 Common Hardware & General Service Items | 5-12 |

# PL 1 Main Assembly

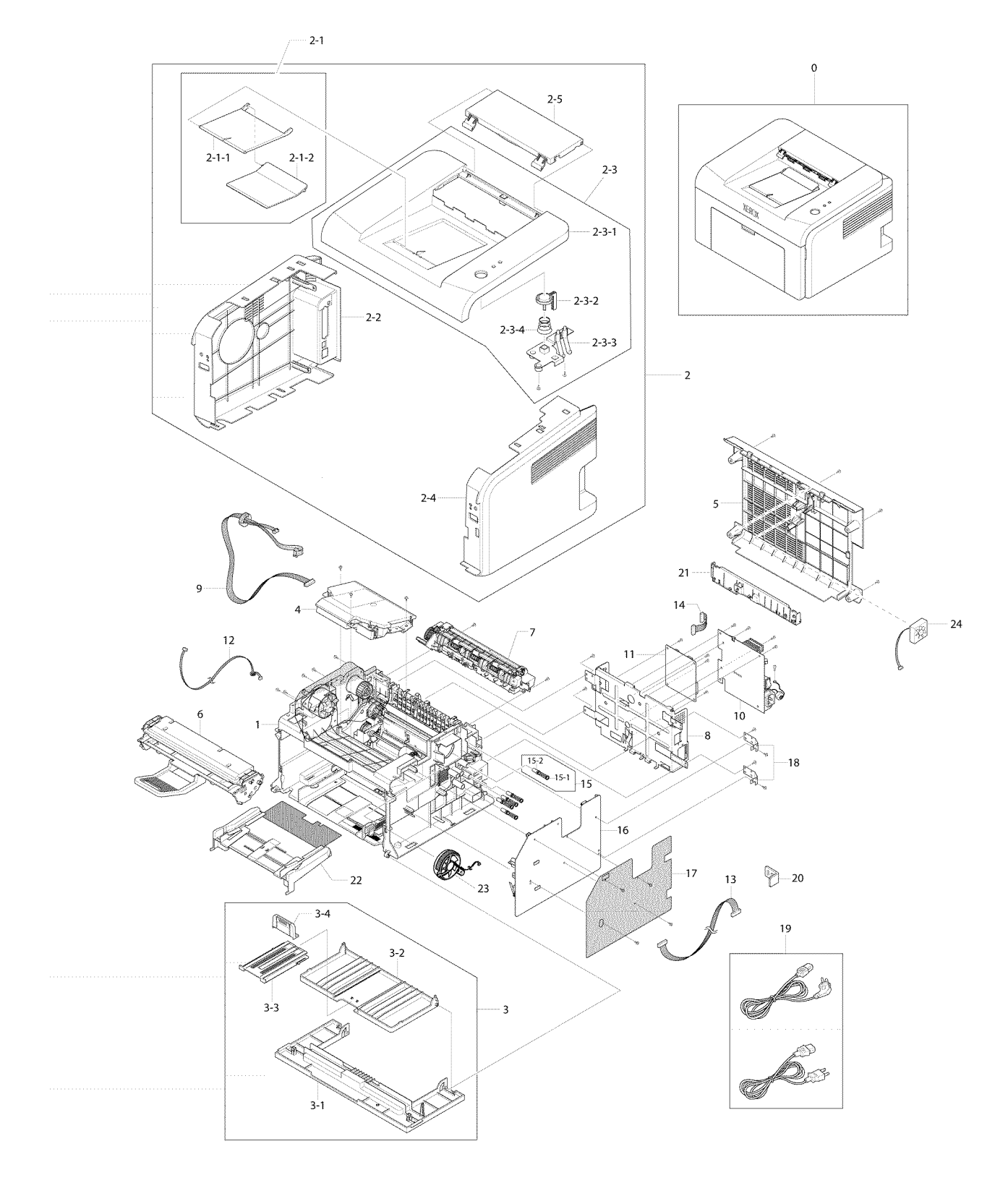

| ltem  | Part Number | Description               | Remark |
|-------|-------------|---------------------------|--------|
| 0     |             | PHASER 3124 / PHASER 3125 |        |
| 1     |             | LOWER FRAME UNIT          |        |
| 2     |             | MAIN COVERS               |        |
| 2-1   |             | STACKER EXT               |        |
| 2-1-1 |             | GUIDE-M-STACKER RX        |        |
| 2-1-2 |             | GUIDE-M-SUB-STACKER       |        |
| 2-2   |             | RIGHT COVER               | REP 5  |
| 2-3   |             | TOP COVER ASSEMBLY        | REP 4  |
| 2-3-1 |             | TOP COVER                 |        |
| 2-3-2 |             | ONLINE KEY                |        |
| 2-3-3 |             | LED LENS                  |        |
| 2-3-4 |             | KEY SPRING                |        |
| 2-4   |             | LEFT COVER                | REP 5  |
| 2-5   |             | EXIT COVER                |        |
| 3     |             | FRONT COVER ASSEMBLY      | REP 1  |
| 3-1   |             | FRONT COVER               |        |
| 3-2   |             | CASSETTE TRAY             | REP 2  |
| 3-3   |             | PAPER TRAY EXTENSION      |        |
| 3-4   |             | PAPER TRAY GUIDE          |        |
| 4     | 122N00272   | LSU                       | REP 12 |
| 5     |             | REAR COVER                | REP 3  |
| 6     |             | TONER CARTRIDGE           |        |
| 7     |             | FUSER ASSEMBLY (220V)     |        |
| 7     |             | FUSER ASSEMBLY (110V)     |        |
| 8     |             | ENGINE SHIELD             | REP 6  |
| 9     |             | LSU HARNESS               |        |
| 10    | 105N02067   | SMPS (220V)               | REP 9  |
| 10    | 105N02066   | SMPS (110V)               | REP 9  |
| 11    | 140N63235   | MAIN PBA (PHASER 3124/B)  | REP 10 |
| 11    | 140N63236   | MAIN PBA (PHASER 3125/B)  | REP 10 |
| 11    | 140N63237   | MAIN PBA (PHASER 3125/N)  | REP 10 |
| 12    |             | MOTOR HARNESS             |        |
| 13    |             | HVPS HARNESS              |        |
| 14    |             | SMPS HARNESS              |        |
| 15    |             | TERMINAL                  |        |
| 15-1  |             | HV SHAFT                  |        |
| 15-2  |             | SPRING                    |        |
| 16    | 105N02068   | HVPS                      | REP 8  |
| 17    |             | PROTECTIVE SHEET          |        |
| 18    |             | HVPS GROUND               |        |
| 19    |             | POWER CORD (220V)         |        |
| 19    |             | POWER CORD (110V)         |        |
| 20    |             | CHANNEL PLATE             |        |
| 21    |             | ENGINE SHIELD CAP         |        |
| 22    |             | BYPASS TRAY               |        |
| 23    | 127N01453   | FUSER FAN                 |        |
| 24    |             | REAR COVER FAN            |        |

## PL 1 Main Assembly

# PL 2 Frame Assembly

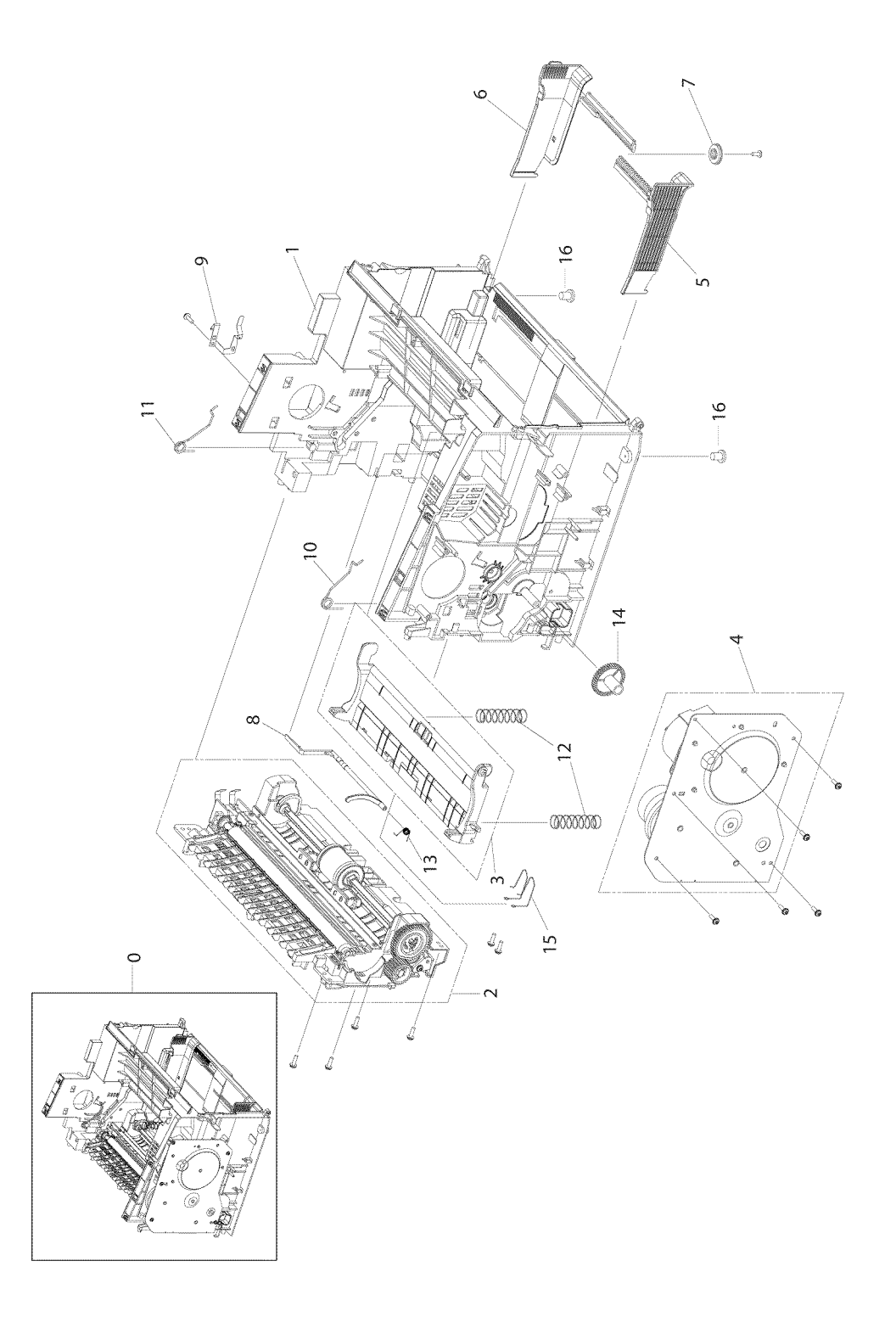

| Item | Part Number | nber Description Remark |  |
|------|-------------|-------------------------|--|
| 0    |             | LOWER FRAME UNIT        |  |
| 1    |             | BASE FRAME              |  |
| 2    |             | PAPER PATH ASSEMBLY     |  |
| 3    |             | PAPER KNOCK-UP ASSEMBLY |  |
| 4    | 007N01572   | MAIN DRIVE ASSEMBLY     |  |
| 5    |             | RIGHT PAPER GUIDE       |  |
| 6    |             | LEFT PAPER GUIDE        |  |
| 7    |             | GEAR PINION             |  |
| 8    | 120N00504   | PAPER EMPTY ACTUATOR    |  |
| 9    |             | OPC GROUND              |  |
| 10   |             | RIGHT TORSION SPRING    |  |
| 11   |             | LEFT TORSION SPRING     |  |
| 12   |             | KNOCK-UP SPRING         |  |
| 13   |             | ACTUATOR SPRING         |  |
| 14   |             | FEED GEAR               |  |
| 15   |             | SPRING                  |  |
| 16   |             | RUBBER FOOT             |  |

## PL 2 Frame Assembly

# PL 3 Fuser Assembly

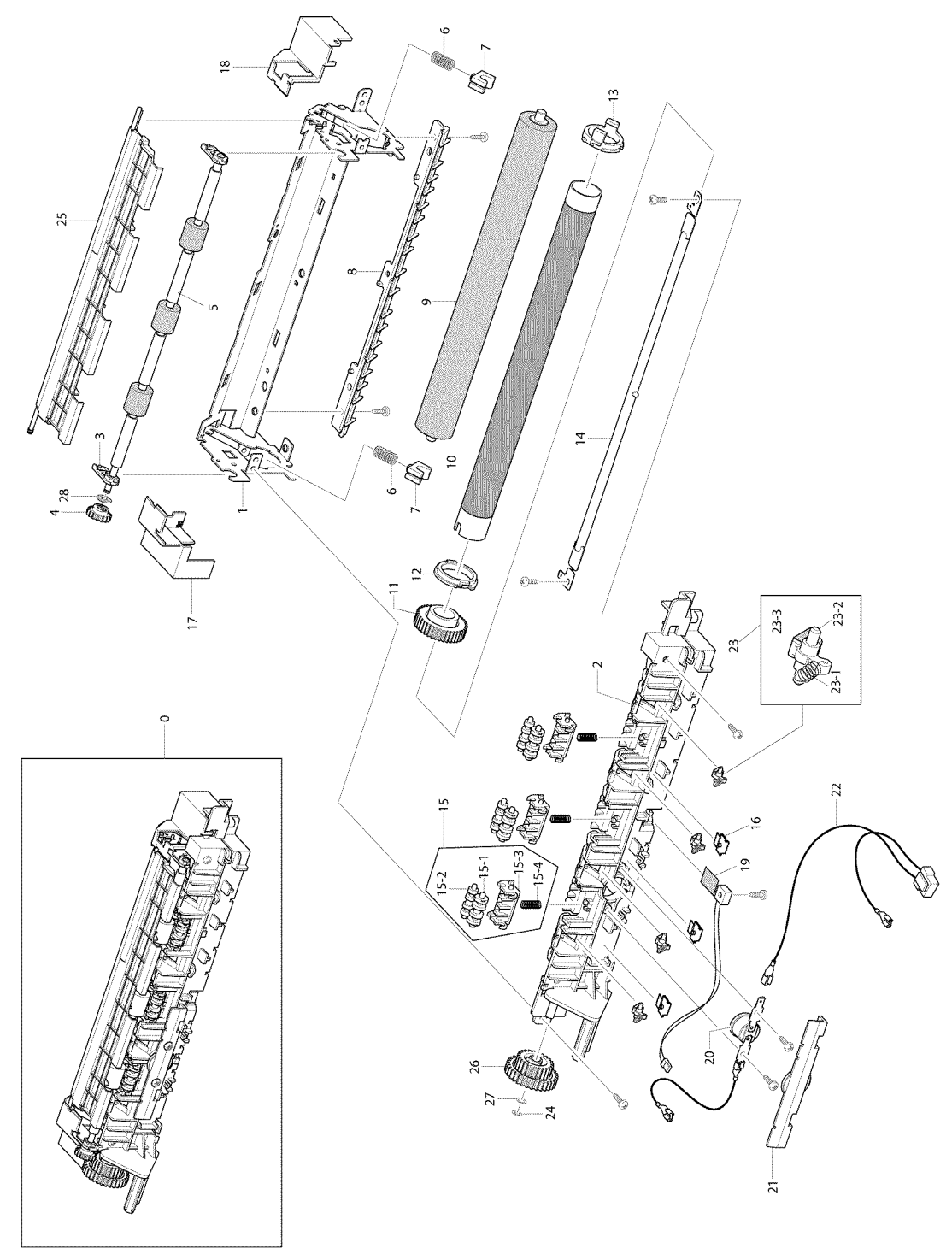

| Item | Part Number | Description         | Remark |
|------|-------------|---------------------|--------|
| 0    | 126N00275   | FUSER (220V)        | REP 7  |
| 0    | 126N00274   | FUSER (110V)        | REP 7  |
| 1    |             | FUSER FRAME         |        |
| 2    |             | FUSER COVER         |        |
| 3    |             | EXIT ROLLER HOLDER  |        |
| 4    |             | FUSER GEAR          |        |
| 5    |             | EXIT ROLLER         |        |
| 6    |             | SPRING              |        |
| 7    |             | BEARING             |        |
| 8    |             | FUSER GUIDE         |        |
| 9    | 022N01611   | PRESSURE ROLLER     |        |
| 10   | 022N02310   | HEAT ROLLER         |        |
| 11   |             | HEAT ROLLER GEAR    |        |
| 12   |             | RIGHT HEAT BUSH     |        |
| 13   |             | LEFT HEAT BUSH      |        |
| 14   | 122N00270   | HALOGEN LAMP 220V   |        |
| 14   | 122N00269   | HALOGEN LAMP 110V   |        |
| 15   |             | ROLLER RACK         |        |
| 15-1 |             | ROLLER MAIN         |        |
| 15-2 |             | ROLLER FR           |        |
| 15-3 |             | ROLLER HOLDER       |        |
| 15-4 |             | SPRING              |        |
| 16   |             | SPRING PLACE HOLDER |        |
| 17   |             | LEFT FUSER COVER    |        |
| 18   |             | RIGHT FUSER COVER   |        |
| 19   | 130N01499   | THERMISTOR          |        |
| 20   | 130N01498   | THERMOSTAT          |        |
| 21   |             | THERMOSTAT CAP      |        |
| 22   |             | FUSER HARNESS JOINT |        |
| 23   |             | STRIPPER FINGER     |        |
| 23-1 |             | SPRING              |        |
| 23-2 |             | FINGER PLATE        |        |
| 23-3 |             | CLAW                |        |
| 24   |             | E-CLIP              |        |
| 25   |             | FUSER DUMMY         |        |
| 26   |             | FUSER GEAR          |        |
| 27   |             | WASHER              |        |
| 28   |             | C-RING              |        |

## PL 3 Fuser Assembly

# PL 4 Paper Path Assembly

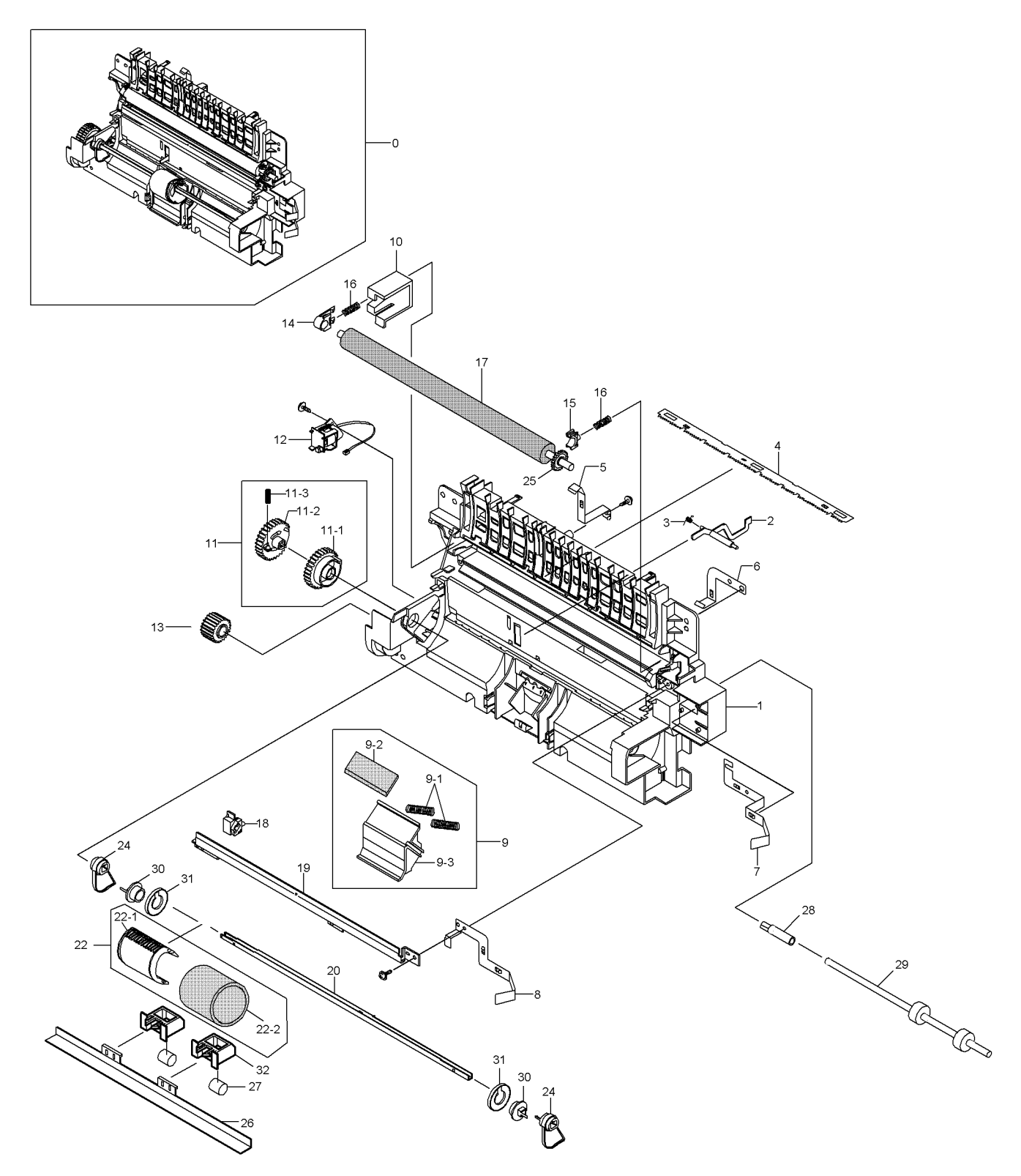

| Item | Part Number | Description                | Remark |
|------|-------------|----------------------------|--------|
| 0    |             | PAPER PATH ASSEMBLY        | REP 13 |
| 1    |             | PAPER PATH GUIDE           |        |
| 2    | 130N01497   | FEED SENSOR ACTUATOR       |        |
| 3    |             | ACTUATOR SPRING            |        |
| 4    | 015N00558   | IPR PLATE SAW              |        |
| 5    |             | VARISTOR GROUND            |        |
| 6    |             | ZENER P GROUND             |        |
| 7    |             | THV GROUND                 |        |
| 8    |             | SAW P GROUND               |        |
| 9    |             | HOLDER PAD UNIT            |        |
| 9-1  |             | SPRING                     |        |
| 9-2  |             | FRICTION PAD               |        |
| 9-3  |             | HOLDER-M-PAD               |        |
| 10   |             | BUSH HOLDER                |        |
| 11   |             | PICK-UP GEAR               |        |
| 11-1 |             | PICK-UP GEAR B             |        |
| 11-2 |             | PICK-UP GEAR A             |        |
| 11-3 |             | PICK-UP GEAR SPRING        |        |
| 12   |             | SOLENOID                   |        |
| 13   |             | FEED GEAR                  |        |
| 14   |             | TRANSFER ROLLER RIGHT BUSH |        |
| 15   |             | TRANSFER ROLLER LEFT BUSH  |        |
| 16   |             | TRANSFER ROLLER SPRING     |        |
| 17   | 022N02309   | TRANSFER ROLLER            |        |
| 18   |             | PTL HOLDER                 |        |
| 19   |             | EARTH TRANSFER             |        |
| 20   |             | PICK-UP SHAFT              |        |
| 21   |             | NOT USED                   |        |
| 22   |             | PICK-UP ASSEMBLY           |        |
| 22-1 |             | PICK-UP RUBBER HOUSING     |        |
| 22-2 |             | RUBBER PICK UP             |        |
| 23   |             | NOT USED                   |        |
| 24   |             | PICK-UP CAM                |        |
| 25   |             | TRANSFER ROLLER GEAR       |        |
| 26   |             | IDLE BAR                   |        |
| 27   |             | IDLE ROLLER                |        |
| 28   |             | FEED EXTENSION             |        |
| 29   |             | FEED ROLLER                |        |
| 30   |             | САТСН                      |        |
| 31   |             | IDLE RING                  |        |
| 32   |             | IDLE ROLL HOLDER           |        |

## PL 4 Paper Path Assembly

# PL 5 Main Drive Assembly

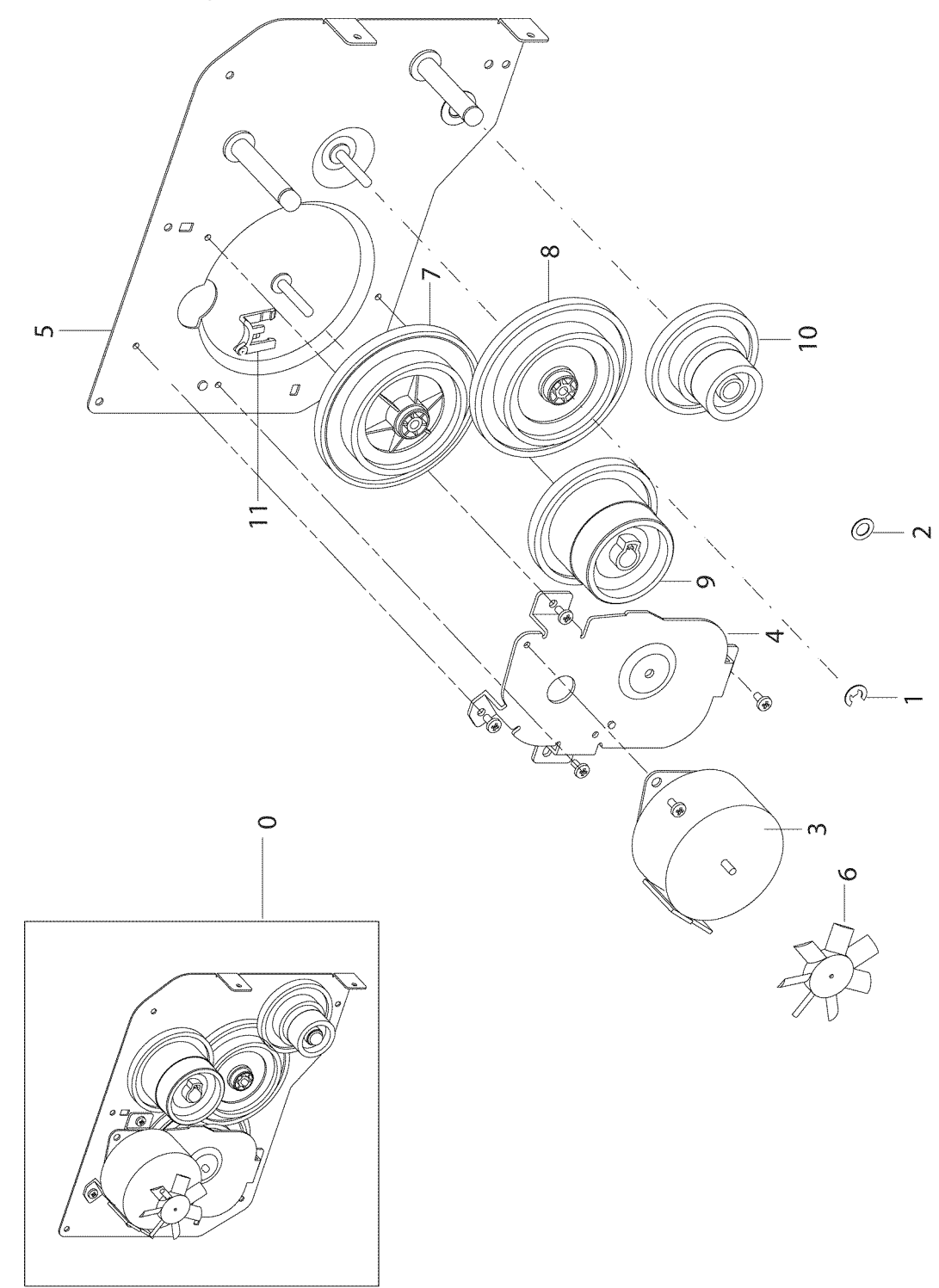

| ltem | Part Number | Description         | Remark |
|------|-------------|---------------------|--------|
| 0    |             | MAIN DRIVE ASSEMBLY | REP 11 |
| 1    |             | E-CLIP              |        |
| 2    |             | WASHER              |        |
| 3    |             | MAIN MOTOR          |        |
| 4    |             | MOTOR BRACKET       |        |
| 5    |             | PLATE               |        |
| 6    |             | MOTOR IMPELLER      |        |
| 7    |             | RDCN GEAR 139/83    |        |
| 8    |             | RDCN GEAR 113/83    |        |
| 9    |             | FUSER DRIVE GEAR    |        |
| 10   |             | OPC DRIVE GEAR      |        |
| 11   |             | SPACER              |        |

# PL 5 Main Drive Assembly

Page intentionally blank

# 6. General Procedures/Information

| GP 1 Printer Specifications                      | 6-3  |
|--------------------------------------------------|------|
| GP 2 System Överview                             | 6-5  |
| GP 3 Control Panel                               | 6-24 |
| GP 4 Consumables and Replacement Parts           | 6-26 |
| GP 5 Printer Settings Utility                    | 6-27 |
| GP 6 Clearing Paper Jams                         | 6-29 |
| GP 7 Tools                                       | 6-34 |
| GP 8 Acronyms and Abbreviations                  | 6-35 |
| GP 9 Selecting Printer Locations                 | 6-37 |
| GP 10 Restriction of Hazardous Substances (RoHS) | 6-38 |
| GP 11 Sample Test Pattern                        | 6-39 |
| GP 12 Service Log                                | 6-40 |

Page intentionally blank

# **GP 1 Printer Specifications**

| Item                      |            | Phaser 3124/B                                                                              | Phaser 3125/B                                                                     | Phaser 3125/N                             |  |
|---------------------------|------------|--------------------------------------------------------------------------------------------|-----------------------------------------------------------------------------------|-------------------------------------------|--|
| Size(WxDxH)               |            | 358 X 298 X 253mm (14.1 X 11.7 x 10 inches)                                                |                                                                                   |                                           |  |
| Weight                    | Net        | 5.6kg / 12.4lb (without the toner cartridge)                                               |                                                                                   | 5.6kg / 12.4lb (without the toner cartrid |  |
|                           | Gross      |                                                                                            | 8.9kg / 19.6lb                                                                    |                                           |  |
| Toner Save mode           |            |                                                                                            | Yes                                                                               |                                           |  |
| Print Method              |            | E                                                                                          | Electrophotographic Laser                                                         |                                           |  |
| Print Speed               |            | 24                                                                                         | 24ppm (A4) / 25ppm (Letter)                                                       |                                           |  |
| Resolution                |            | 1200x600 dpi                                                                               | 1200x600 dpi 1200x1200 dpi                                                        |                                           |  |
| Duty Cycle, Monthly       |            |                                                                                            | 20,000 pages                                                                      |                                           |  |
| Warm-Up Time              | Cold       |                                                                                            | Less than 15sec                                                                   |                                           |  |
|                           | Sleep mode |                                                                                            | Less than 15sec                                                                   |                                           |  |
| First page print out time | Ready      |                                                                                            | 9 seconds                                                                         |                                           |  |
|                           | Sleep mode |                                                                                            | 25 seconds                                                                        |                                           |  |
| Processor Speed           | ·          | 150MHz                                                                                     | 400MHz                                                                            |                                           |  |
| Memory                    |            | 8MB                                                                                        | 32MB                                                                              |                                           |  |
| Font Type                 |            | Windows Fonts                                                                              |                                                                                   |                                           |  |
| Standard Emulation        |            | GDI                                                                                        | PCL 6 <sup>d</sup> , Postscript 3                                                 |                                           |  |
| Auto Emulation Sensing    |            | Yes                                                                                        |                                                                                   |                                           |  |
| System requirements       |            |                                                                                            |                                                                                   |                                           |  |
| Operating system          |            | Windows 98/ME/NT<br>4.0/2000/XP(23/64<br>bit)/2003                                         | Windows 98/ME/NT 4.0/2000/XP(23/64<br>bit)/2003, Mac 8.6 - 9.2/10.1 - 10.4, Linux |                                           |  |
| CPU                       |            | Windows 98/ME/2000/XP: Pentium II 400 or higher<br>Windows XP: Pentium II 933GHz or higher |                                                                                   |                                           |  |
| RAM                       |            | Windows 98/ME/2000/XP: 64MB or higher<br>Windows XP: 128MB or higher                       |                                                                                   |                                           |  |
| Free Disk Space           |            | 1GB or higher                                                                              |                                                                                   |                                           |  |
| Internet Explorer         |            | 5.0 or higher                                                                              |                                                                                   |                                           |  |
| Interface Support         |            |                                                                                            |                                                                                   |                                           |  |
| Standard Interfaces       |            | USB 1.1(Compati-<br>ble with USB 2.0)                                                      |                                                                                   | 3 2.0                                     |  |
|                           |            | IEEE 1284 Parallel                                                                         |                                                                                   |                                           |  |
|                           |            | N                                                                                          | I/A                                                                               | Ethernet 10/100<br>Base TX wired LAN      |  |

## **Table 1: Printer Specifications**

| Item                          |                        | Phaser 3124/B                                | Phaser 3125/B                                 | Phaser 3125/N                      |
|-------------------------------|------------------------|----------------------------------------------|-----------------------------------------------|------------------------------------|
| Paper Handling Specifications |                        |                                              |                                               |                                    |
| Standard Paper Capacity       |                        | 250 Sheets                                   |                                               |                                    |
| Paper Output                  |                        | 100 Sheets (faced down)                      |                                               |                                    |
| Duplexing                     |                        | Manual                                       |                                               |                                    |
| Paper Weight:                 | Plain paper            | 16 to 24 lb. Bond(60 to 90g/m2)              |                                               |                                    |
|                               | Thick stock            | 24                                           | l - 90 lb. Index(163g/m                       | 2)                                 |
| Media Sizes                   | Cassette               | A4, Letter, Folio, Le                        | gal, Executive, Statem<br>A5                  | ent, ISO B5, JIS B5,               |
|                               | Manual                 | A6, No. 10 Envelo<br>Envelope, C             | pe, Monarch Envelope<br>6 Envelope, Transpare | e, DL Envelope, C5<br>ency, Labels |
| Media Size                    |                        | 76 X 128mm                                   | (3 x 5") to 216 X 356m                        | ım (8.5 X 14")                     |
| Electrical Specifications     |                        |                                              |                                               |                                    |
| Power Save mode               |                        |                                              | Yes                                           |                                    |
| Energy Star Compliant         |                        |                                              | Yes                                           |                                    |
| Input Voltage                 | Nominal input voltage  |                                              | 110~127 VAC, 5.5 A<br>220~240 VAC, 3 A        |                                    |
|                               | Nominal fre-<br>quency | 50/60 MHz                                    |                                               |                                    |
| Power Consumption             | Printing               | 390W Ave. (Max. 400W Ave. (Max. 420W)        |                                               | Max. 420W)                         |
|                               | Ready (Idle)           | 65W                                          | 70W                                           |                                    |
|                               | Power Save             | 6.5W Ave. or less                            | 8.5W Av                                       | e. or less                         |
|                               |                        |                                              |                                               |                                    |
| Environmental Specifications  |                        |                                              |                                               |                                    |
| Temperature                   | Operating              |                                              | 10~32°C(50~90°F)                              |                                    |
|                               | Non-Operating          |                                              | -20~40°C(-4~104°F)                            |                                    |
| Humidity:                     | Operating              |                                              | 20% to 80% RH                                 |                                    |
|                               | Non-Operating          |                                              | 20% to 80% RH                                 |                                    |
| Noise Level                   | During opera-<br>tion  | a- Sound Pressure: 53dB<br>Sound Power: 66dB |                                               | 5                                  |
|                               | During<br>standby      | Sound Pressure: 35dB<br>Sound Power: 66dB    |                                               |                                    |
| Consumables Specifications    |                        |                                              |                                               |                                    |
| Toner Cartridge Yield         | Initial                | 1,000                                        | sheets@ISO 5% cove                            | erage                              |
| Standard                      |                        | 3,000 sheets@ISO 5% coverage                 |                                               |                                    |
| Developing Method             |                        | Non-magnetic Contact Developing              |                                               |                                    |
| Charging Method               |                        | Conductive Roller Charging                   |                                               |                                    |
| Toner Empty Sensor            |                        | N/A                                          |                                               |                                    |
| Cartridge Style               |                        | Single cartridge                             |                                               |                                    |

## **Table 1: Printer Specifications**

# **GP 2 System Overview**

### **Printing Path Layout**

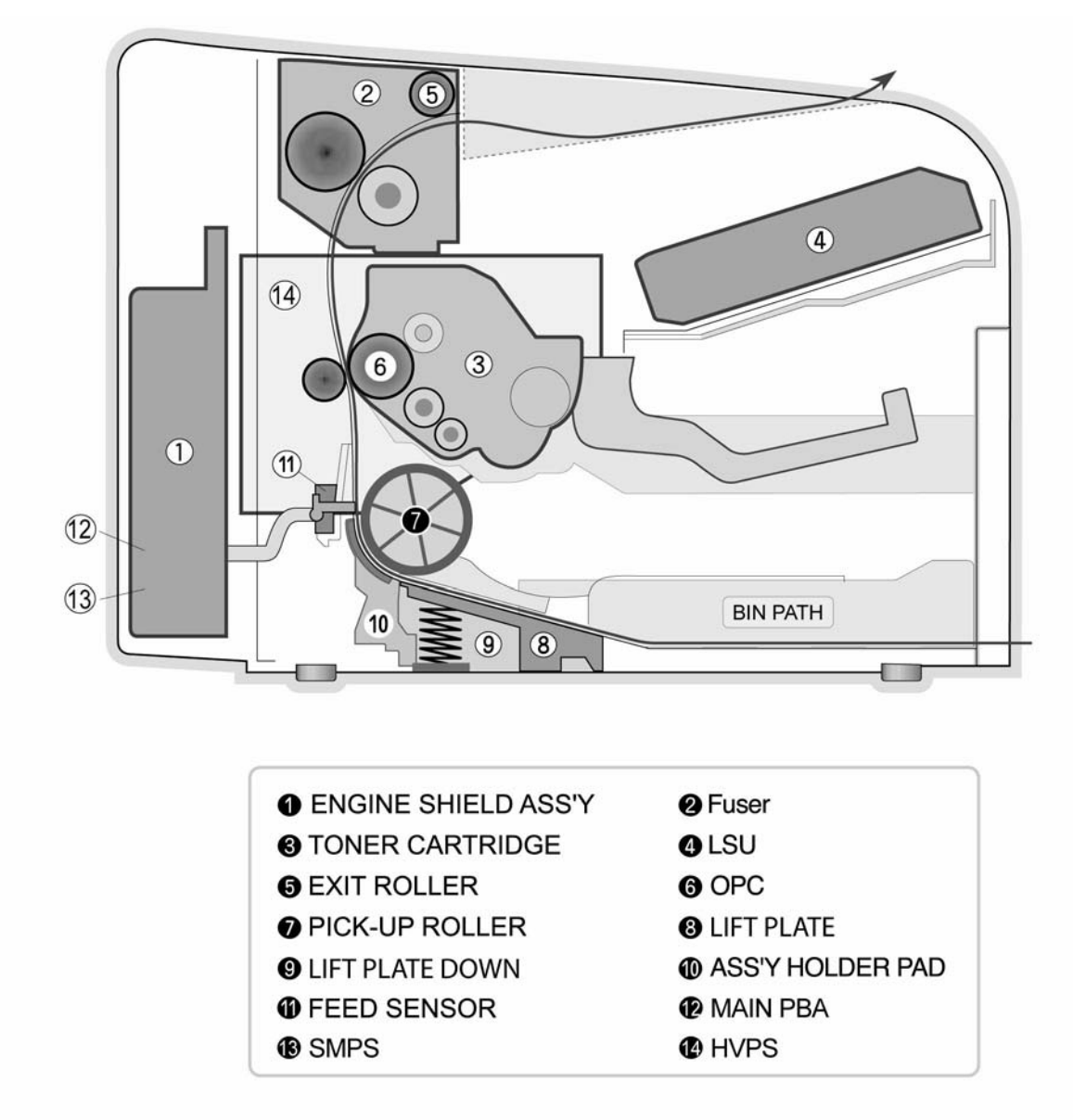

**Figure 1 Printing Path** 

### **Mechanical components specifications**

### Paper Feed

- Feed type : Multi-purpose feeder
- Feed method : Center loading
- Feed Qty : Cassette 250 sheets (75g/m<sup>2</sup>, 20lb paper standard)
- Manual 1 sheet bypass feeder : Paper, Transparencies, Envelope etc.
- Separation method

Cassette : Friction pad

- Bypass feeder : N/A
- Drive mechanism : Main motor gearing
- Pick up roller driver : Solenoid
- Paper detection sensor : Photo sensor
- Paper size sensor : N/A
- Paper exit type : Faced Down

### **Transfer Assembly**

The transfer roller transfers toner from the toner cartridge to paper.

### Main Drive Assembly

The main drive assembly provides mechanical movement throughout the machine. The assembly is powered by a single step motor.

### Fuser

The fuser is consists of the heat lamp, heat roller, pressure roller, thermistor and thermostat. It adheres toner on to paper with pressure and heat.

- 1. Heat Lamp
  - Heat Lamp Terminal Type : Terminal single type
  - Voltage

120 V : 115 +/- 5%

220 V : 230 +/- 5%

- Capacity : 750 Watt +/- 30 W
- Life : 3000 Hr.
- 2. Thermostat
  - Thermostat Type : Non-contact type THERMOSTAT
  - Control Temperature : 150 +/- 5°C
- 3. Thermistor
  - Thermistor Model : FS-50004 (SEMITEC 364Fs Type)
  - Temperature Resistance : 7 (180)

- System temperature settings
  - Stand by : 160 +/- 5°C
    - Printing: 180 +/- 5°C (before 30pages), 75 +/- 5°C (after 30pages) Overshoot : 200°C or less Overheat : 210°C or less
- 4. Heat roller
  - Length : 254 mm (10 inches)
  - Valid length : 222 mm (8.74 inches)
  - GND Type : Heat roller bearing fuser frame grounding
- 5. Pressure roller
  - Shaft
    - Length : 239.5 mm (9.43 inches)
  - Rubber
    - Length : 222 mm (8.74 inches)
- 6. Paper separation method
  - Teflon coating with moulded claw system
- 7. Safety Features
  - To prevent overheating
    - 1st protection device: Hardware stops working when printer is overheated 2nd protection device: Software system stops when printer is overheated 3rd protection device: Thermostat cuts off power to the lamp.
  - Safety device
    - The fuser power is cut-off when the front cover is open.
    - The overheating safety device for customer

### LSU (Laser Scanning Unit)

The LSU unit is controlled by a video controller. It scans video data received from the video controller with a laser beam by using the rotation principle of the polygon mirror to create the latent image on the OPC drum. This is a core part of a laser beam printer.

The OPC drum rotates at the same speed as the paper being fed. The Phto Diode creates a HSYNC signal and sends it to the engine when the laser beam of the LSU reaches the end of each horizontal scan line. The engine detects the HSYNC signal and arranges the vertical line of the image on to paper. After detecting the HSYNC signal, the image data is sent to the LSU to set the margin on the paper. Each side of the polygon mirror represents one line of scanned data.

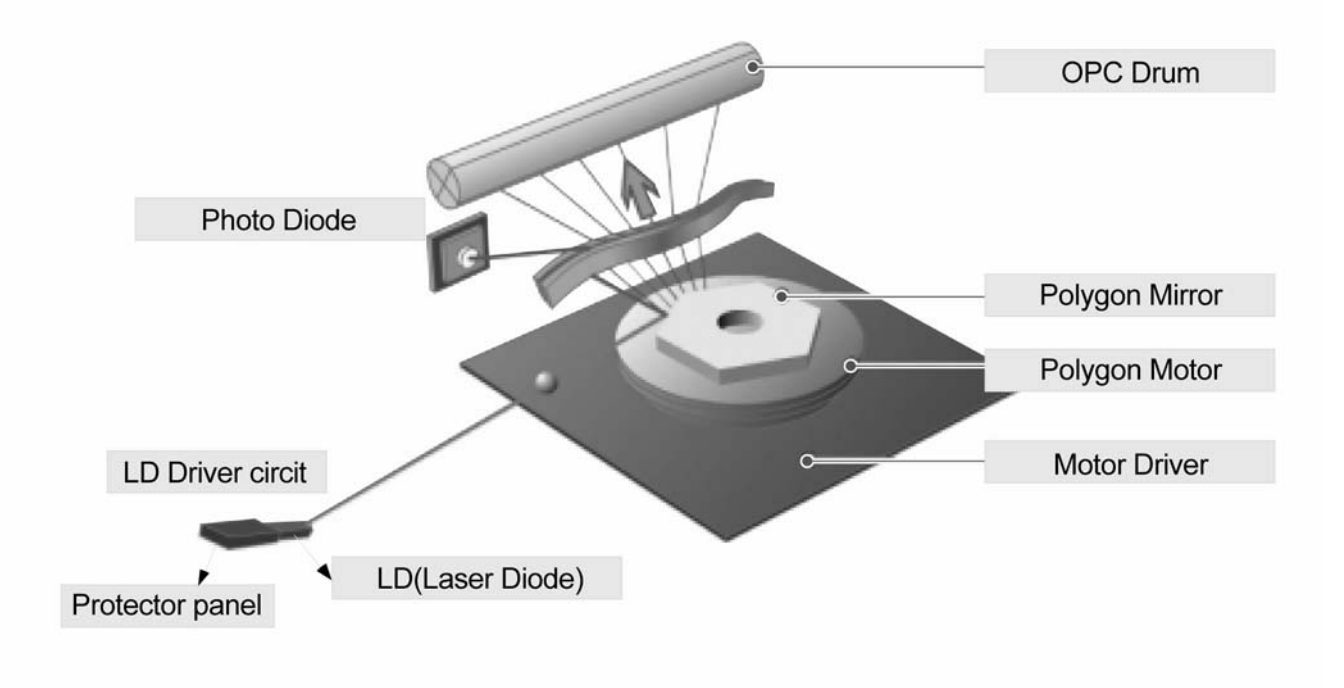

Figure 2 LSU

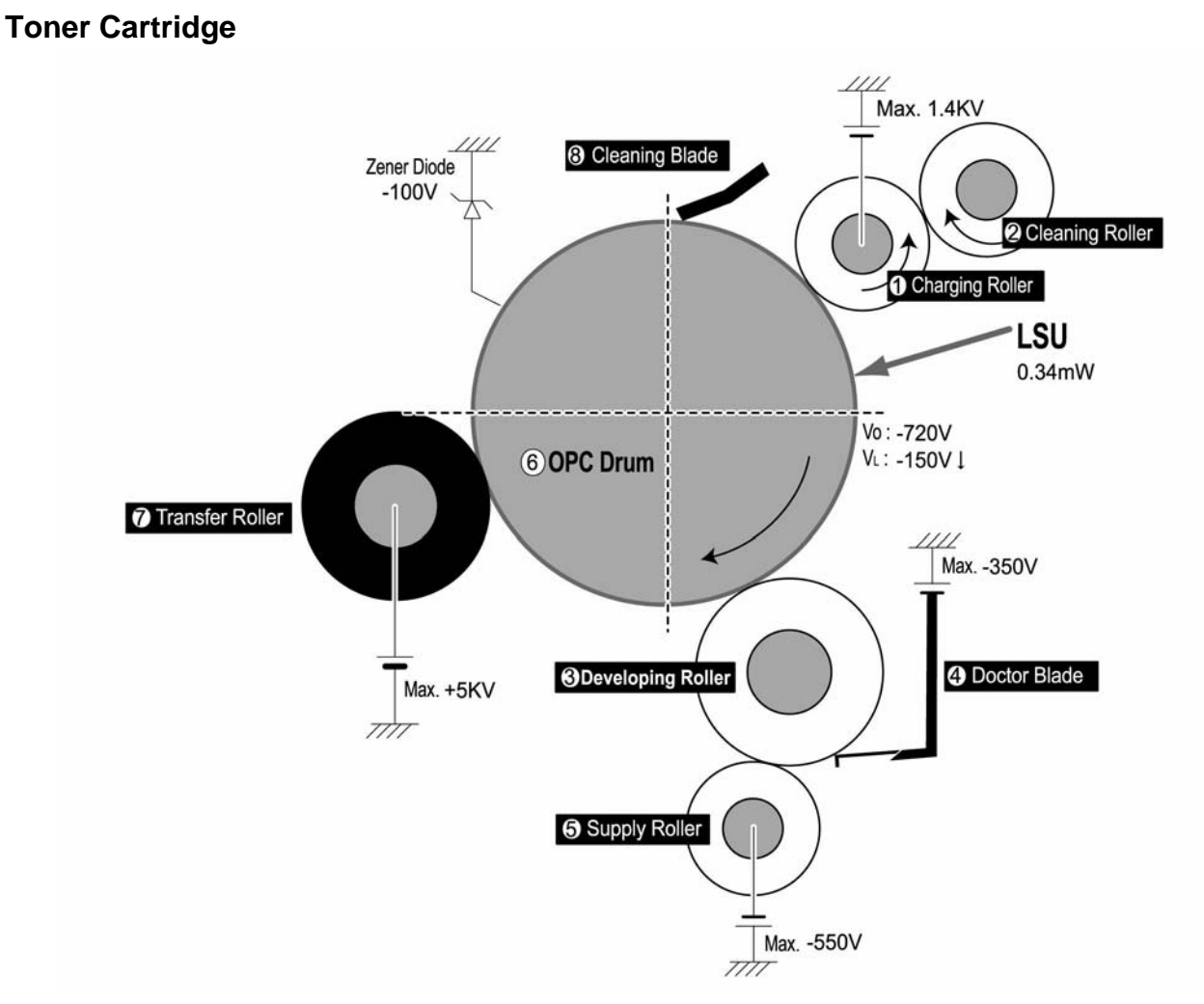

### Figure 3 Toner Cartridge Layout

The OPC unit consists of an OPC drum and a charge roller, while the developer unit consists of a toner cartridge, supply roller, developing roller and blade.

- OPC Cleaning: Removes toner by using static electricity
- OPC drum protective shutter: N/A
- Classifying device for toner cartridge: ID is classified by interruption of the frame channel.

### Hardware Structure and Descriptions

The printer is basically controlled by the main PBA. The Phaser 3124/B main PBA uses a Jupiter4E processor while the Phaser 3125/B and Phaser 3125/N uses a SPGP V3 processor. The processor provides integrated printing functions such as the printer video controller, laser scan unit controller, PWM controller and bi-polar stepper motor controller and has USB and IEEE 1284 parallel interface capacity.

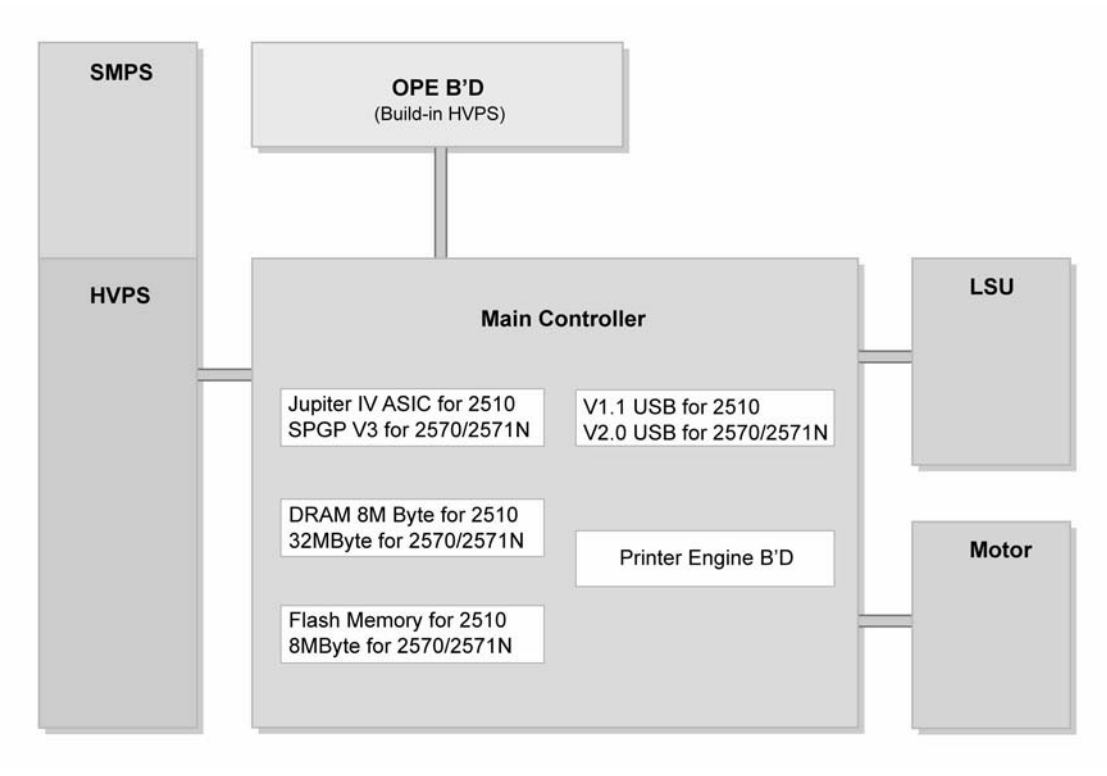

### Figure 4 :Hardware Structure

### Flash Memory

- Capacity
  - Phaser 3124/B 0.5MB ASIC built flash memory Phaser 3125/B and Phaser 3125/N : 8MB
- Access Time : 70 nsec

### DRAM

- Phaser 3124/B : 8MB
- Phaser 3125/B and Phaser 3125/N : 32MB
- Access Time : 60 nsec

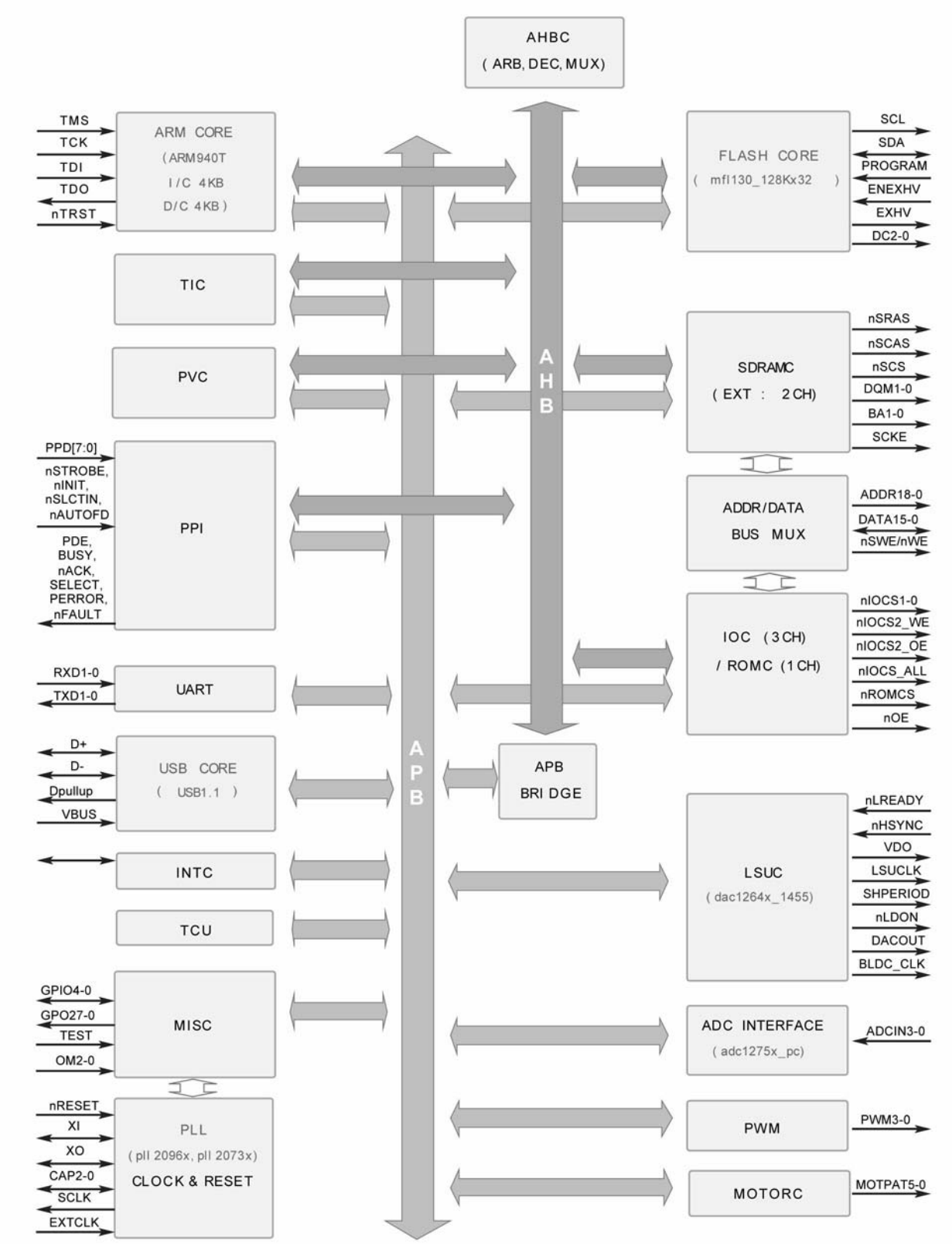

### Jupiter 4E Specifications (Phaser 3124/B only)

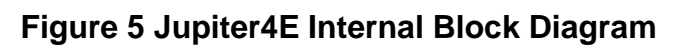

The Jupiter4E is a single chip micro-controller designed for low cost laser printers.

- Single chip laser printer controller
  - GDI only

AMBA AHB used for high speed bus transactions between masters and slaves AMBA APB used for low speed bus transactions between ARM core and peripherals 3 PLLs (2 Dithered PLL and 1 General PLL)

- i) CPU(150MHz), AHB(75MHz), APB(75MHz),
- ii) USB(48MHz)
- iii) PVC(59MHz)

75MHz system operation

- +1.8V power operation
- +3.3V tolerant input and bi-directional I/Os
- SDRAM and IO Address / Data signals multiplexing
- Integrated ARM940T 32-bit RISC embedded processor core 75MHz core frequency operation Harvard Architecture Cache : 4KB Instruction cache, 4KB Data cache Single memory bus architecture
- Built in Flash Memory
  - 4MBits (128Kx32bits) Serial programming mode using flash programmer tool Internally flash memory read / write operation support Programmable access timing control
- 32MB Special function register area
- Directly connected to 3 external IO banks (IOC) 32 MB size in each IO bank Programmable setup, access, hold timing Programmable recovery time for slow devices Allows to access peripheral devices such as GPIO control logic
- Directly connected to 1 external ROM bank (ROMC) 32 MB size for one ROM bank One external flash memory attachable.
- Directly connected to two SDRAM banks (SDRAMC)
  - Extensible architecture
    - Two external SDRAM attachable.
    - SDRAM controller supports PC-100 and PC-133 SDRAM running at 75MHz Up to 32MB per bank.

Support for SDRAM configurations including programmable column address Programmable refresh interval

- Interrupt Controller (INTC) FIQ or IRQ mode operation selectable Programmable interrupt Enable/Disable
- USB interface
  - Version 1.1

Four 128x8 FIFOs for Data transmission.

Interrupt based input / output interface, no DMA based interface support

USB wrapper for AHB interface AHB bus interface Serial port interface (UART) Programmable baud rate 2 channel Independent Full Duplex UART Polling, Interrupt based operation support Max 16 byte FIFO to handle SIR Bit Rate Speed Printer video controller for LBP engines (PVC) 20MHz video rate (Hummingbird 2 : letter - 21 ppm, A4 : 20ppm) video data transmitted through LSU Controller Laser Scan Unit (LSU) controller Laser Scan Unit (LSU) interface for Laser Diode turn on/off timing control Sample & hold period generation. Auto Power Control for laser diode with PID control method using internal 10 bits DAC. LSU clock generation Brushless DC motor control clock generation ADC interface 4 channels ADC interface for analog devices such as temperature sensor. Programmable ADC clock cycle. Automatic or Manual AD conversion support.

4 special function registers for monitoring the ADC results for 4 channels.

- PWM controller
  - 4 PWM output ports THV, BIAS, FAN control and AC ELECTRIFICATION
- Bi-polar stepper motor controller (MOTORC) Phase generation for the purpose of paper feeding fixed hardware phase and current table programmable phase and interval time interrupt based phase change operation
- Timer
  - 3 Independent programmable timers Watch Dog timer for Software Trap
- Miscellaneous
  - Mux controlled 24 GPI, 28 GPO & 5 GPIO ports .

Mutual exclusive GPO/GPIO ports control by the port control enable register Programmable bus master priority.

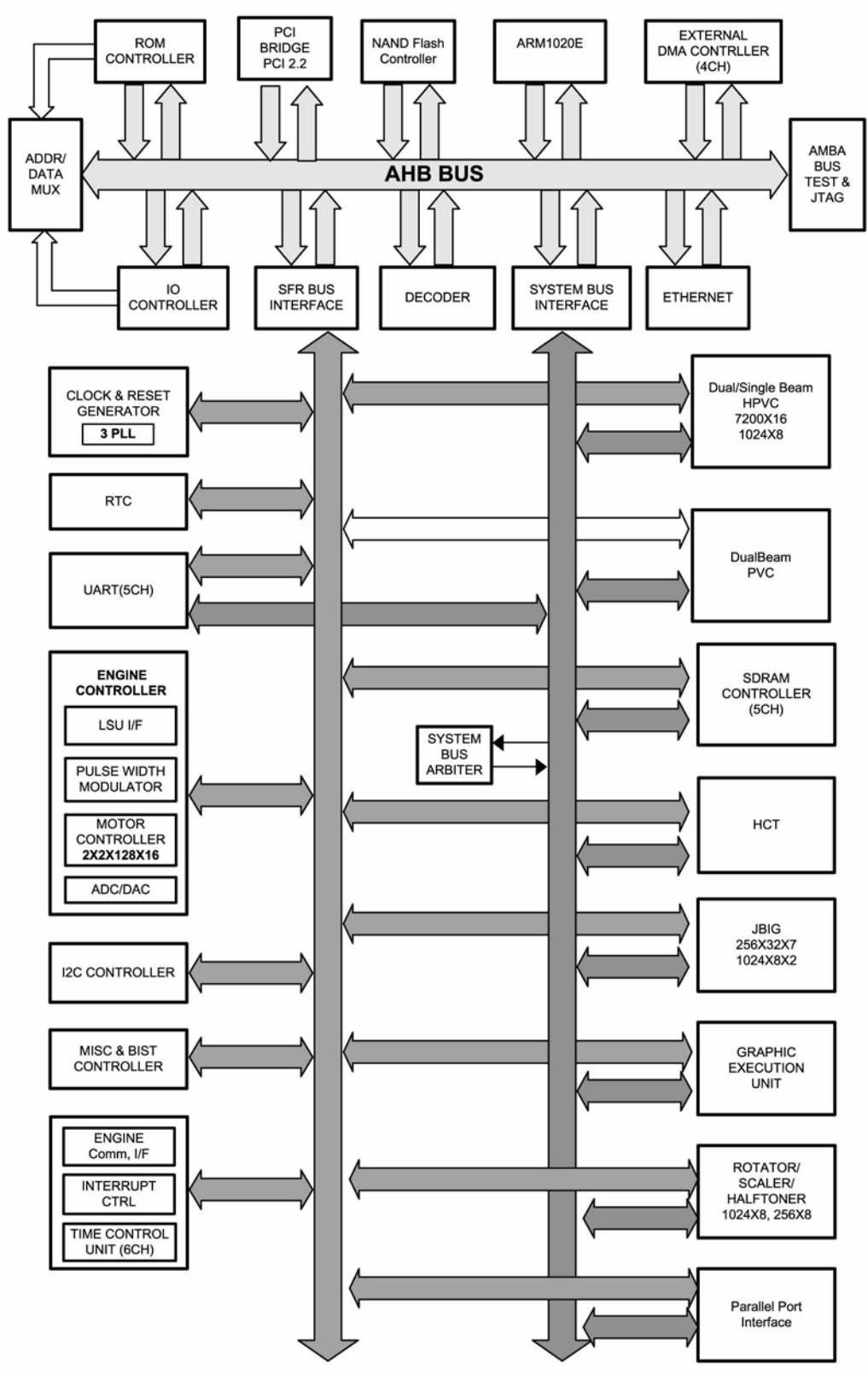

### SPGPv3 Specifications (Phaser 3125/B and Phaser 3125/N only)

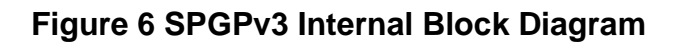
- CPU Core : ARM1020E
  - 32KB instruction cache and 32KB data cache
  - Operating Frequency CPU Core : over 300MHz System Bus : 100MHz
- SDRAMC
  - 32Bits Only, 100MHz
  - 5 Banks (Up to 128MB per Bank)
- ROMC
  - 4 Banks (Up to 16MB per Bank)
- IOC
  - 6 Banks (Up to 16MB per Bank
- DMAC
  - 4 Channels
- HPVC
  - Dual/Single Beam
  - LVDS Pad(VDO, HSYNC)
- UART
  - 5 Channels (1 Channels Supports DMA Operation)
  - PCI Controller
    - 32Bits, 33/66MHz
    - PCI local bus specification rev2.2 Complaint
    - Host / Agent Mode (Supports 4 devices in host mode)
- NAND Flash controller 8/16Bits, H/W EEC generation Auto boot mode (Using Internal SRAM, 4KB)
- MAC
  - 10M/100Mbps Full IEEE 802.3 Compatibility
  - Engine Controller LSU interface unit Step Motor : 2 Channels PWM : 8 Channels
    - ADC : 6 Channels
- I2C Controller I2C(S-BUS) Slave device support(I2C Version 2.1)
- RTC
  - RTC Core Voltage : 3V
- PLL
  - 3 PLL : MAIN, PCI, PVC
- Flash Memory :
  - Capacity : 8MB
    - Random Access Time : 10 us (Max)
  - Serial Page Access Time : 50ns (Min)
- DRAM : Capacity : 32MB (STD/MAX) Type : SDRAM 100MHz/133MHz, 16bit

#### Paper Feed Sensor

When paper passes the feed sensor actuator after paper has been fed, a signal is detected by the feed sensor and sends a signal to the CPU.

If a signal is not received by the CPU from the feed sensor after the paper has been fed, an error occurs.

#### Paper Empty Sensor

The paper in the cassette is detected by a paper empty sensor mounted on the HVPS while the paper empty actuator sensor and the actuator mounted to a frame. Paper senses the on/off time of the empty sensor by using CPU and informs the normal operation status and the jam occurrence status to CPU.

#### **Cover Open Sensor**

The front cover open sensor is located on the HVPS. When the front cover is open, +24V supplied to each unit (DC fan, solenoid, main motor, LSU polygon motor unit, fuser assembly, and HVPS) is interrupted.

The exit cover open sensor is located on the SMPS. When the jam cover is open, +24V supplied to each unit (DC fan, solenoid, main motor, LSU polygon motor unit, fuser assembly, and HVPS) is interrupted.

D0 bit of the CPU detects the an open cover. The D7 bit of the CPU detects the existence the toner cartridge. It informs the status to the user by switching on the red LED.

#### **Solenoid Driving Circuit**

The solenoid consists of two used for paper pick-up and MP signal. D4 bit of the CPU turns it on or off. The driving time is 300ms. The diode protects the drive TR from pulse (noise) generated by the de-energizing operation of the solenoid.

#### SMPS

The SMPS supplies DC power to the system.

It takes 110V/220V and produces +5V and +24V to supply power to various parts of the printer. It consists of the AMPS, which supplies DC power to drive the system, and the AC heater control, which supplies power to the fuser.

#### **SMPS Specifications**

AC Input

Input Rated Voltage : AC 220V ~ 240V AC 120V / AC 220V(EXP version) Input Voltage fluctuating range : AC 90V ~ 135V / AC 180V ~ 270V(EXP version) Rated Frequency : 50/60 Hz Frequency fluctuating range : 47 ~ 63 Hz Input current : Under 4.0Amps / 2.5Amps (But, the status when lamp is off or rated voltage is inputted/outputted)

### • Rated Output Power

| Items                     | CH1                                        | CH2                                          | Remarks |
|---------------------------|--------------------------------------------|----------------------------------------------|---------|
| Channel                   | +5V                                        | +24.0V                                       |         |
| Connector pin             | CON 3<br>5V PIN : 11, 12<br>GND PIN : 8, 9 | CON 3<br>24V PIN : 2, 3, 4<br>GND PIN : 6, 7 |         |
| Rated output              | +5V ± 5%<br>(4.75 ~ 5.25V)                 | +24V ± 5%<br>(20.4 ~ 27.6V)                  |         |
| Max. output cur-<br>rent  | 0.8A                                       | 2.5A                                         |         |
| Peak loading<br>current   | 1.0A                                       | 2.7A                                         | 1ms     |
| Ripple noise volt-<br>age | 100mVp-p or less                           | 500mVp-p or less                             |         |
| Maximum output            | 4W                                         | 60W                                          |         |
| Peak output               | 5W                                         | 65W                                          | 1ms     |

#### **Table 1: Rated Output Power**

#### Consumption Power

| No | Items      | CH1   | CH2   | Remarks      |
|----|------------|-------|-------|--------------|
| 1  | Stand-by   | 1.0 A | 0.4 A | AVG : 55 Wh  |
| 2  | Printing   | 1.0 A | 2.5 A | AVG : 350 Wh |
| 3  | Sleep-Mode | 0.8 A | 0.4 A | AVG : 10 Wh  |

- Power cord length : 1830 ± 50mm
- Feature

Insulating resistance : 100 ohms or more (at DC 500V) Insulating revisiting pressure : Must be no problem within 1 min. (at 1000Vac,10mA) Leaking Current : under 3.5mA Rising Time : within 2 Sec Falling Time : over 20 ms Surge : Ring Wave 6KV-500A (Normal, Common)

Environment Condition

Operating temperature range : 0 ~ 40°C Maintaining temperature range : -20 ~ 40°C Preserving Humidity Condition : 10% ~ 90% RH Operating atmospheric pressure range : 1atm

- EMI Requirement : CISPR ,FCC, CE, MIC,
- Safety Requirement : IEC950 UL1950, CSA950, C-UL,Semko, EK, CB, CCC(CCIB), GOST, EPA, Power Save

### HVPS

The HVPS creates the high voltage of THV/MHV/Supply/Dev and supplies it to the developer part for making best condition to display the image. The HVPS part takes the 24V and outputs the high voltage for THV/MHV/BIAS, and the output high voltage is supplied to the toner, OPC cartridge, and transfer roller.

- Transfer High Voltage (THV+) Input Voltage : 24 V DC ° ± 15% Out Voltage : Max. +1.3KV ° ± 15% (Cleaning, 200 Mega Ohms) Out Voltage Trigger : 6.5µA Input Voltage Variation : ± 5% below (Variation 21.6V~ 26.4V) Out Voltage Rising Time : 100 ms Max Out Voltage Falling Time : 100 ms Max Transfer Variation Voltage on Environment Variation : +650 V (Duty 10%) ~ 5KV (Duty 90%) Control method on environment : THV-PWM ACTIVE, transfer active signal, of environment sensing voltage is input and get feedback current, and recalculate it to resistance. Control method on transfer output voltage : It is controlled by changing its duty of THVPWM signal as follows. 10% Duty : +650V, 90% Duty : +5KV ± 5% Charge Voltage (MHV) Input Voltage : 24 V DC ± 15% Out Voltage : -1.3KV ~ ± 3.2% Out Voltage Rising Time : 50 ms Max Out Voltage Falling Time : 50 ms Max Out Voltage Range : 30MΩ ~ 1000MΩ
  - Output Control Signal (MHV-PWM) : CPU is HV output when PWM is low
- Developing Voltage (DEV)

Input Voltage : 24 V DC  $\pm$  15% Output Voltage : -350V  $\pm$  4.6% Output Voltage fluctuation range: PWM Control Input contrast of the output stability degree :  $\pm$ 5% or less Loading contrast :  $\pm$ 5% or less Output Voltage Rising Time : 50 ms Max Output Voltage Falling Time : 50 ms Max Output Loading range : 10Mߟ ~ 1000 Output Control Signal (BIAS-PWM) : the CPU output is HV output when PWM is low.

#### Supply

Output Voltage : -550 V ± 8.6%(ZENER using, DEV ) Input contrast of the output stability degree : under ± 5% Loading contrast : ± 5% or less Output Voltage Rising Time : 50 ms Max Output Voltage Falling Time : 50 ms Max Output Loading range : 10 ~ 1000 Output Control Signal (BIAS-PWM) : the CPU is HV output when PWM is low.

Input

| Table | 2: Ir | nput |
|-------|-------|------|
|-------|-------|------|

| Pin NO | Signal Name | Remark | Pin NO | Signal Name | Remark |
|--------|-------------|--------|--------|-------------|--------|
| 1      | +24VS       |        | 11     | MHVPWM      |        |
| 2      | +24VS       |        | 12     | THVREAD     |        |
| 3      | +24VS2      |        | 13     | BIAS-PWM    |        |
| 4      | +24VS2      |        | 14     | FAN         |        |
| 5      | +24VS2      |        | 15     | P_EMPTY     |        |
| 6      | +3.3        |        | 16     | CRU_DET     |        |
| 7      | DGND        |        | 17     | KEY_IN      |        |
| 8      | P_EXIT      |        | 18     | TONERSAVE   |        |
| 9      | THV_PWM     |        | 19     | ERROR       |        |
| 10     | THVEN       |        | 20     | READY       |        |

### Fuser AC Power Control

Fuser (HEAT LAMP) gets heat from AC power. The AV power controls the switch with the Triac, a semiconductor switch. The 'ON/OFF control' is operated when the gate of the Triac is turned on/ off by Phototriac (insulting part). In other words, the AC control part is passive circuit, so it turns the heater on/off with taking signal from engine control part.

When the 'HEATER ON' signal is turned on at engine, the LED of PC1 (Photo Triac) takes the voltage and flashes. From the flashing light, the triac part (light receiving part) takes the voltage, and the voltage is supplied to the gate of triac and flows into the triac. As a result, the AC current flows in the heat lamp, and heat is occurred.

On the other hand, when the signal is off, the PC1 is off, the voltage is cut off at the gate of triac, the triac turns off, and then the heat lamp is turned off.

- Triac (THY1) feature :16A, 600V SWITCHING
- Phototriac coupler (PC3)

Turn ON if current : 16mA High repetive peak off state voltage : Min 600V

### **Firmware Structure and Descriptions**

This Engine Control Firmware is a program that controls the laser beam printer engine of the Phaser 3124 and Phaser 3125. This firmware is executed every 10msec as an interrupt routine by the main system. At stand-by state, this firmware monitors the enable print command signal from the main system. If the enable print command signal is detected, this firmware controls the engine mechanism according to the printing process and paper feeding state.

#### **Engine Control Firmware Overview**

• Engine Control Firmware is executed every 10msec by a timer from the main system. And it consists of 3 control modules.

Engine Main Control Interface Control and Sensing Unit Control Module.

 Major operations of the Engine Control Firmware are as follows: Pick-Up, Feeding and Discharging of Paper Control LSU Control HVPS Developer Process Control Fuser Temperature Control

### Architecture of Engine Control Firmware

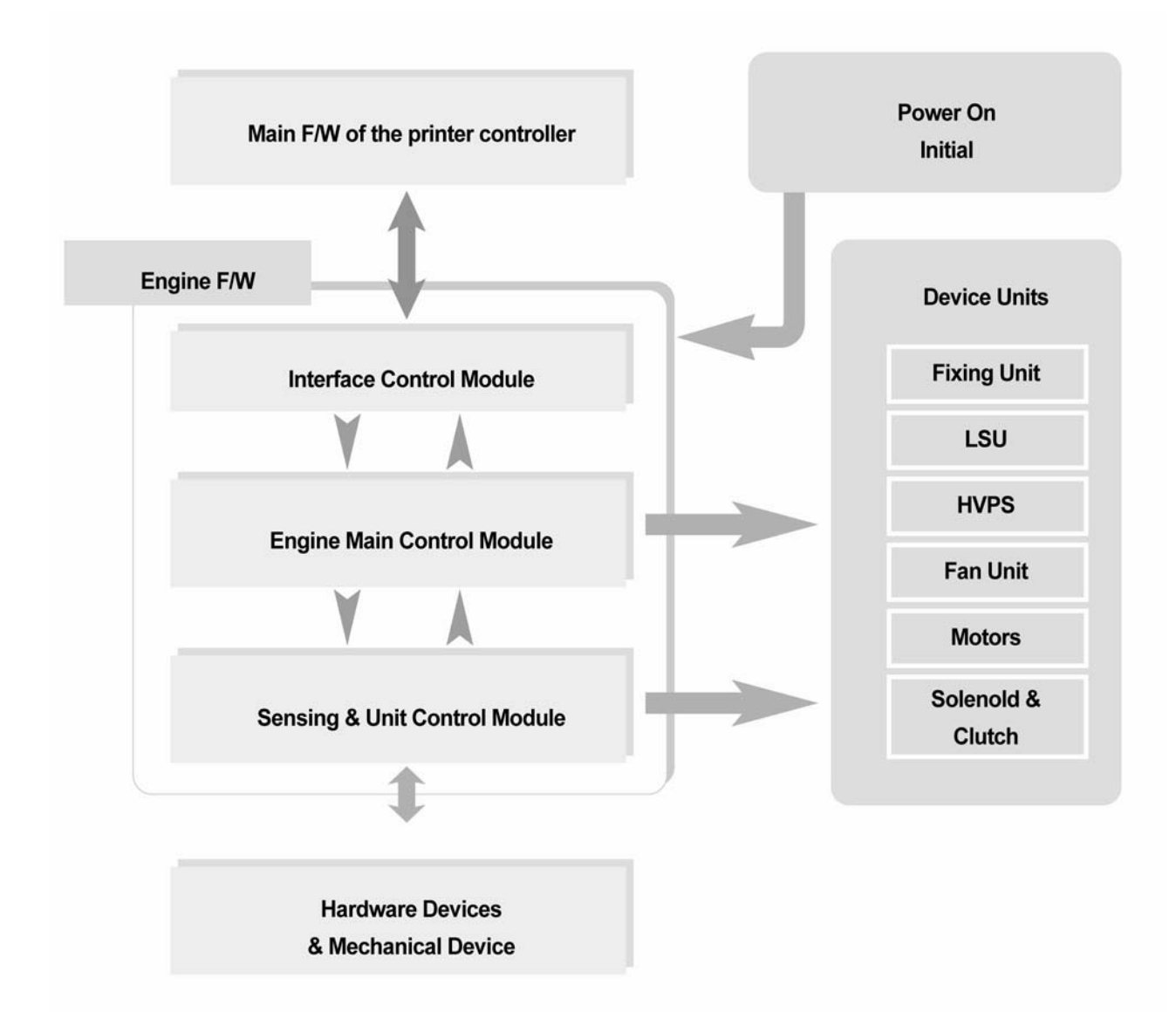

Figure 7 Architecture Diagram

#### Heat error compensation

Low Heat Error

When this error occurs, it does not indicate an error but stores the present temperature and supplies heat to the fuser. If the temperature increases after a a period of time, it goes back to its normal state. However, if no temperature change is detected, an error will be flagged.

Over Heat Error
When this error occurs, it does not indicate an error but stores the present temperature and
cuts heat to the fuser. If the temperature decreases after a a period of time, it goes back to its
normal state. However, if no temperature change is detected, an error will be flagged.

#### Engine Interface Module Design

Engine Interface Module communicates with the main system in order to receive the command from main system and to transmit the present engine status for the requested status. There are two sub functions. One is a function to receive the command from the main system. The other is a function that informs the main system of the current engine status for the requested item.

#### **Engine Sensing and Unit Control Module Design**

Engine Sensing & Unit Control Module consists of 4 sub-functions. The first function is an ADC function that reads the ADC values of the temperature of the fixing unit. The second one is a fixing unit control function. This function regulates the temperature of the fixing unit within a fixed range to be set by the paper type and the number of pages to print out. The third one is a fan control function that controls the fan unit. And the last one sets the flag that describes the present status of each sensor.

#### **Firmware Architecture**

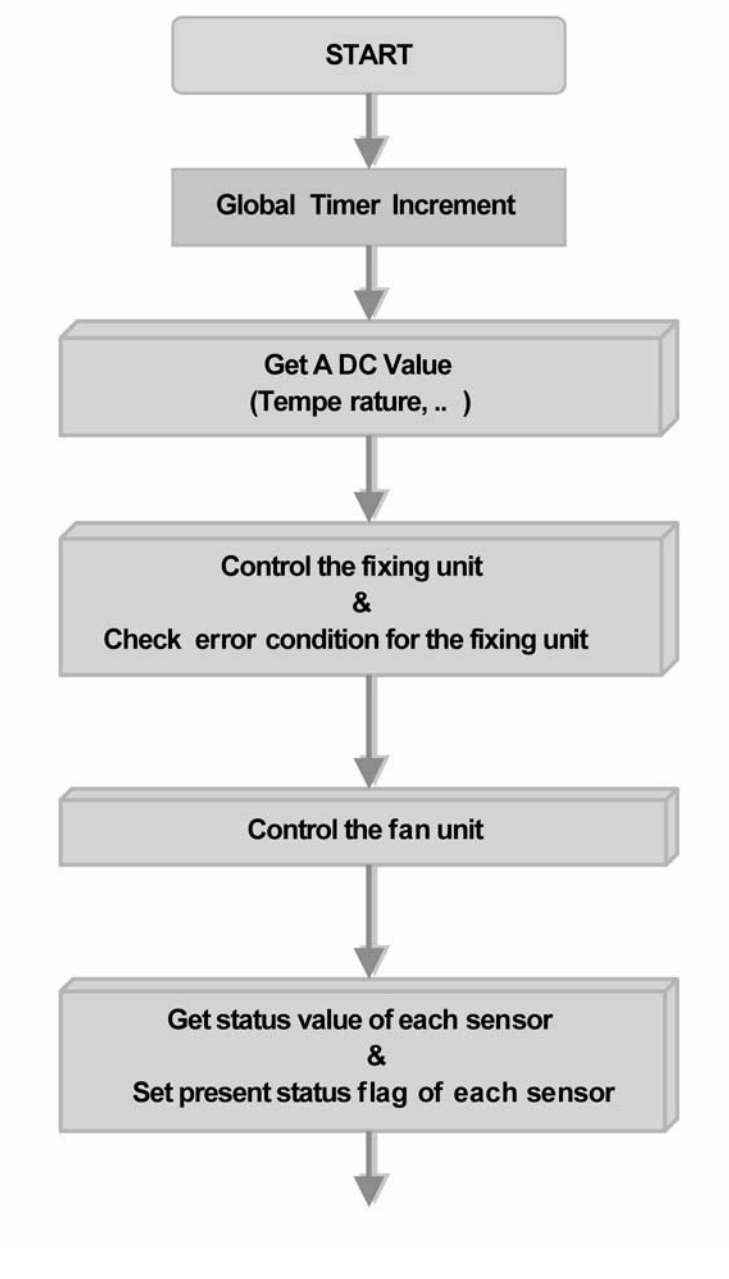

Figure 8

# **GP 3 Control Panel**

### **OPE Panel**

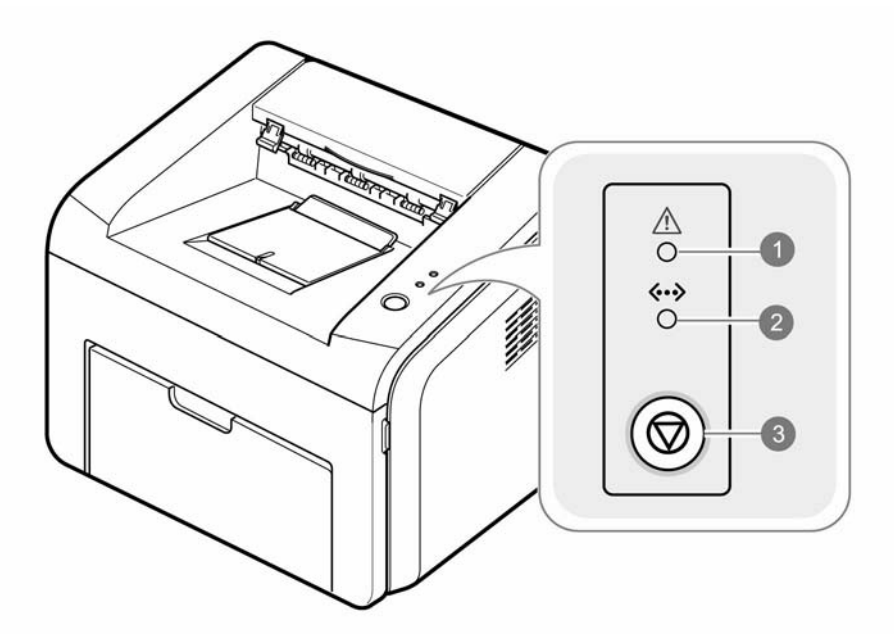

#### Table 1: Cancel Button

| 1 | Error LED  | Indicates an error on the printer                                                                                 |
|---|------------|----------------------------------------------------------------------------------------------------|
| 2 | Online LED | Indicates the status of the printer                                                                               |
| 3 | Online key | Cancels a print job.<br>Allows the printer to pick up media from the bypass tray.<br>Prints a configuration page. |

## Online Key

### Table 1: Online Key

| Item                                                          | Description                                                                                                    |
|---------------------------------------------------------------|----------------------------------------------------------------------------------------------------|
| Printing a demo page                                          | In Ready mode, press and hold the button for 2 seconds until the error LED and online LED blinks slowly, then release.                |
| Printing a configuration page and menu map (Phaser 3125 only) | In Ready mode, press and hold the button for 5 seconds until the online LED blinks at a faster rate.                                  |
| Manual feeding                                                | After loading the bypass tray, press the button to feed the loaded media into the printer.                                            |
|                                                               | <b>Note:</b> When feeding from the bypass tray, ensure the 'Manual Feed for Source' option is selected from the software application. |

| Item                 | Description                                                                                                    |
|----------------------|----------------------------------------------------------------------------------------------------|
| Cancelling print job | Press the button during printing to cancel the job. The online<br>LED and error LED will blink while the print job is being<br>cleared from the printer memory and computer. The printer<br>will then return to Ready mode. The time taken to cancel a<br>print job depends on the size. |
|                      | <i>Note:</i> A print job cannot be cancelled while in Manual Feed mode.                                                                                                    |

## Table 1: Online Key

## **GP 4 Consumables and Replacement Parts**

The cycle period outlined below is a general guideline for maintenance.

The example list is for an average usage of 50 pages per day.

Environmental conditions and actual use will vary these factors.

The cycle period given below is for reference only.

| COMPONENT       | REPLACEMENT CYCLE                        |
|-----------------|------------------------------------------|
| Pick-up Roller  | 50,000 Pages                             |
| Transfer Roller | 50,000 Pages                             |
| Fuser           | 50,000 Pages                             |
| Toner Cartridge | 3000 Pages (Sales), 1000 Pages (Initial) |

# **GP 5 Printer Settings Utility**

The Printer Settings Utility enables the customer to select various printing preferences.

To enter Printer Settings Utility:

- Click on Start > All Programs > 'Xerox Phaser 3125' or 'Xerox Phaser 3124' > Printer Settings Utility.
- When the program has loaded, click on the item you want to change the settings or values.
- When all changes have been made, click Apply, then Exit.
- If you wish to revert the printer to it's original settings, click Printer Default.

### Settings

#### Information

This option allows the user to make prints of demo pages and configuration pages.

### Setting

This option allows the user to adjust printer settings such as power save settings, auto continue settings, altitude adjustments, timeout settings and emulation type.

#### Layout

This option allows the user to select different types of copying layouts such as orientation and paper source.

#### Graphic

This option allows the user to adjust the print quality.

#### Emulation (Phaser 3124 is a GDI printer only)

This option allows the user to change the printer language settings.

#### Network (Phaser 3125/N only)

This option allows the user to change the network settings.

Refer to Table 1 for the Printer Settings Utility map.

| Level 1     | Level 2                  | Level 3                               | Level 4 | Level 5 |
|-------------|--------------------------|---------------------------------------|---------|---------|
| Information | Print Configuration Page | Print                                 |         |         |
|             | Print Demo Page          | Print                                 |         |         |
| Setting     | Power Save               | 5 / 10 / 15 / 30 / 60 / 120 min       |         |         |
|             | Auto Continue            | Off / On                              |         |         |
|             | Altitude Adj.            | Plain / High                          |         |         |
|             | Auto CR                  | LF / LF+CR                            |         |         |
|             | Job Timeout              | 0-1800                                |         |         |
|             | Emulation Type           | Auto / PCL / PostScript / EPSON / IBM |         |         |

| Level 1   | Level 2                     | Level 3                                                                                                    | Level 4 | Level 5                |
|-----------|-----------------------------|----------------------------------------------------------------------------------------------------|---------|------------------------|
| Layout    | Orientation                 | Portrait / Landscape                                                                                                    |         |                        |
|           | Paper Size                  | Letter / Legal / A4 / Executive / JIS B5 /<br>ISO B5 / No. 10 Envelope / Monarch<br>Envelope / DL Envelope / C5 Envelope /<br>C6 Envelope / Folio / A5 / A6 / Custom<br>Paper / Oficio |         |                        |
|           | Paper Type                  | Plain Paper / Thick Paper / Thin Paper /<br>Bond Paper / Color Paper / Card Stock /<br>Labels / Transparency / Envelope /<br>Recycled / Preprinted / Cotton / Archive                  |         |                        |
|           | Paper Source                | Auto / Manual Feed                                                                                                    |         |                        |
| Graphic   | Resolution                  | 600dpi-Normal                                                                                                    |         |                        |
|           |                             | 1200dpi - Best                                                                                                    |         |                        |
|           | Darkness                    | Light / Normal / Dark                                                                                                    |         |                        |
|           | Image Enhance               | Normal / Text Enhance                                                                                                    |         |                        |
| Emulation | Emulation Setting           | PCL                                                                                                    | Setting | Type Face              |
| (3125     |                             |                                                                                                    |         | Symbol Set             |
| only)     |                             |                                                                                                    |         | Lines                  |
|           |                             |                                                                                                    |         | Pitch                  |
|           |                             |                                                                                                    |         | Point Size             |
|           |                             |                                                                                                    |         | Courier                |
|           |                             | PostScript                                                                                                    | Setting | Print Postscript Error |
|           |                             | EPSON / IBM                                                                                                    | Setting | Font                   |
|           |                             |                                                                                                    |         | Character Set          |
|           |                             |                                                                                                    |         | Character Table        |
|           |                             |                                                                                                    |         | Pitch                  |
|           |                             |                                                                                                    |         | LPI                    |
|           |                             |                                                                                                    |         | Auto Wrap              |
| Network   | Configuration Network       | TCP/IP                                                                                                    | BOOTP   |                        |
| (3125/N   |                             |                                                                                                    | DHCP    |                        |
| Offiy)    |                             |                                                                                                    | Static  | IP Address             |
|           |                             |                                                                                                    |         | Subnetmask             |
|           |                             |                                                                                                    |         | Gateway                |
|           | Print Network Configuration | Print                                                                                                    |         |                        |

## Table 1: Printer Settings Utility

## **GP 6 Clearing Paper Jams**

If a paper jam occurs, the Online/Error LED on the control panel turns red. Find and remove the jammed paper.

### In the Paper Exit Area

- 1. Open and close the front cover. The jammed paper is automatically ejected from the printer.
- 2. Gently pull the jammed paper out of the output tray, Figure 1.

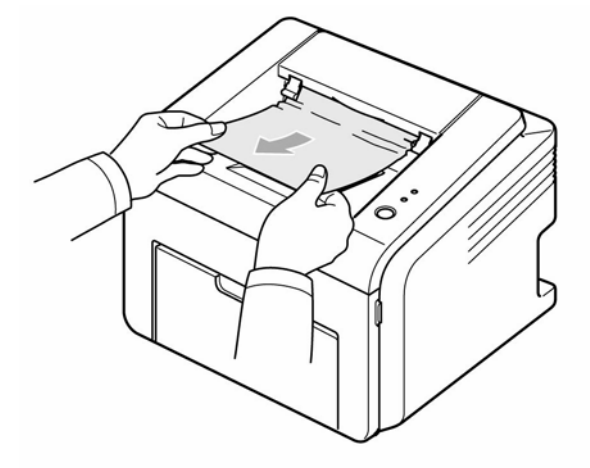

#### Figure 1

If you do not see the jammed paper or if there is any resistance when you pull, stop pulling and go to the next step.

3. Open the exit cover, PL 1 and fuser dummy, PL 3, Figure 2.

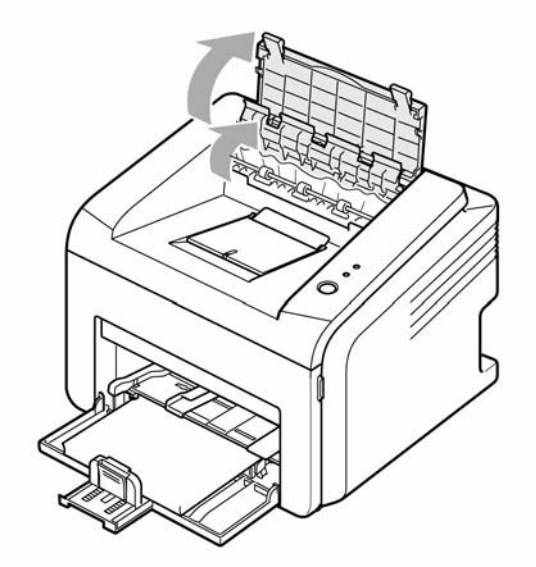

Figure 2

4. Loosen the jammed paper if it is caught in the heat roller, PL 3. Gently pull the jammed paper out, Figure 3.

CAUTION:

Do not touch the fuser while it is hot.

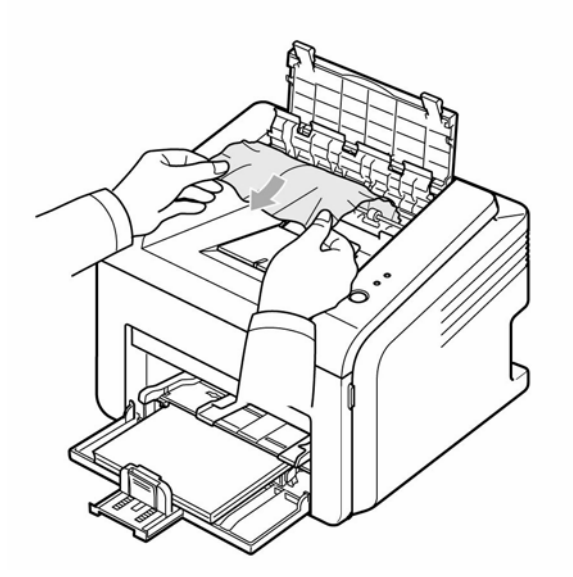

Figure 3

5. Close the fuser dummy, PL 3 and exit cover, PL 1. Printing automatically resumes.

### In the standard tray

1. Remove the jammed paper by gently pulling it straight out. Make sure that all of the paper is properly aligned in the standard tray, Figure 4.

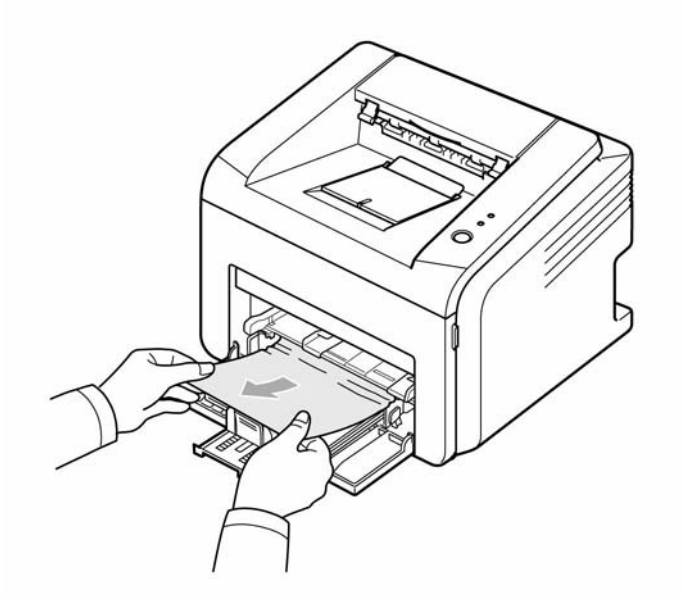

Figure 4

If the paper does not move when you pull, or if you do not see the paper in this area, check the fuser area around the toner cartridge, PL 1.

2. Open and close the front cover, PL 1 to resume printing the document from failed pages.

### In the manual tray

1. Remove the jammed paper in the manual tray, PL 1 by gently pulling it straight out, Figure 5.

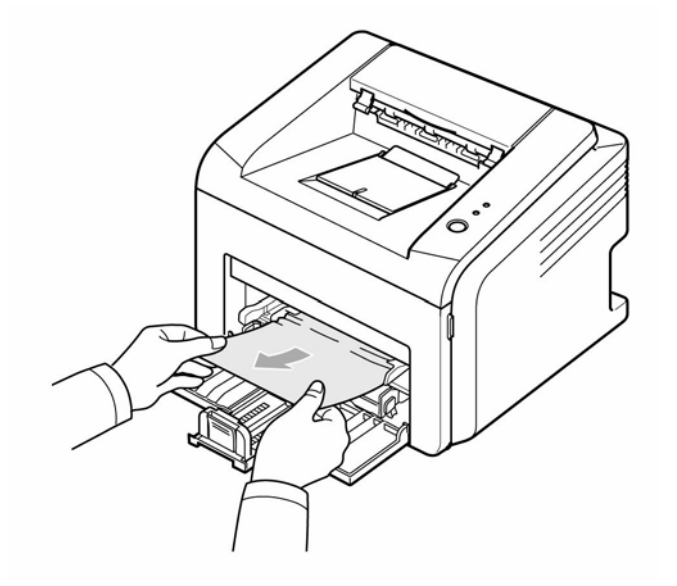

Figure 5

If the paper does not move when you pull, or if you do not see the paper in this area, check the fuser area around the toner cartridge PL 1.

2. Open and close the front cover, PL 1 to resume printing the document from failed pages.

### Around the Toner Cartridge

#### CAUTION:

Do not touch the fuser while it is hot.

1. Open the front cover, PL 1 and pull the toner cartridge, PL 1 out, Figure 6.

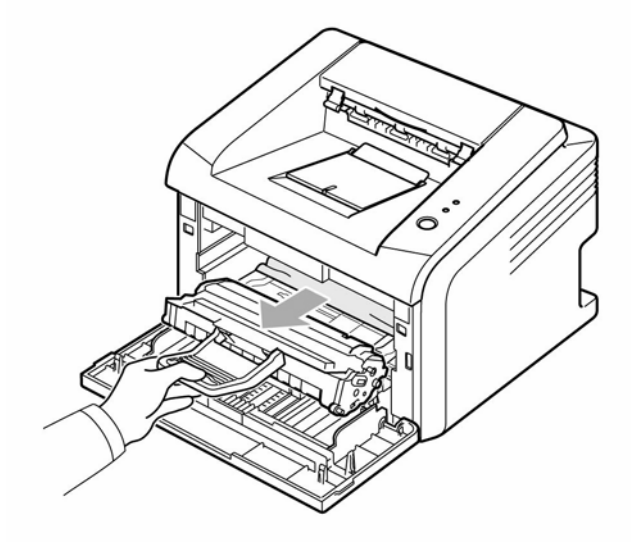

Figure 6

**Note:** Prevent exposing the toner cartridge to light. If necessary, store the toner cartridge in a black bag.

- 2. If necessary, pull the manual tray, PL 1 out.
- 3. Remove the jammed paper by gently pulling it out, Figure 7. If you do not see the jammed paper or if there is any resistance removing the paper, stop pulling and go to the paper exit area.

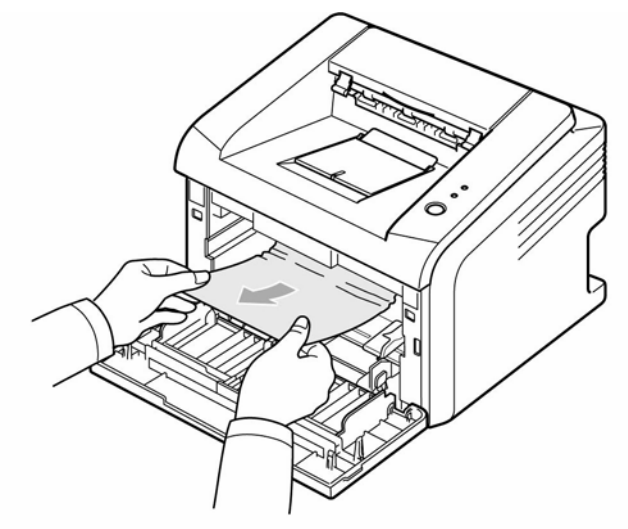

Figure 7

- 4. If necessary, re-insert the manual tray, PL 1.
- 5. Replace the toner cartridge, PL 1 and close the front cover, PL 1. Printing automatically resumes.

## **Tips to Avoid Paper Jams**

By selecting the correct paper types, most paper jams can be avoided.

- Ensure the front cover, PL 1 is not opened during a print job.
- Ensure that the adjustable guides are positioned correctly.
- Do not overload the tray, PL 1.
- Do not remove the paper from the tray while printing.
- Flex, fan and straighten the paper before loading.
- Do not use creased, damp or highly curled paper.
- Do not mix paper types in the input tray.
- Use only recommended print media.
- Ensure that the recommended print side is facing up when loading paper into the input tray.

## **GP 7 Tools**

The following tools are recommended.

#### **DVM (Digital Volt Meter)**

Standard: Indicates more than 3 digits.

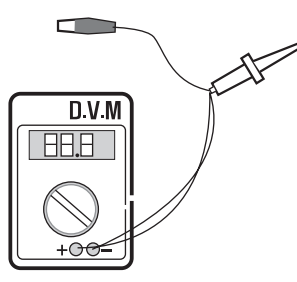

#### Screwdriver

Standard: Slotted and Philips (M3 long, M3 short, M2 long, M2 short).

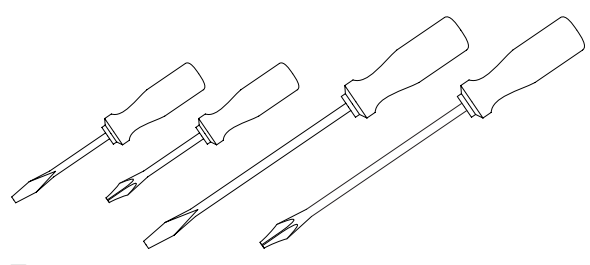

**Tweezers** Standard: For general home use.

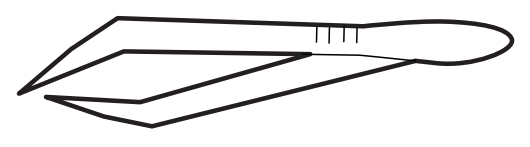

**Cotton Swab** Standard: For general home use.

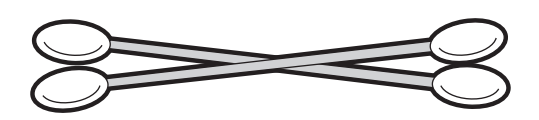

#### **Cleaning Equipment**

Standard: An IPA (Isopropyl Alcohol) dry wipe tissue or a gentle neutral detergent and lint-free cloth.

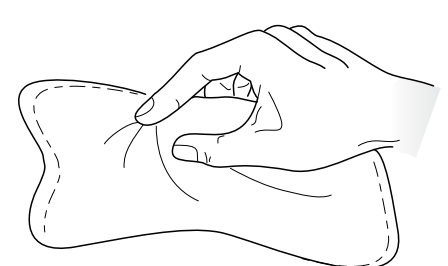

Vacuum Cleaner

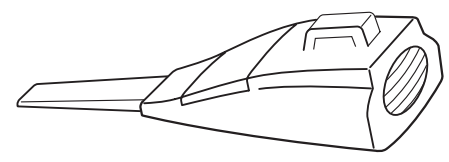

**Spring Hook** Standard: For general use

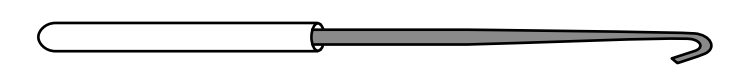

#### Software (Driver) installation CD ROM

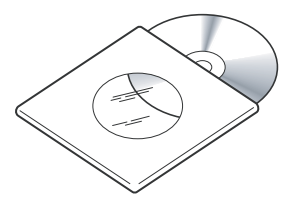

# **GP 8 Acronyms and Abbreviations**

The table below explains the abbreviations and acronyms used in this service manual. Where abbreviations or acronyms are used in the text please refer to this table.

| Abbreviations | Explanation                                                 |
|---------------|-------------------------------------------------------------|
| AP            | Access Point                                                |
| AC            | Alternating Current                                         |
| APC           | Auto Power Control                                          |
| ASIC          | Application Specific Integrated Circuit                     |
| BIOS          | Basic Input Output System                                   |
| BLDC          | Brush-less Direct Current                                   |
| CN            | connector                                                   |
| CON           | connector                                                   |
| CPU           | Central Processing Unit                                     |
| dB            | decibel                                                     |
| dbA           | decibel A                                                   |
| dBM           | decibel milliwatt                                           |
| DC            | direct current                                              |
| DCU           | Diagnostic Control Unit                                     |
| DPI           | Dot Per Inch                                                |
| DRAM          | Dynamic Random Access Memory                                |
| DVM           | Digital Voltmeter                                           |
| ECP           | Enhanced Capability Port                                    |
| EDC           | Embedded Diagnostic control                                 |
| EEPROM        | Electronically Erasable Programmable Read Only Memory       |
| EMI           | Electro Magnetic Interference                               |
| EP            | electrophotographic                                         |
| EPP           | Enhanced Parallel Port                                      |
| FPOT          | First Printout Time                                         |
| F/W           | firmware                                                    |
| GDI           | graphics device interface                                   |
| GND           | ground                                                      |
| HBP           | Host Based Printing                                         |
| HDD           | Hard Disk Drive                                             |
| H/H           | High temperature and high humidity                          |
| HV            | high voltage                                                |
| HVPS          | High Voltage Power Supply                                   |
| I/F           | interface                                                   |
| I/O           | Input and Output                                            |
| IC            | integrated circuit                                          |
| IDE           | Intelligent Drive electronics or Embedded Drive Electronics |
| IEEE          | Institute of Electrical and Electronics Engineers. Inc.     |
| IPA           | Isopropyl Alcohol                                           |
| IPM           | Images Per Minute                                           |

**Table 1: Acronyms and Abbreviations** 

| Abbreviations | Explanation                                        |
|---------------|----------------------------------------------------|
| LAN           | local area network                                 |
| lb            | pound(s)                                           |
| LBP           | Laser Beam Printer                                 |
| LCD           | Liquid Crystal Display                             |
| LED           | Light Emitting Diode                               |
| LIU           | Line Interface Unit                                |
| L/L           | Low temperature and low humidity                   |
| LSU           | Laser Scanning Unit                                |
| MB            | megabyte                                           |
| MHz           | megahertz                                          |
| MP            | Multi Purpose                                      |
| NIC           | Network Interface Card                             |
| N/N           | Normal temperature and normal humidity             |
| NVRAM         | nonvolatile random access memory                   |
| OPC           | Organic Photo Conductor                            |
| OPE           | Operate Panel Equipment                            |
| PBA           | Printed Board Assembly                             |
| PCL           | Printer Command Language, Printer Control Language |
| PDL           | Page Description Language                          |
| PPM           | Page Per Minute                                    |
| PPS           | Pulse Per Second                                   |
| PS            | Post Script                                        |
| PTL           | Pre-Transfer Lamp                                  |
| PWM           | Pulse Width Modulation                             |
| Q-PID         | Quick Printer Initiating Device                    |
| Qťy           | quantity                                           |
| RAM           | Random Access Memory                               |
| ROM           | Read Only Memory                                   |
| SCF           | Second Cassette Feeder                             |
| SMPS          | Switching Mode Power Supply                        |
| Spool         | Simultaneous Peripheral Operation Online           |
| SW            | switch                                             |
| sync          | synchronous or synchronization                     |
| USB           | Universal Serial Bus                               |
| WECA          | Wireless Ethernet Compatibility Alliance           |

### Table 1: Acronyms and Abbreviations

# **GP 9 Selecting Printer Locations**

Leave enough room to open the printer trays, covers, and allow for proper ventilation. Provide the proper environment:

- A firm, level surface
- Away from the direct airflow of air conditioners, heaters, or ventilators
- Free of extreme fluctuations of temperature, sunlight, or humidity
- Clean, dry, and free of dust

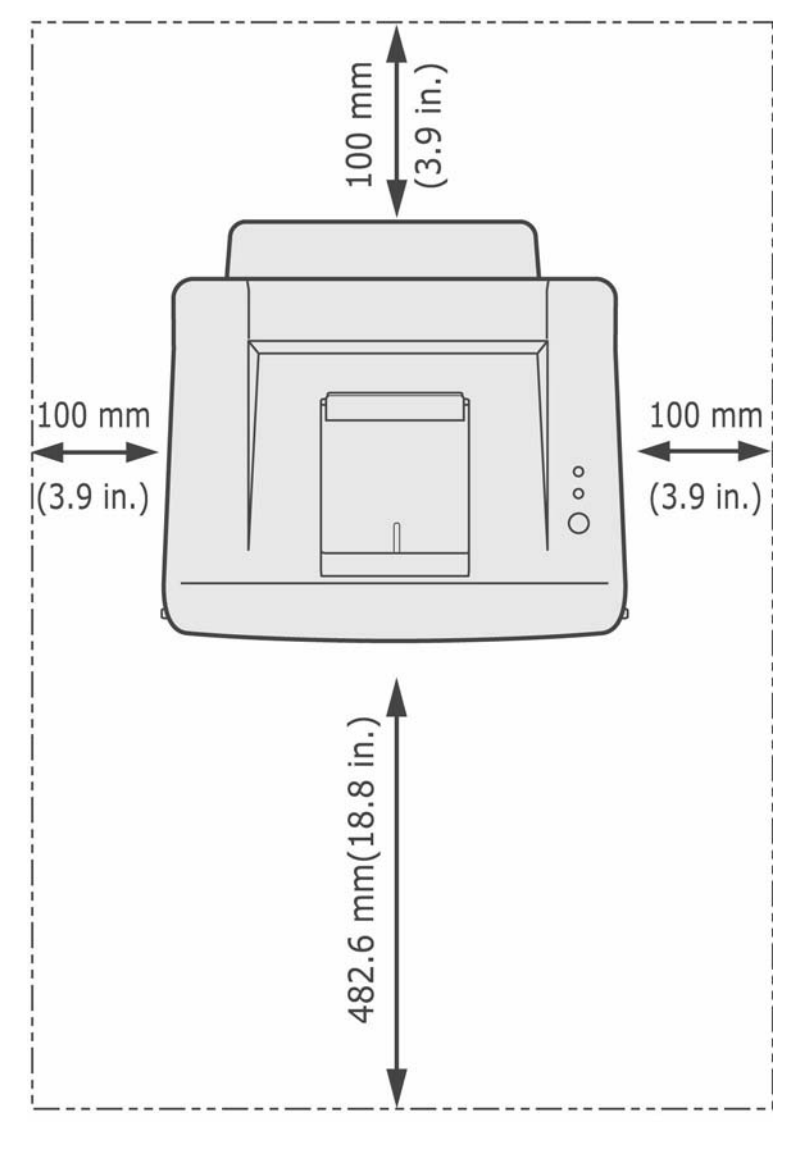

Figure 1

# **GP 10 Restriction of Hazardous Substances (RoHS)**

### Purpose

To give information on the RoHS Directive.

The RoHS Directive restricts the use of certain hazardous substances in electrical and electronic equipment. It applies to equipment placed in the European Union (EU) market. The directive takes effect from 1st July 2006.

**Note:** Currently these restrictions are only for the European Union (EU) market and some associated countries. For more information go to www.Xerox.com.

The hazardous substances are:

- Lead (Pb)
- Mercury (Hg)
- Cadmium (Cd)
- Hexavalent Chromium (Cr 6+, Cr [VI])
- Polybrominated Diphenyl Ethers (PBDE's)
- Polybrominated Biphenyls (PBB's)

### Identification of a RoHS Compliant Machine

Xerox will maintain a central list of RoHS compliant machines.

This general procedure is for information only. All Phaser 3124/B, Phaser 3125/B and Phaser 3125/N machines are RoHS compliant.

## **GP 11 Sample Test Pattern**

The sample pattern shown below is the standard test pattern used in the factory.

The life of the print cartridge, developer cartridge and printing speed are measured with the pattern shown below of 5% area coverage. The pattern is shown at approximately 70% of actual size.

### A4 ISO 19752 Standard Pattern

|                                | FGHU                                                                                                    |
|--------------------------------|----------------------------------------------------------------------------------------------------|
|                                | Stephen J. Singel<br>Labanda Sinpat Abarress<br>Tendar, BSF<br>URANGLE LABA                                                                                                    |
|                                | 23 January 2004                                                                                                    |
| Í                              | Jonathan Q. Maderia                                                                                                    |
| 2561UZAAN                      | Inpert Mampern Abaress 22343 Stantin Dawer Lank 850 500 500 500 500 500 500 500 500 500                                                                                                    |
| 15678                          | Mr.Maderia:                                                                                                    |
| BCDEFGHIJKLMNOPQRSTUVWXYZ01234 | Dolore eu zril feugiat nulla acilisis at vero eros accumsan et iusto odio dignis sim qui blandit<br>praesent lutatum ril lobortis nisl ut aliquip exea commodo consequat. Duis autem vel eum ireure<br>dolor in hendreritin vulputate velit esse molestie tincidunt ut laoreet dolore magna aliquam erat<br>volutpat. Ut wisi enim ad minim viniam, quis nostrud exerci tation ullam corpersus cipit lotis nisl<br>ut aliquip ex ea commodo consequat. Lorem ipsum dolor sit.<br>Amet, consectetuer adipiscing elit, sud diam nonummy nibh veniam,<br>recneps adipiscing elit, sed diam nonummy nibtil laoreet dolore magna<br>aliam erat volutpat. Ut wisi enim minim veniam, quisient nostrud. Sof<br>uta nobis eleifendoptn cogue nihil imerdiet domg id quod mzim plera<br>facer posim aum. Lorem ipsm dolor sit amet, consectuer. Duis auterr<br>eum iriure dolor in hendreritin vulputate velit cesse ea commodo mol<br>Nam liber tempor cum soluta nobis eleifend option cogue nihil consequat, B C D E<br>velillum. Dolore eu zril feugiat nulla facilisis at vero eros accumsan et iusto odio dignissim qui bla |
| 56789ABCE                      | Singabet,                                                                                                    |
| DEFGHIJNU                      | Stephen J. Singel<br>Demperta Aminerimum<br>Labanda Sinpat Abarress                                                                                                    |
|                                | SJS:dwg<br>FINAL                                                                                                    |

### Figure 1 A4 ISO 19752 Standard Pattern

# **GP 12 Service Log**

## Service Log

Use the service log to record all service procedures.

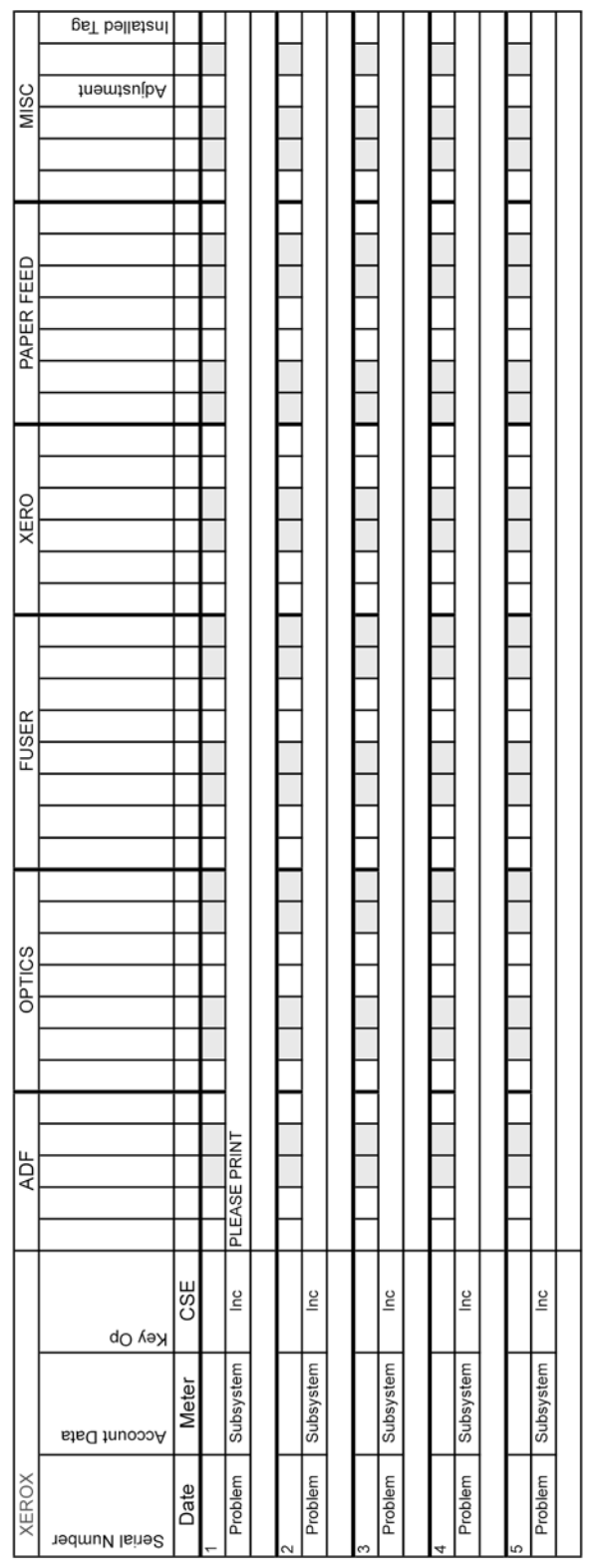

# 7. Wiring Data

| 7-3  |
|------|
| 7-4  |
| 7-5  |
| 7-6  |
| 7-7  |
| 7-8  |
| 7-9  |
| 7-10 |
| 7-11 |
| 7-12 |
| 7-13 |
| 7-14 |
| 7-15 |
| 7-16 |
| 7-17 |
| 7-18 |
| 7-19 |
| 7-20 |
| 7-21 |
| 7-22 |
| 7-23 |
| 7-24 |
| 7-25 |
| 7-26 |
| 7-27 |
| 7-28 |
| 7-29 |
| 7-30 |
|      |

Page intentionally blank

## WD 1 PJ Locations

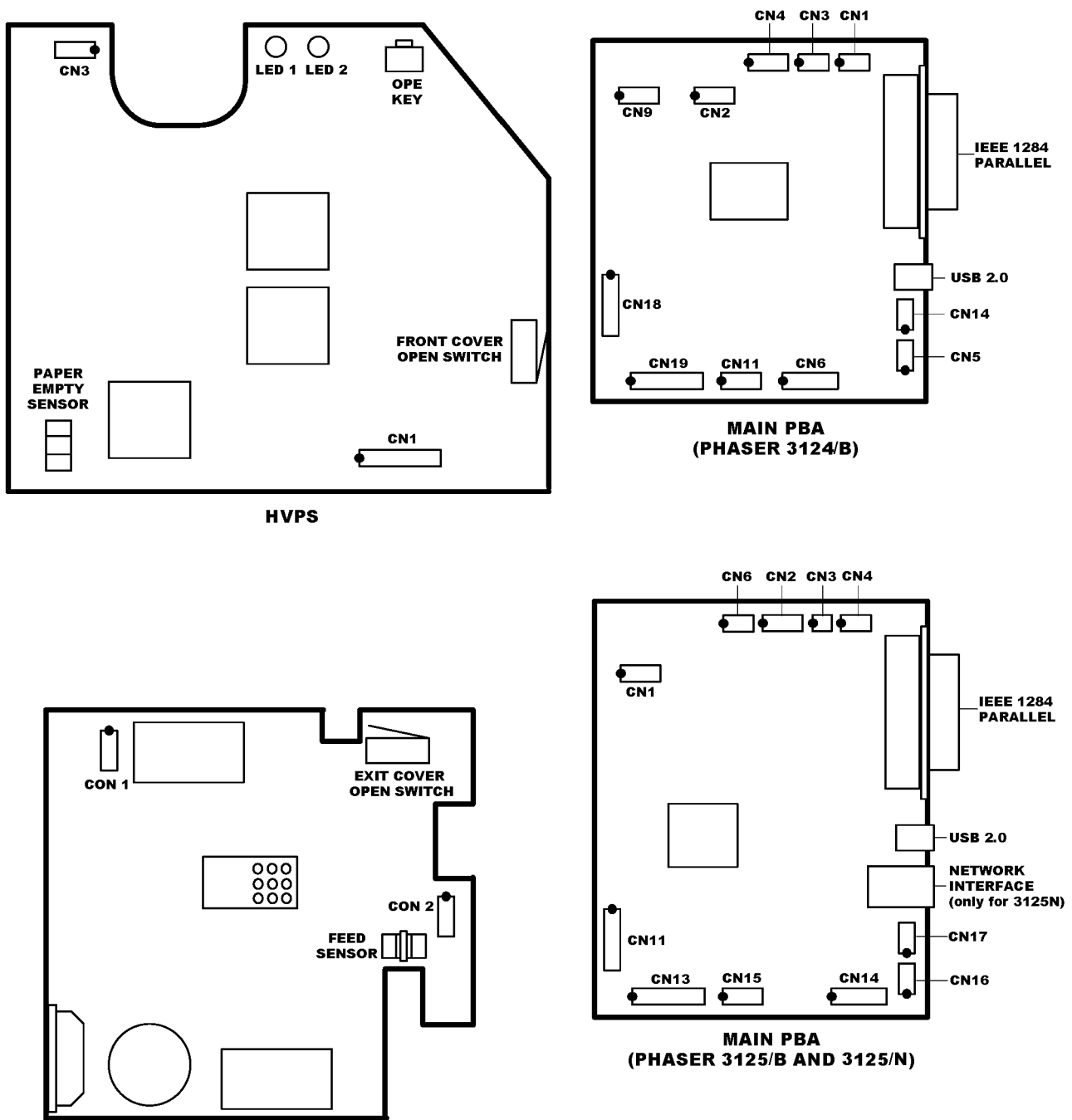

SMPS

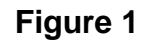

# WD 2 Connection Diagram Phaser 3124 (1/2)

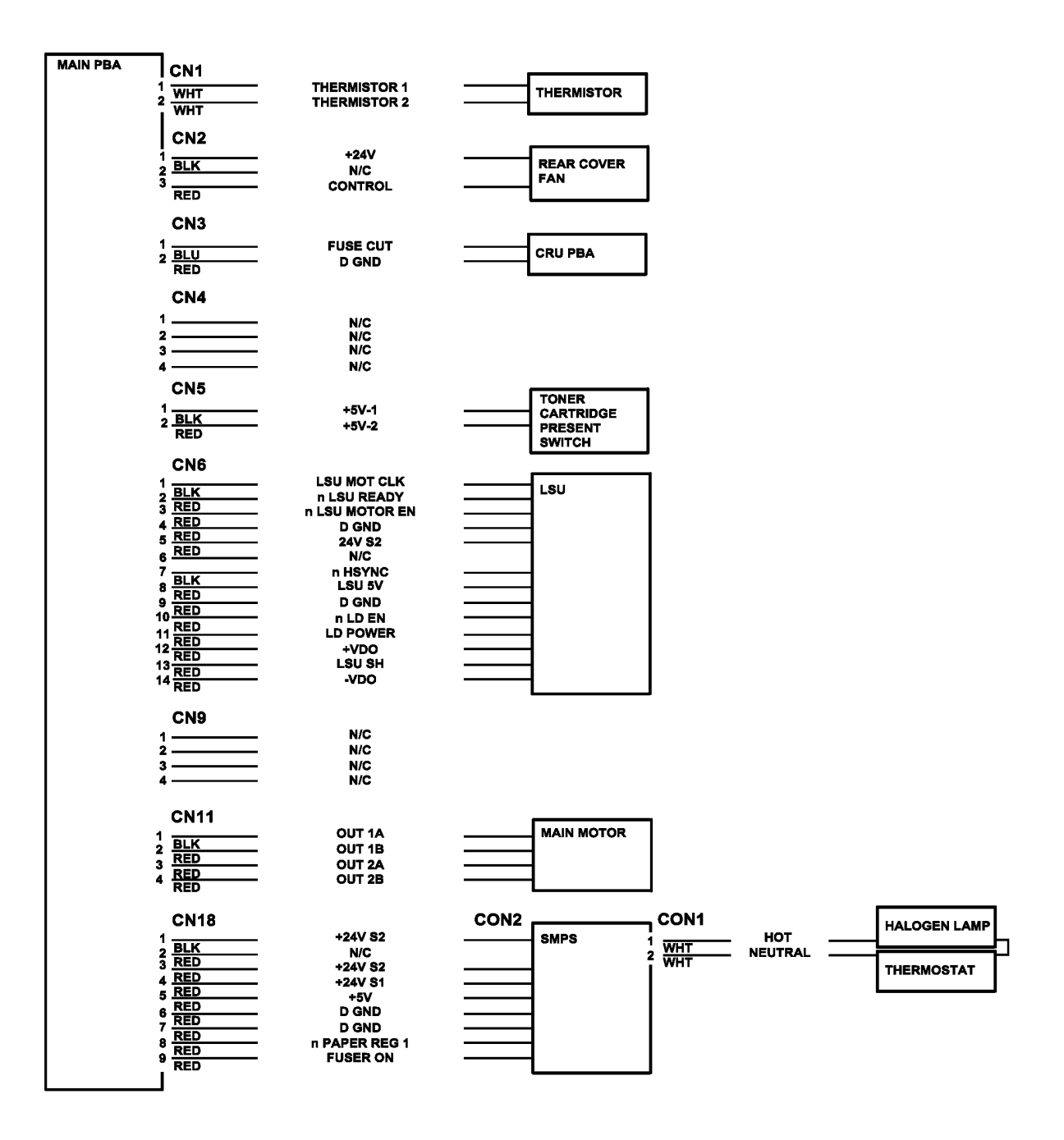

Figure 2

# WD 3 Connection Diagram Phaser 3124 (2/2)

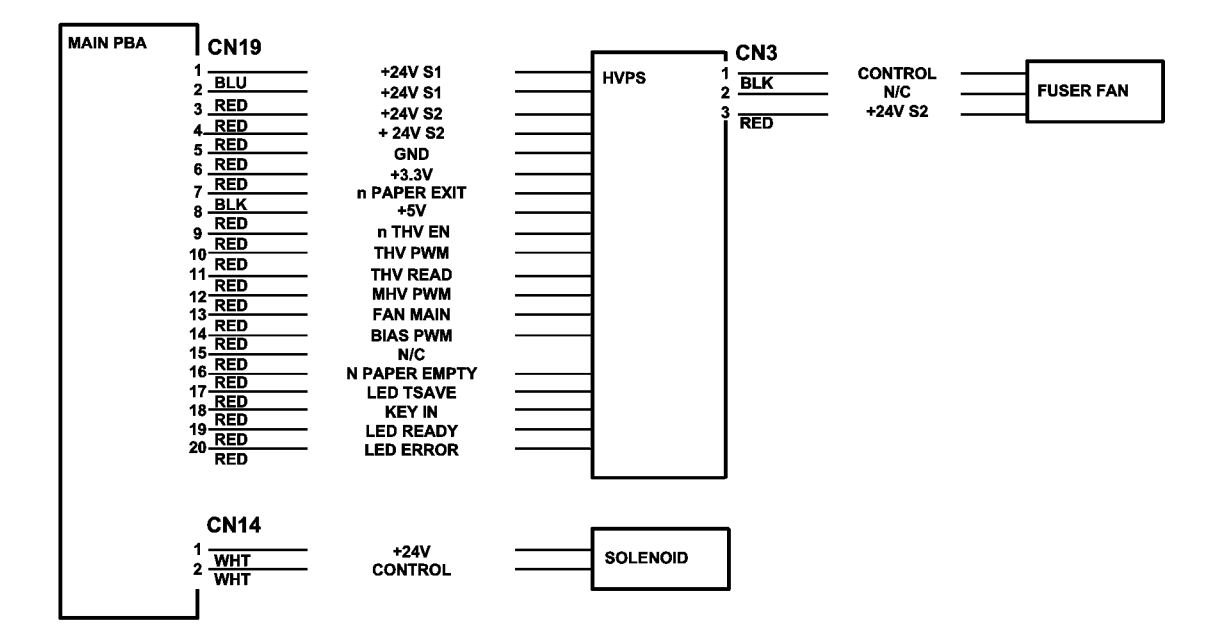

Figure 3

# WD 4 Connection Diagram Phaser 3125 (2/2)

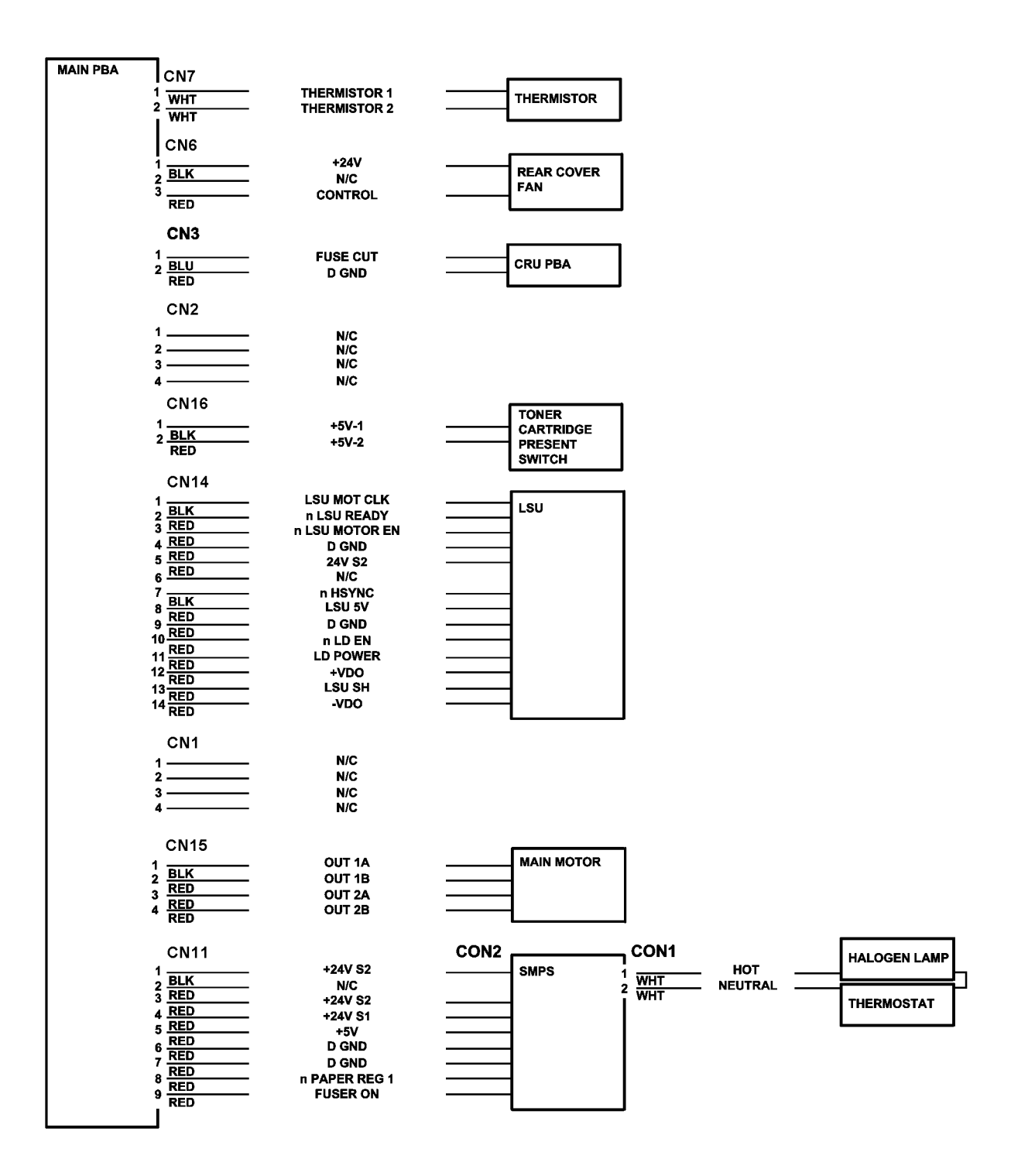

Figure 4

# WD 5 Connection Diagram Phaser 3125 (2/2)

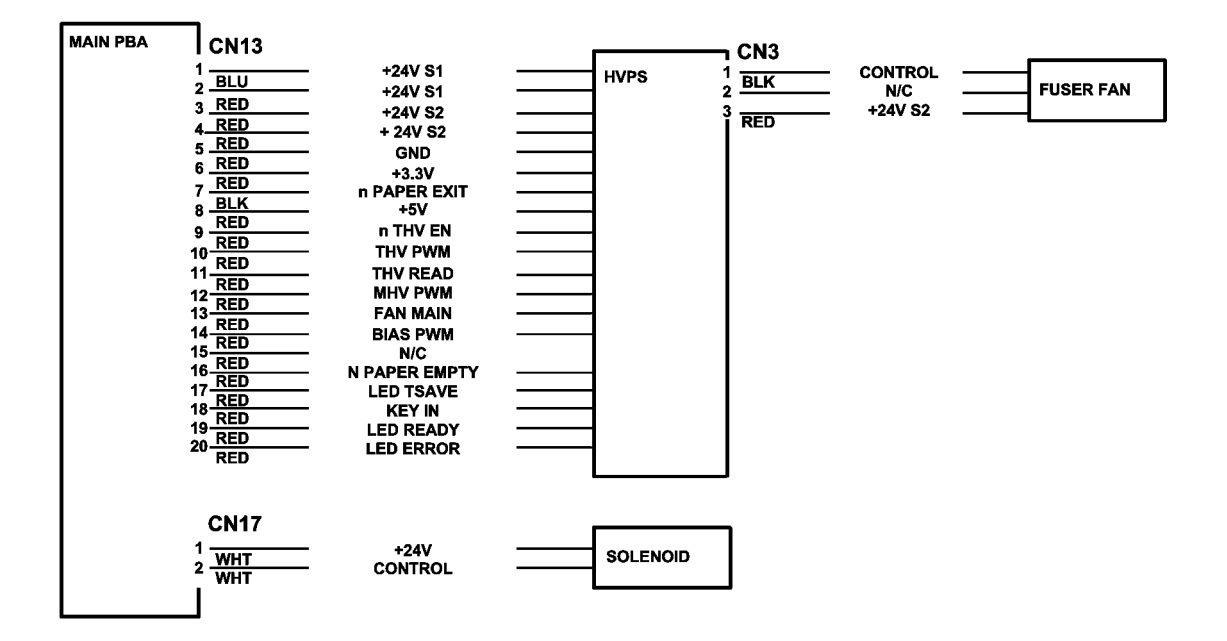

Figure 5

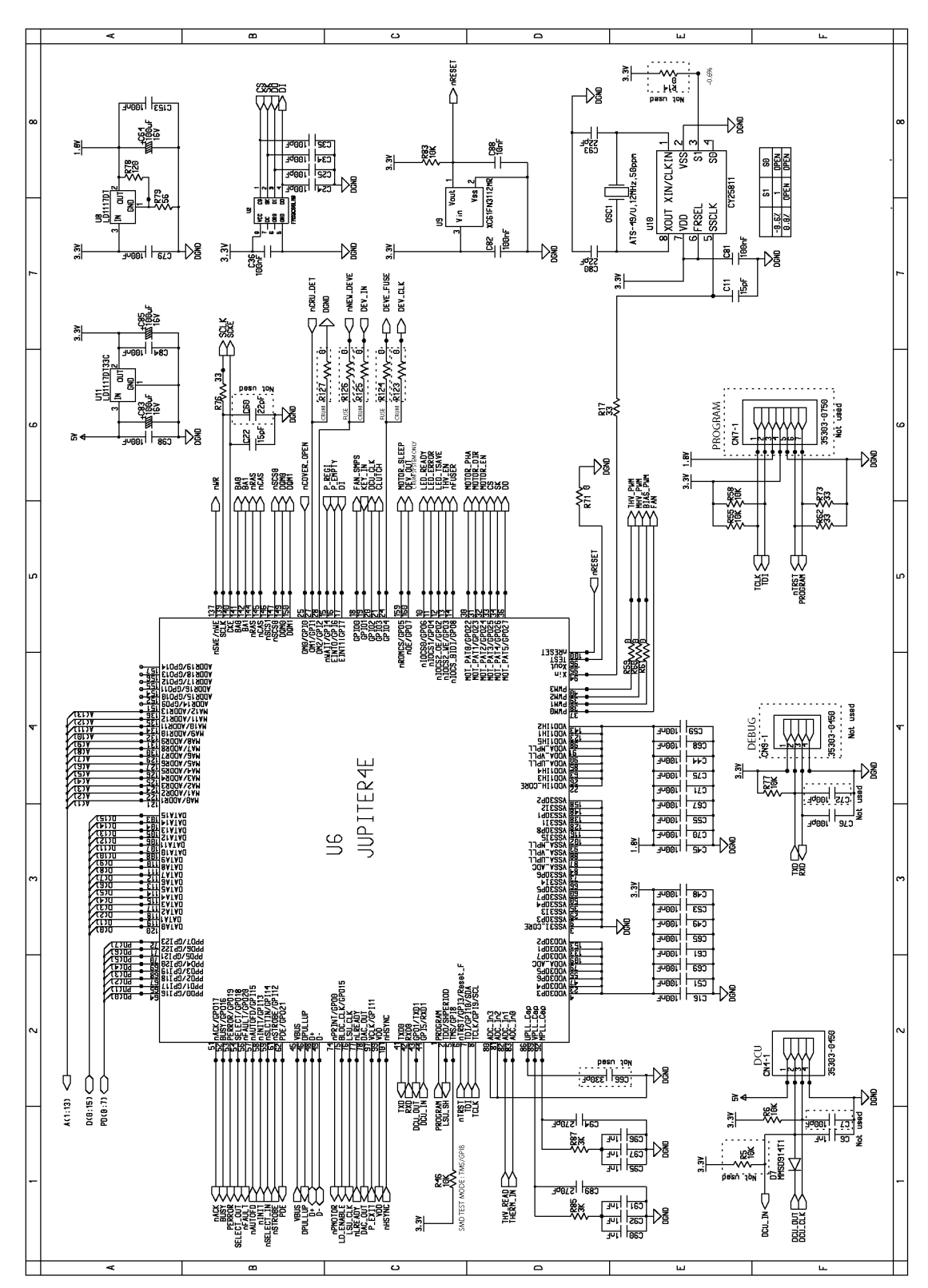

# WD 6 Phaser 3124 Main PBA (1/5)

Figure 6

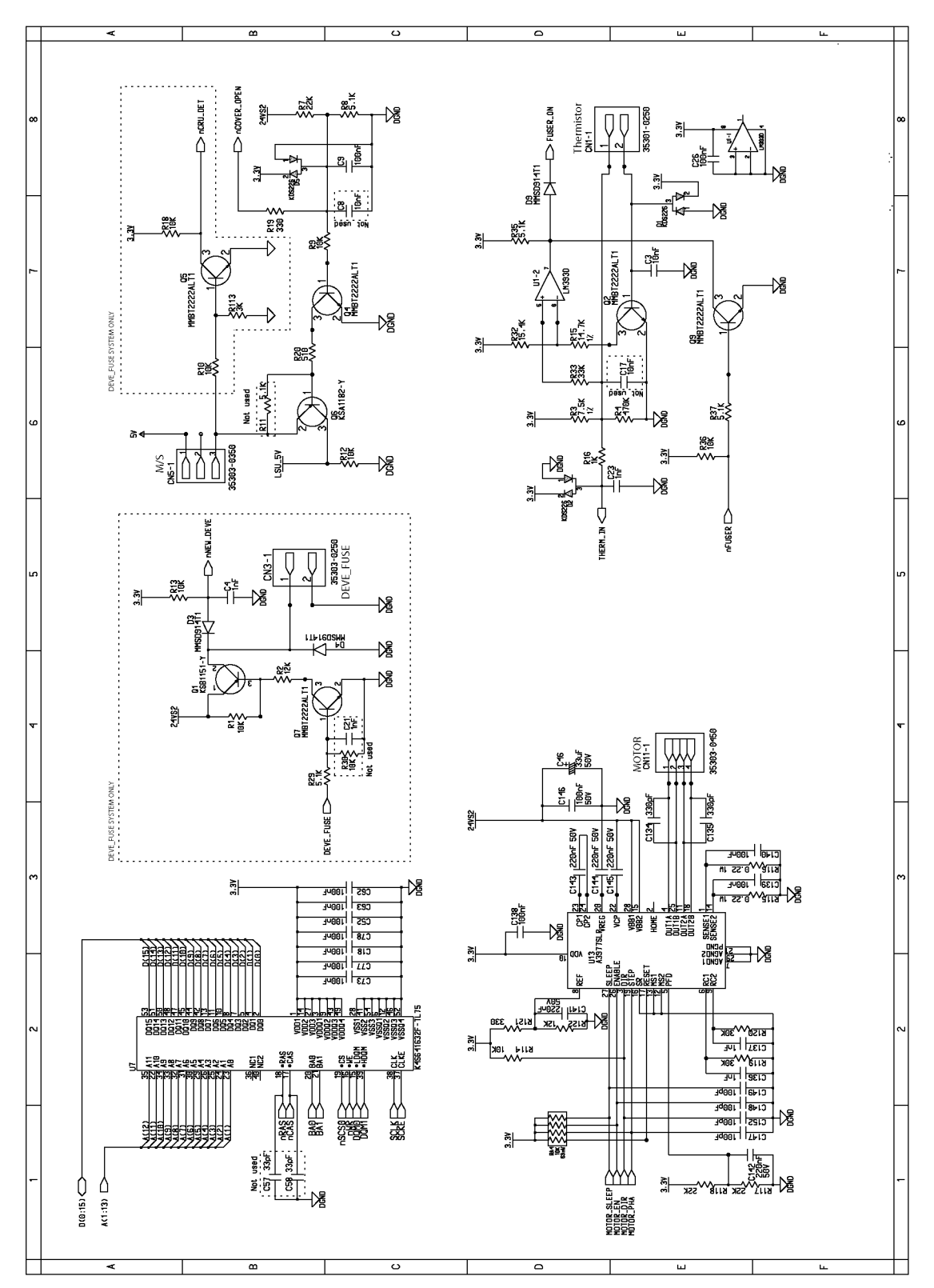

# WD 7 Phaser 3124 Main PBA (2/5)

Figure 7

# WD 8 Phaser 3124 Main PBA (3/5)

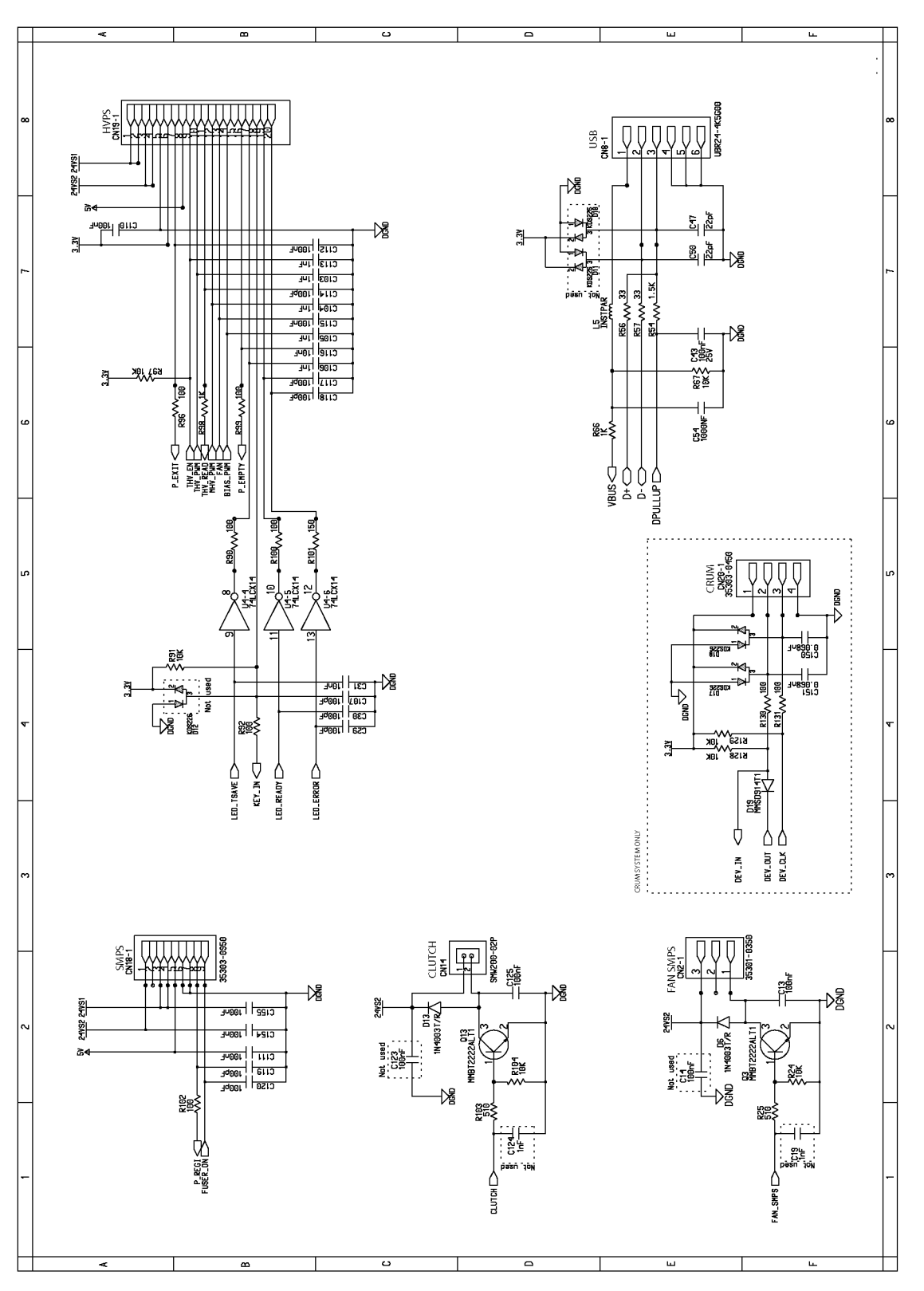

Figure 8
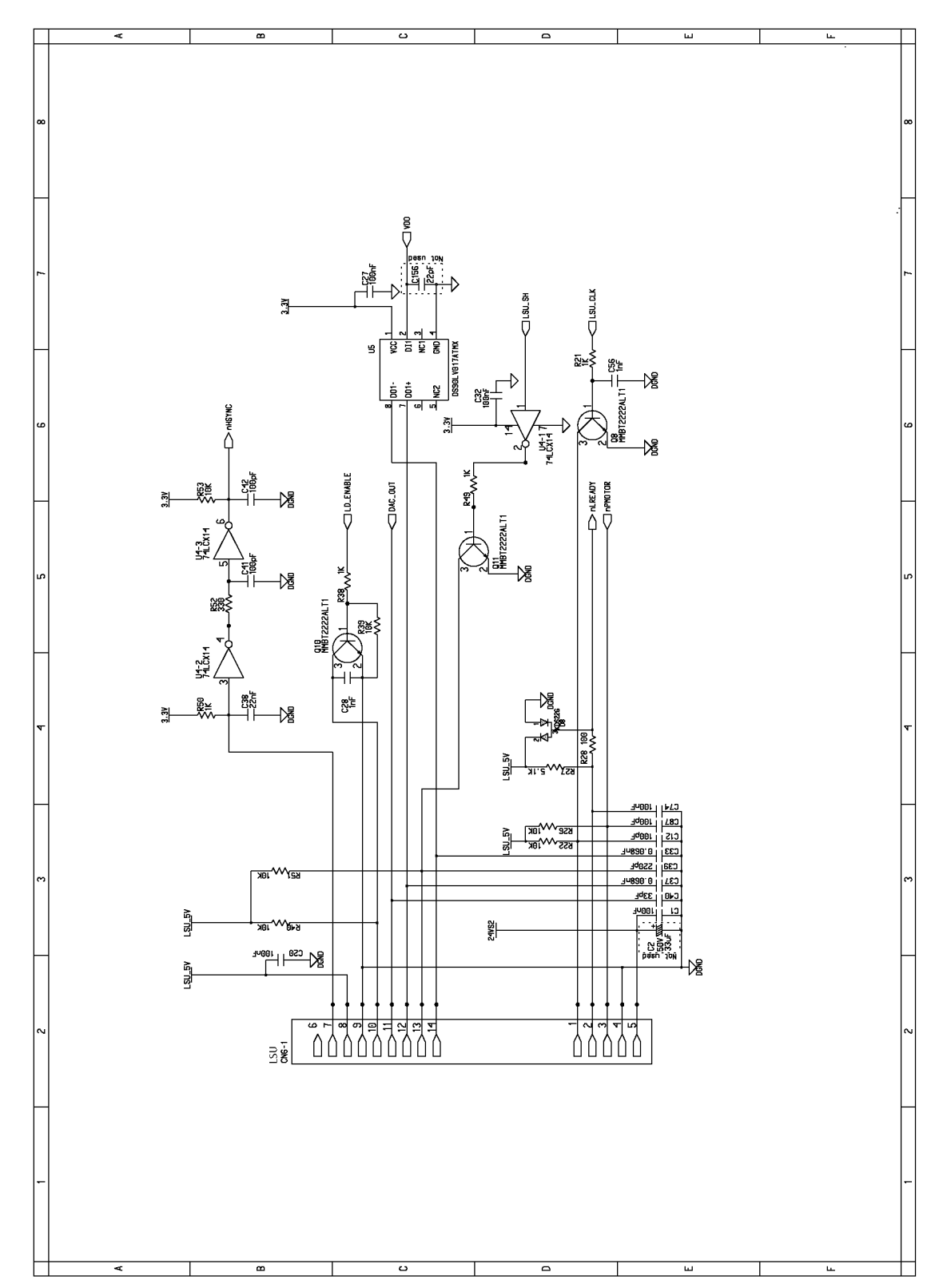

# WD 9 Phaser 3124 Main PBA (4/5)

Figure 9

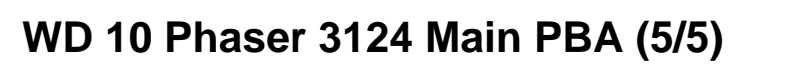

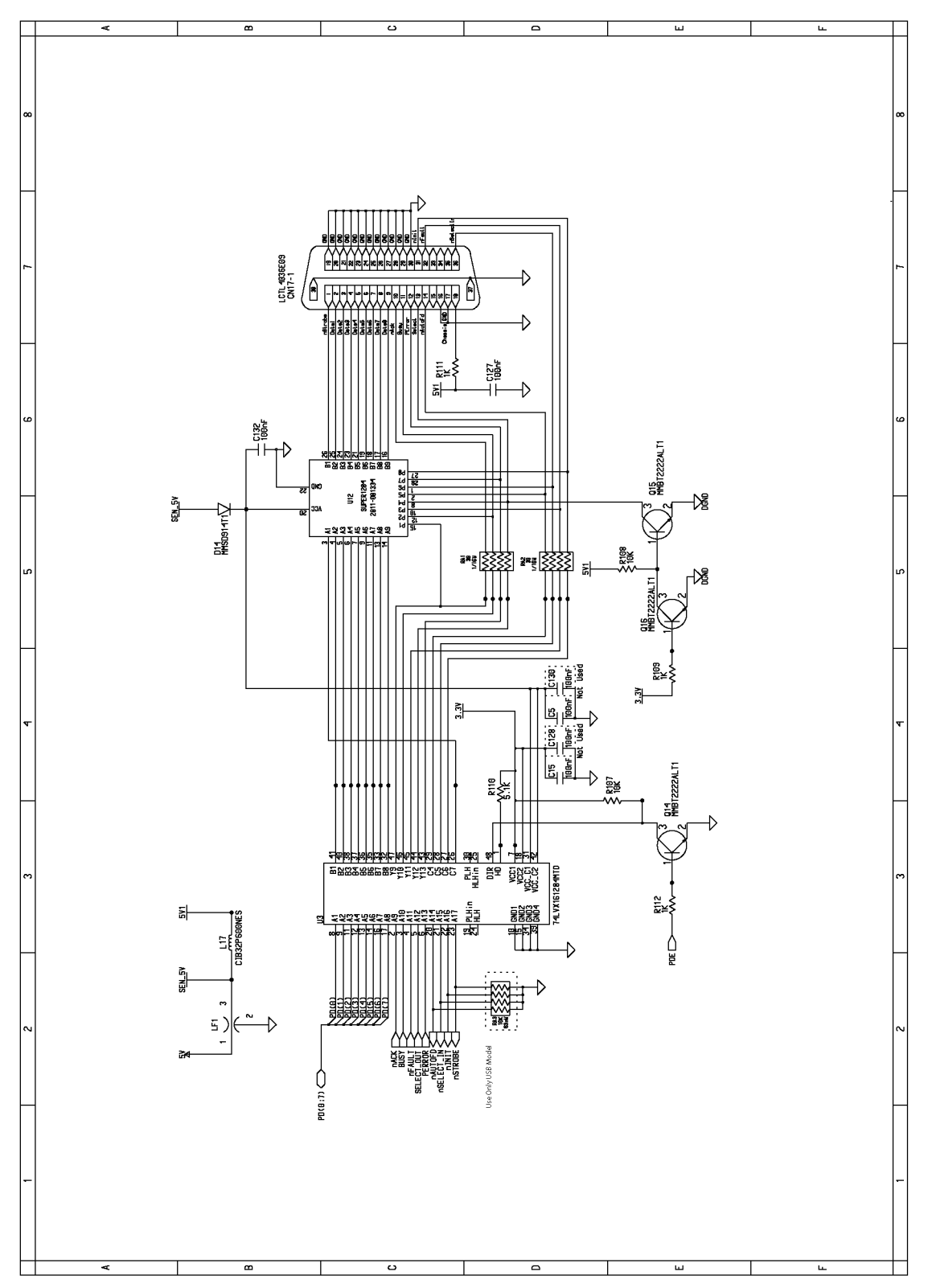

Figure 10

09/06

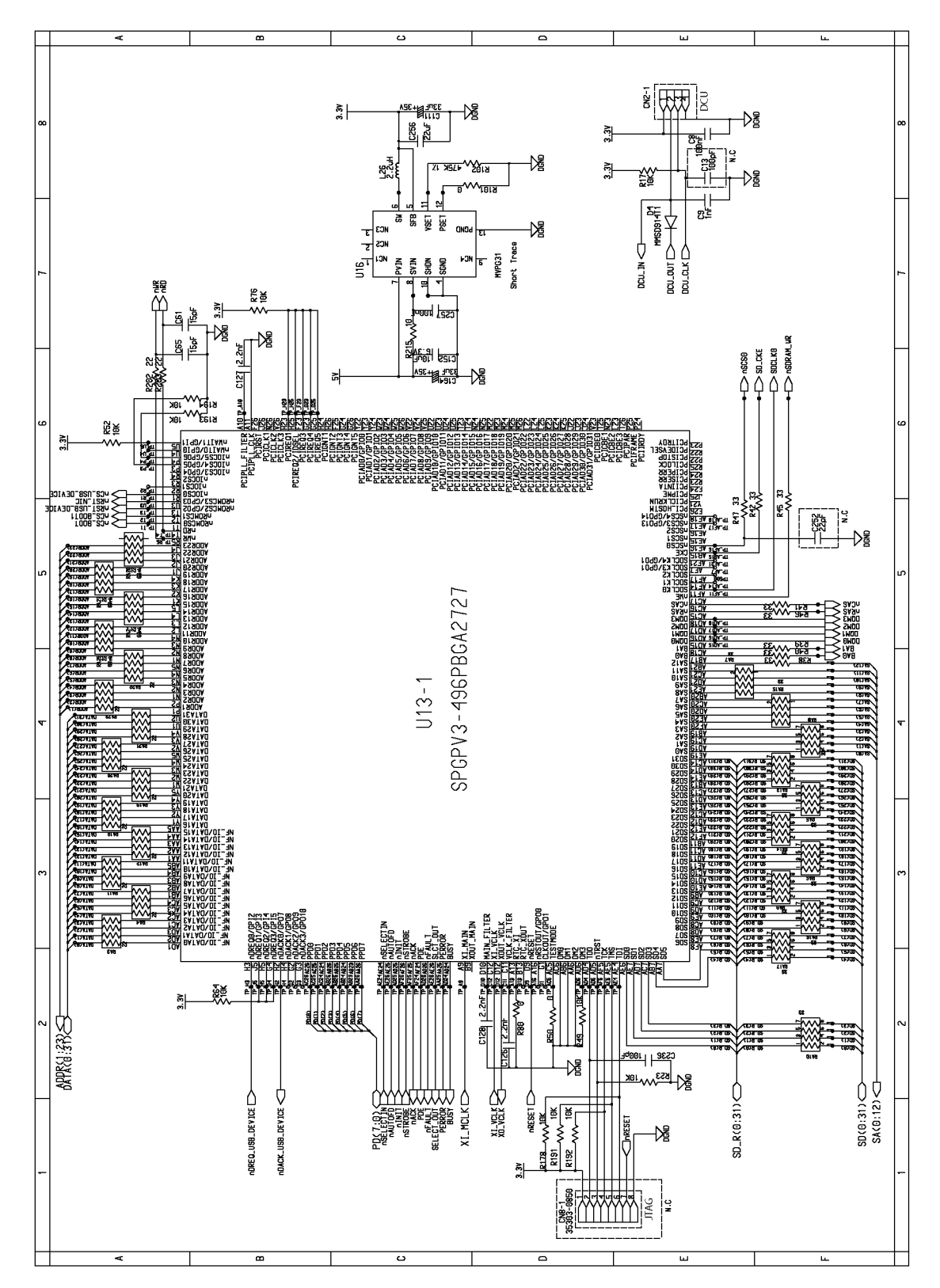

WD 11 Phaser 3125 Main PBA (1/11)

Figure 11

### WD 12 Phaser 3125 Main PBA (2/11)

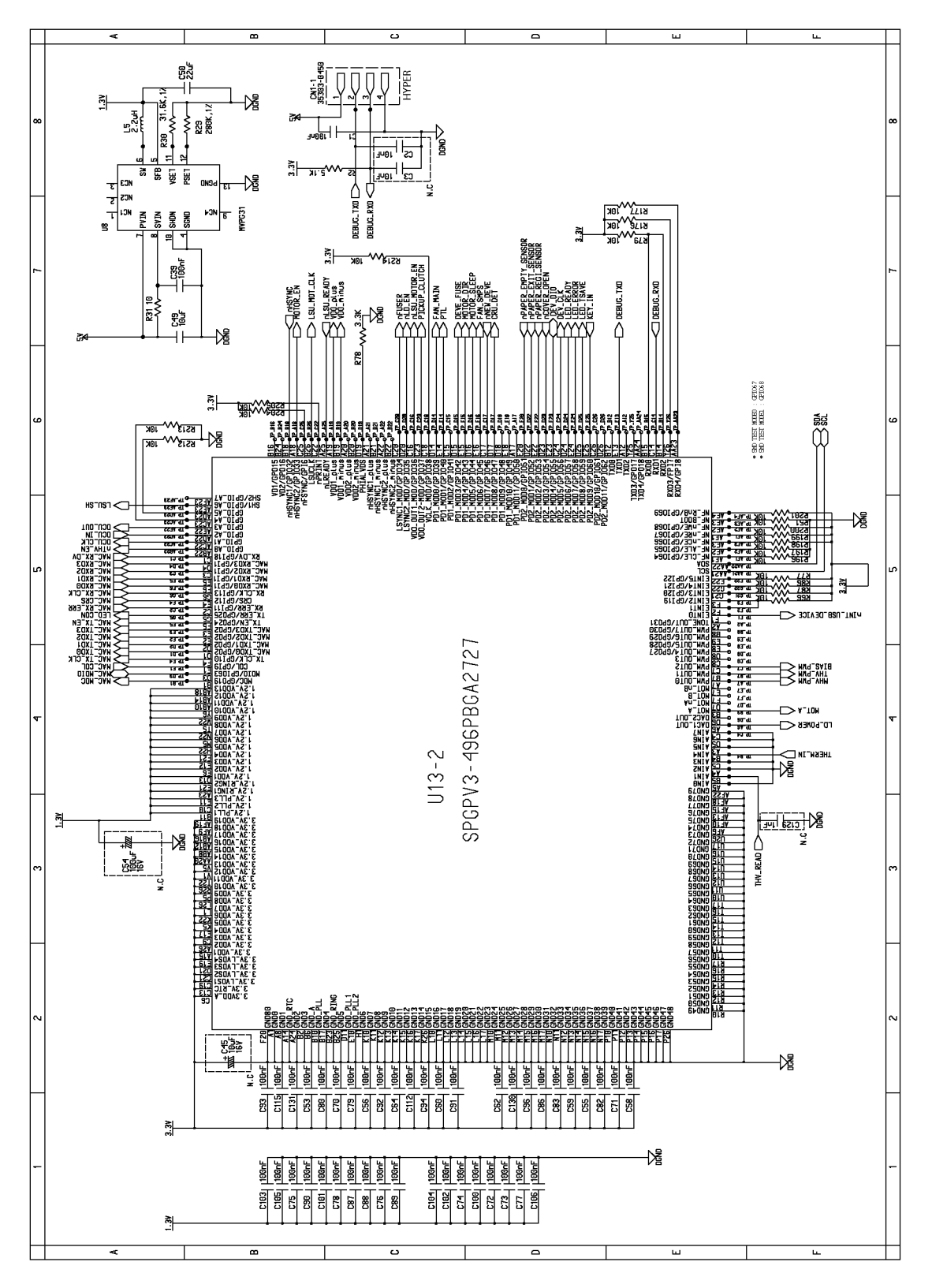

Figure 12

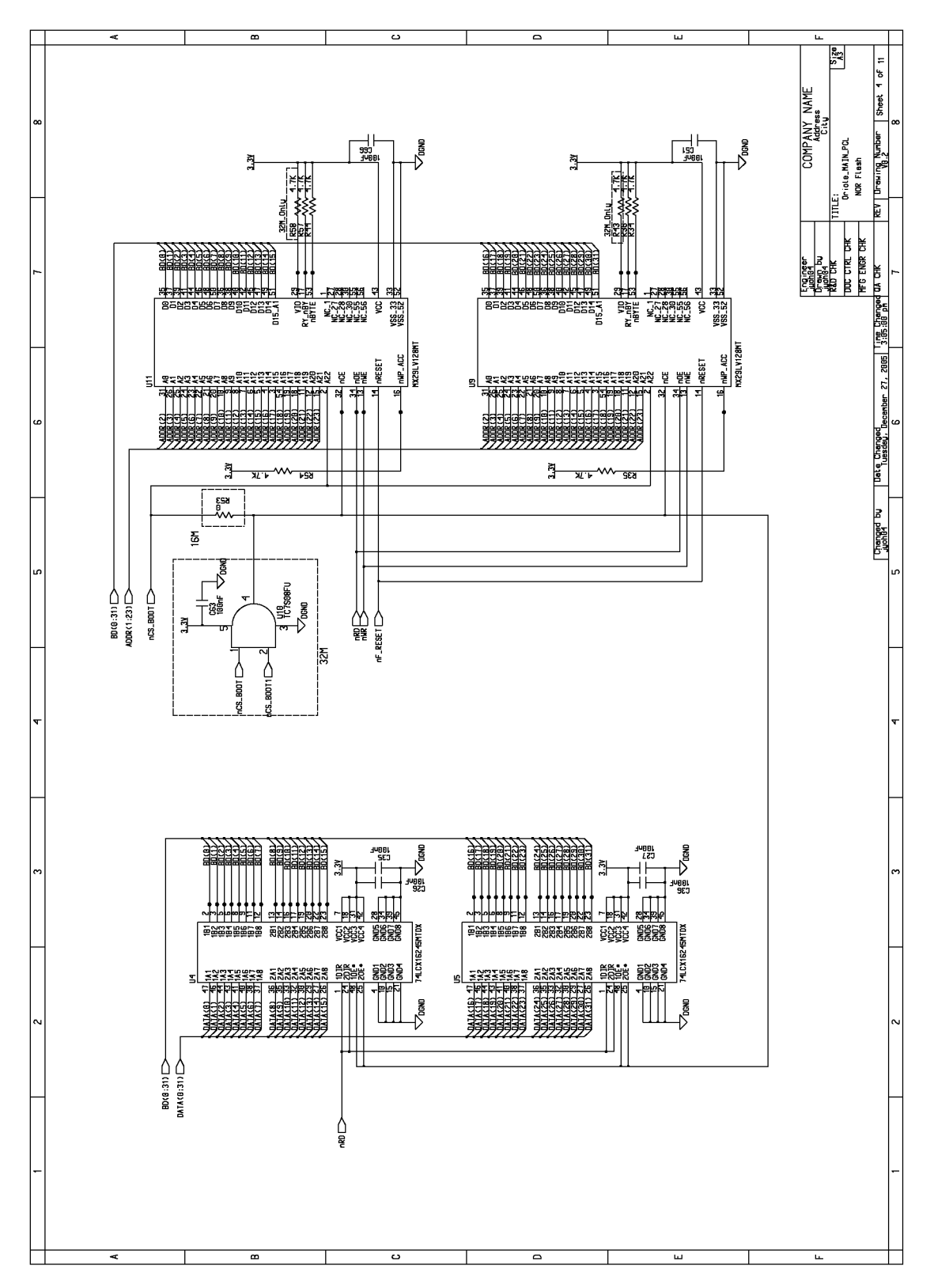

WD 13 Phaser 3125 Main PBA (3/11)

Figure 13

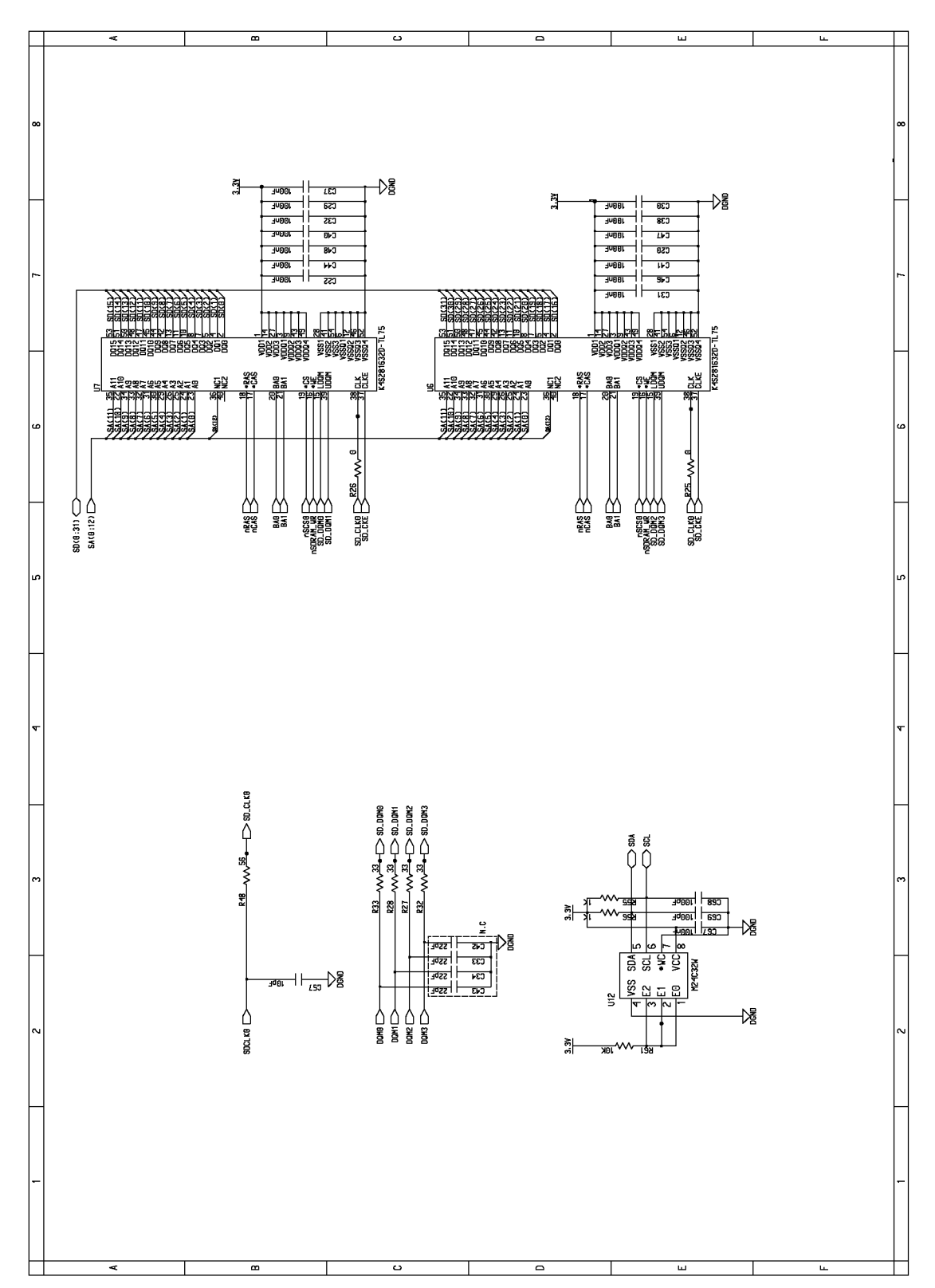

#### WD 14 Phaser 3125 Main PBA (4/11)

Figure 14

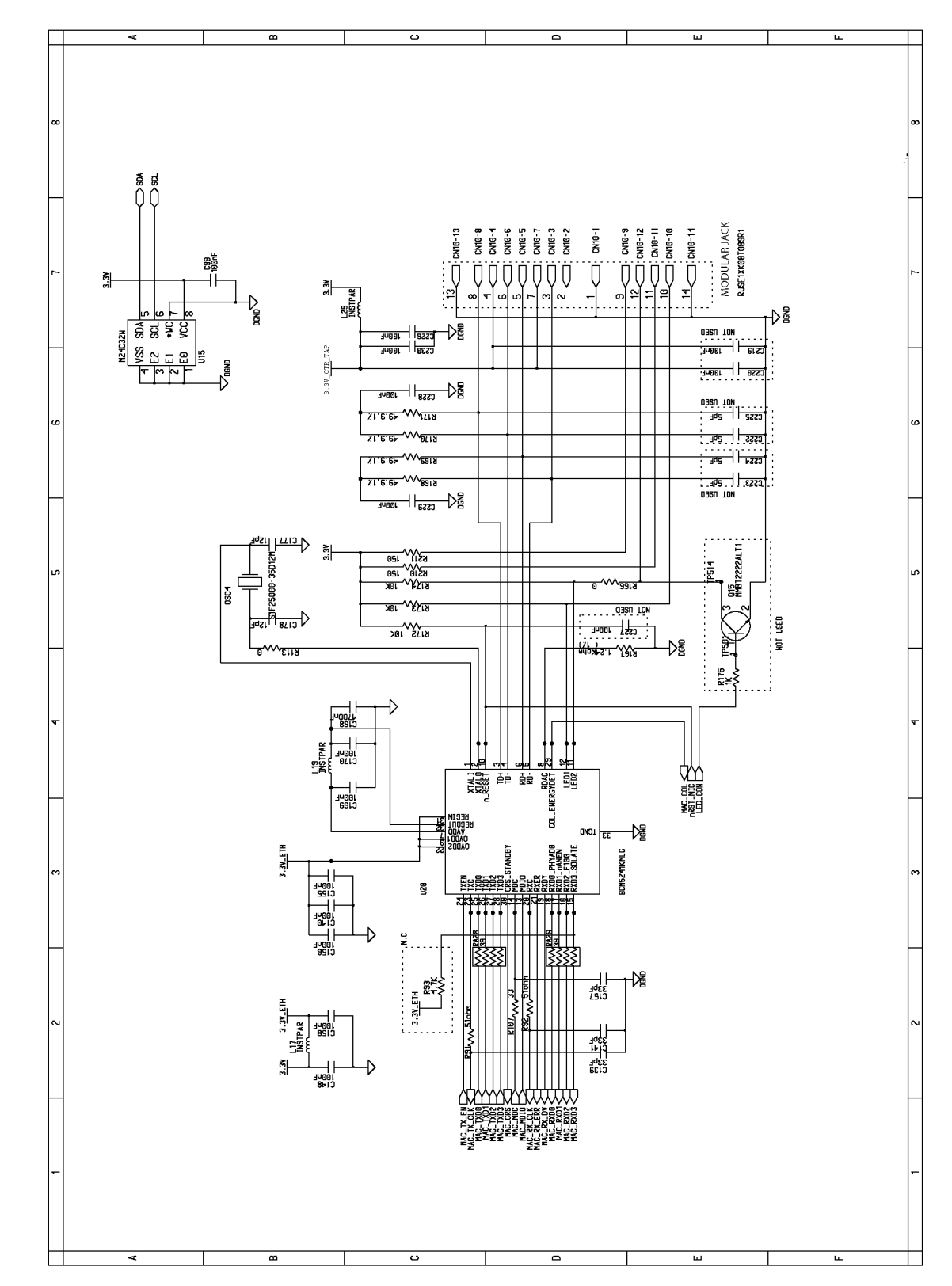

WD 15 Phaser 3125 Main PBA (5/11)

Figure 15

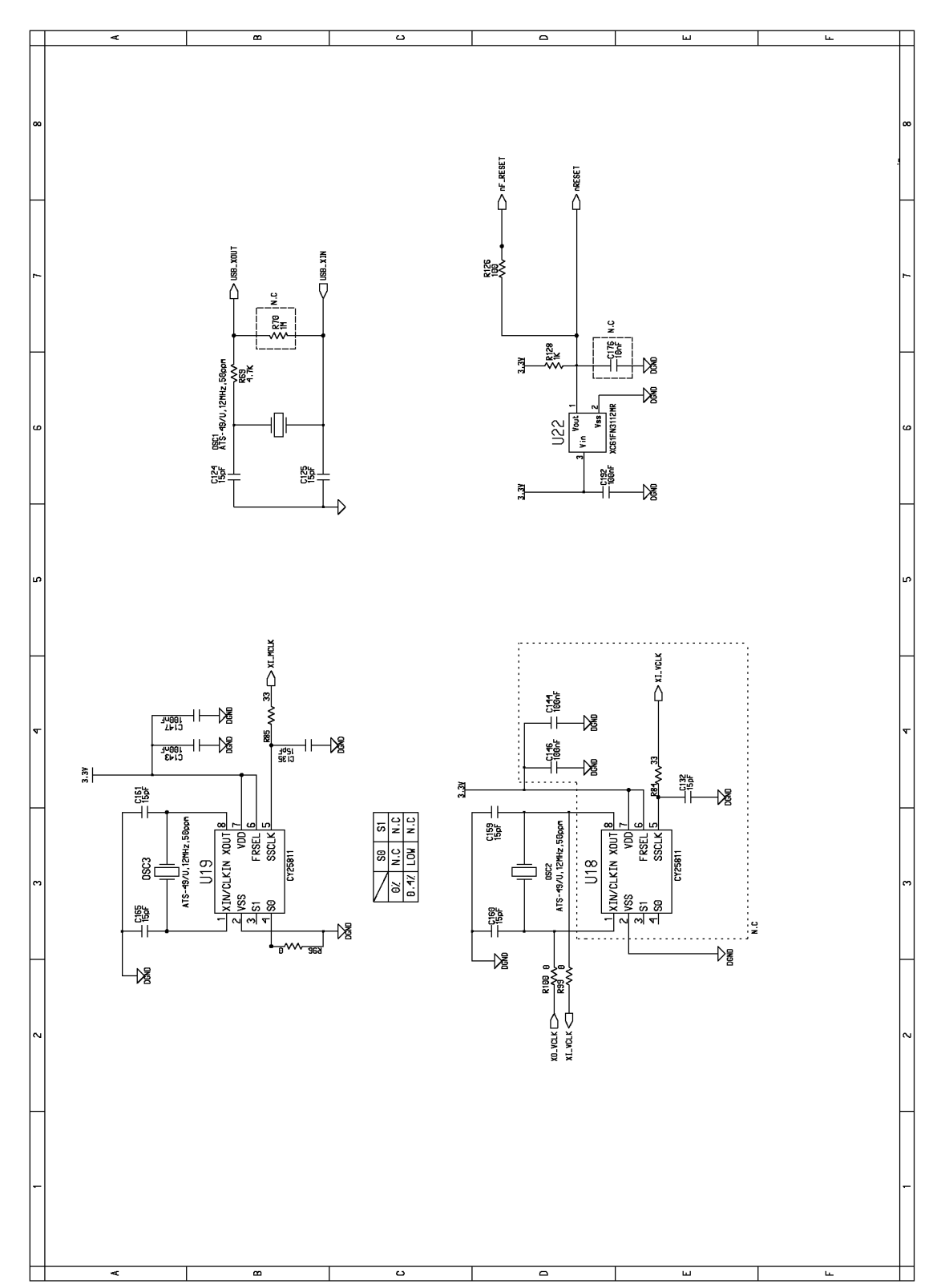

# WD 16 Phaser 3125 Main PBA (6/11)

Figure 16

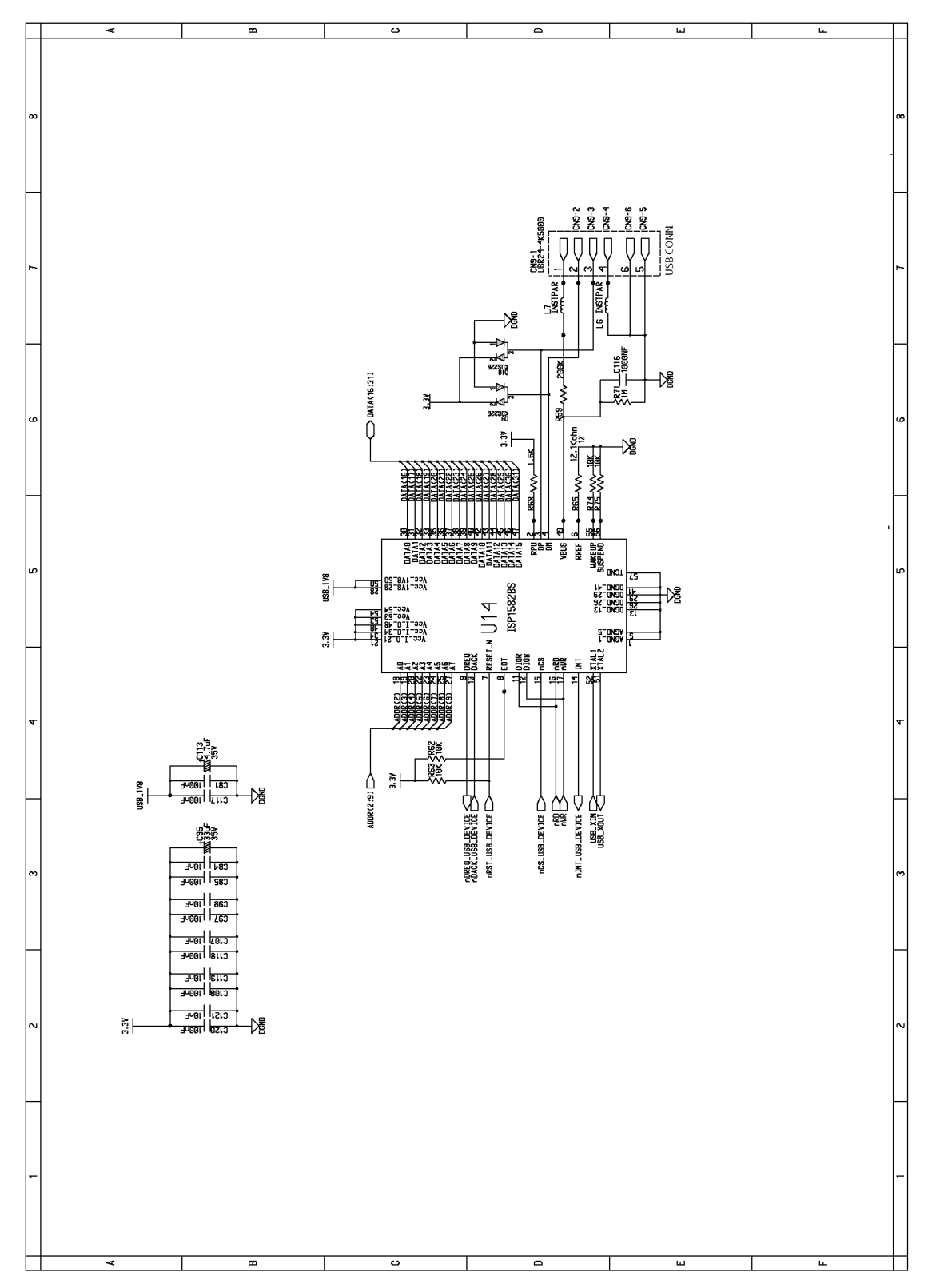

WD 17 Phaser 3125 Main PBA (7/11)

Figure 17

# WD 18 Phaser 3125 Main PBA (8/11)

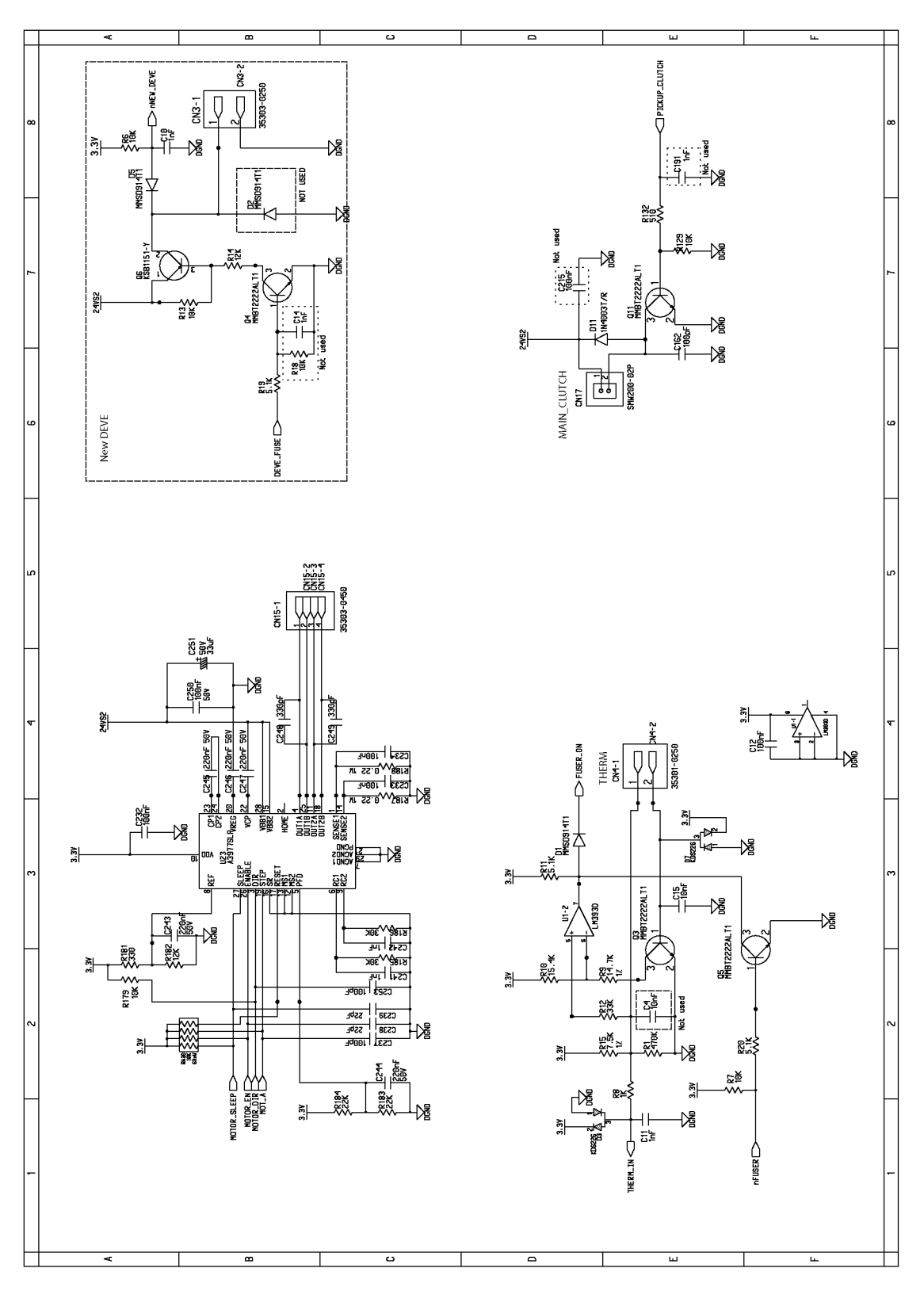

Figure 18

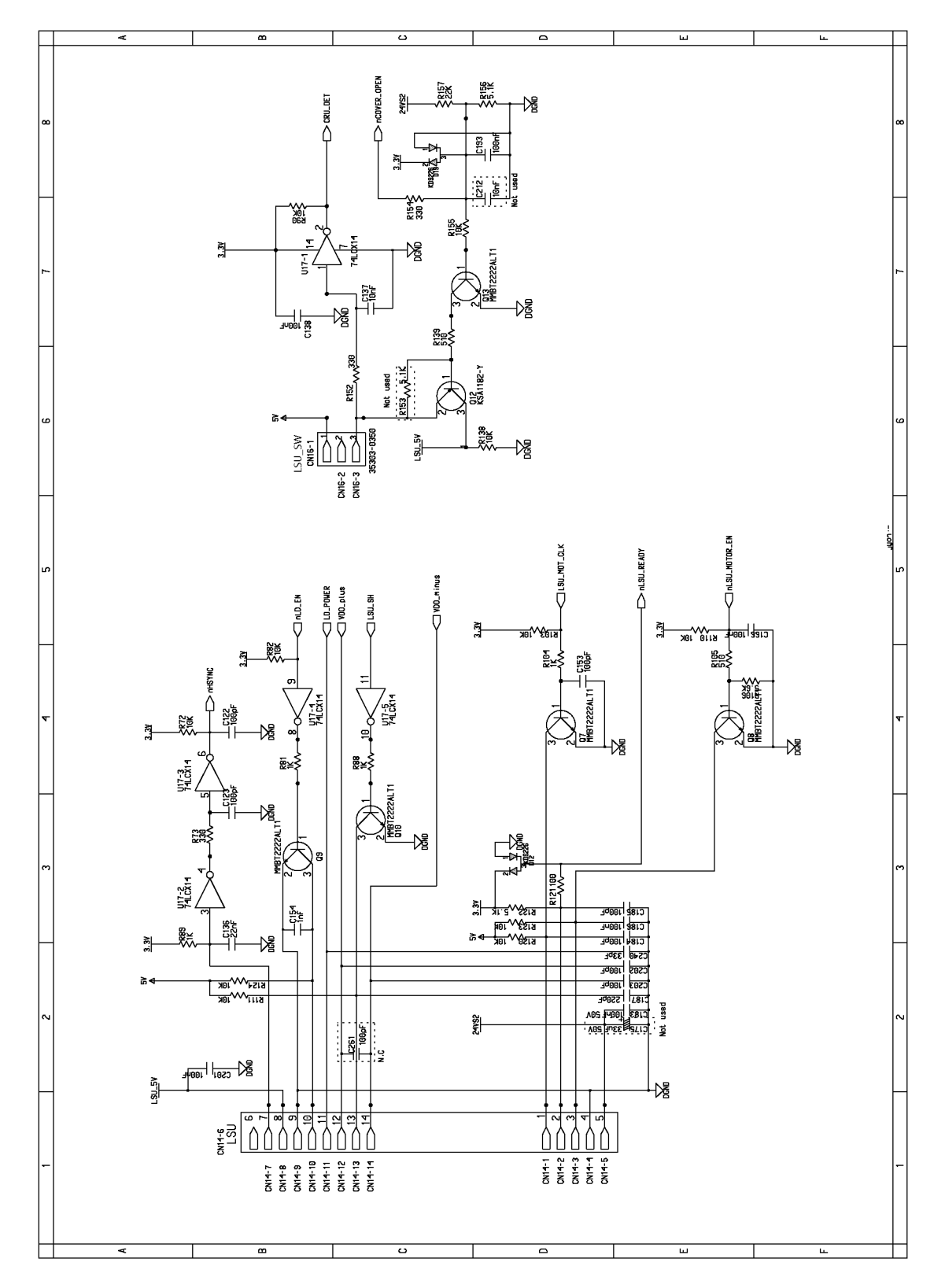

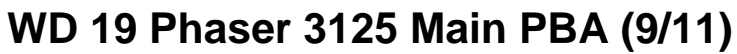

Figure 19

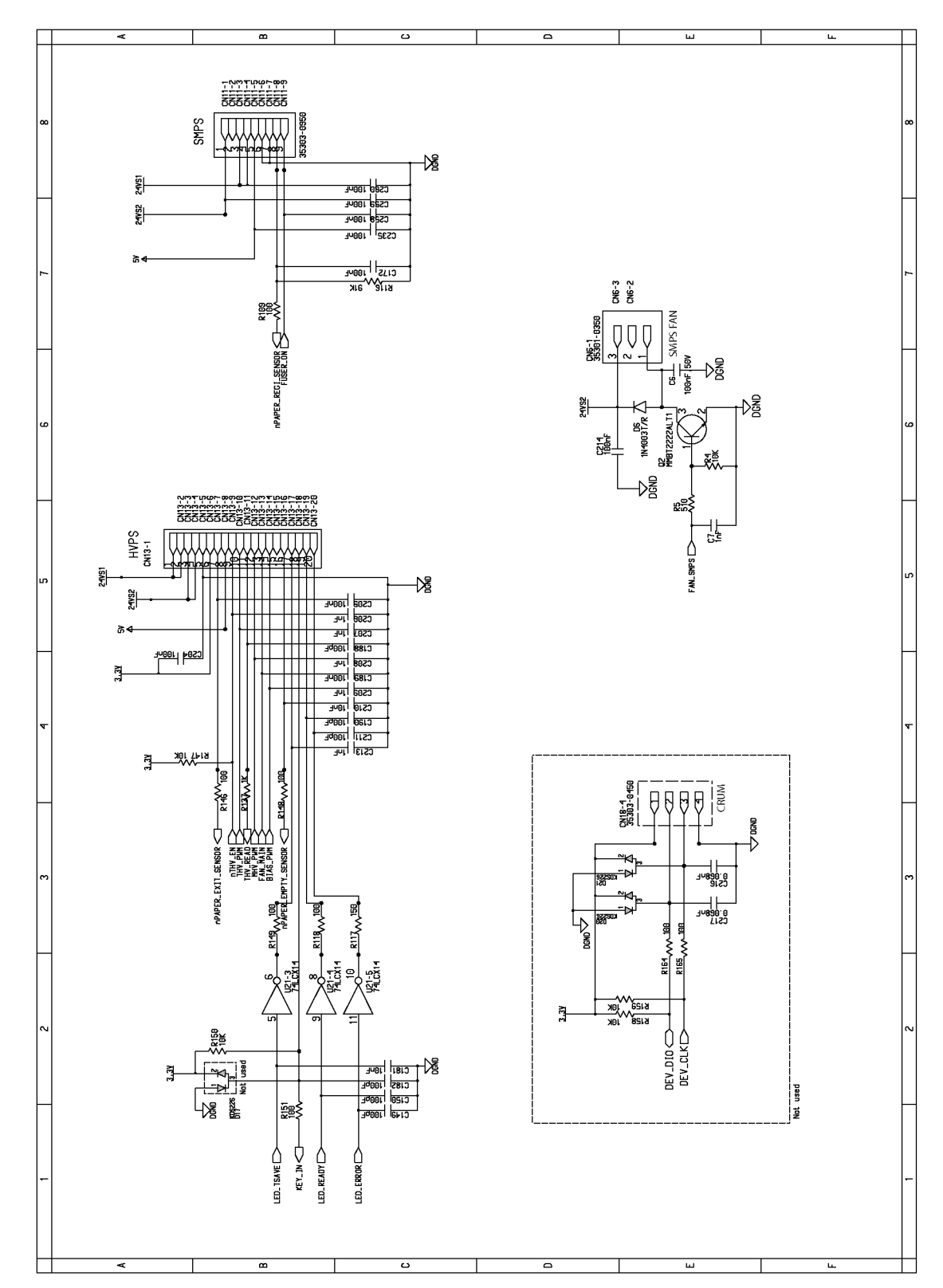

### WD 20 Phaser 3125 Main PBA (10/11)

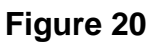

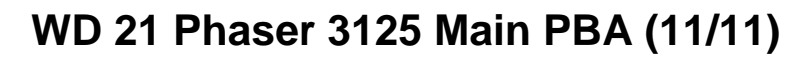

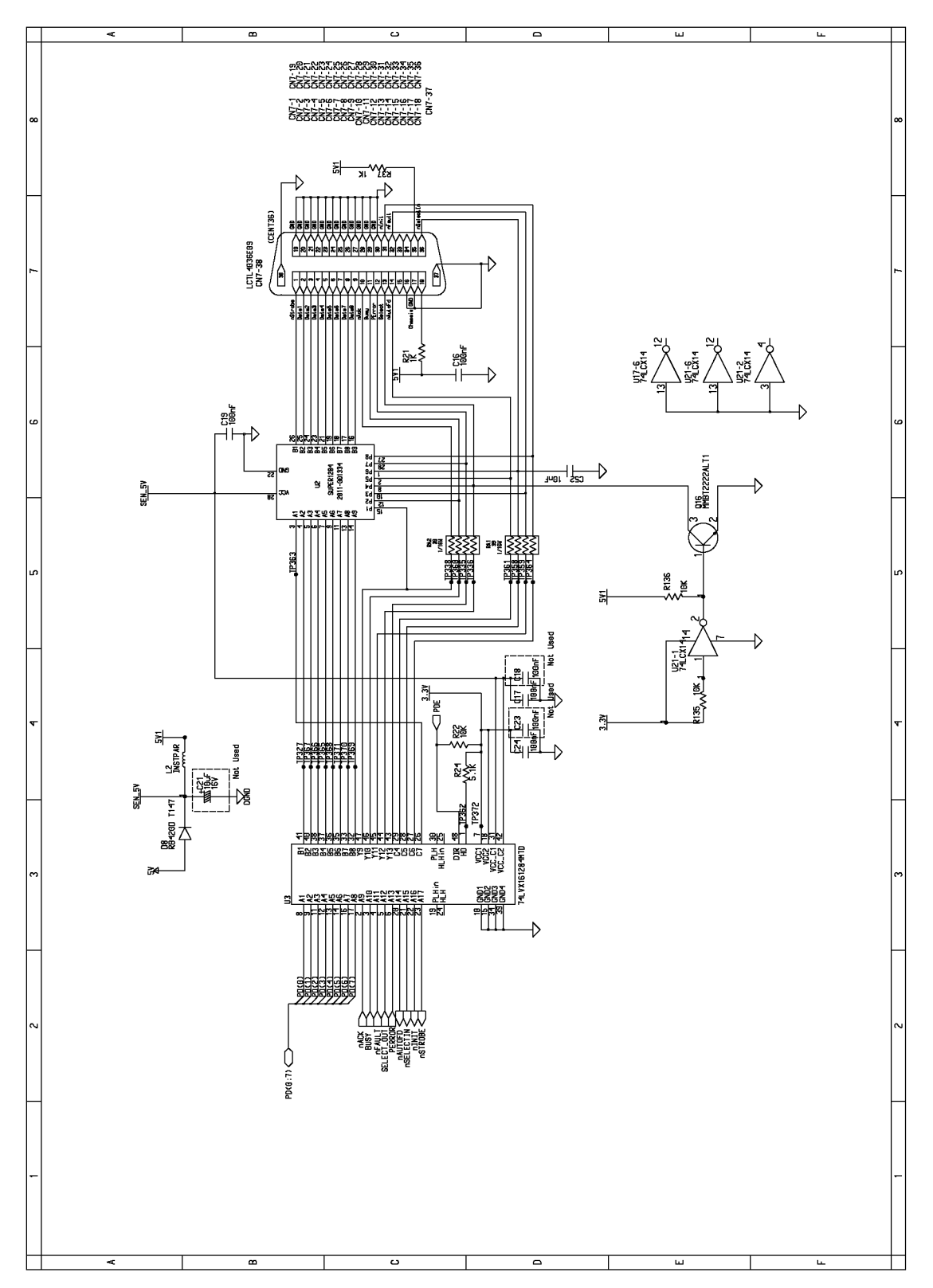

Figure 21

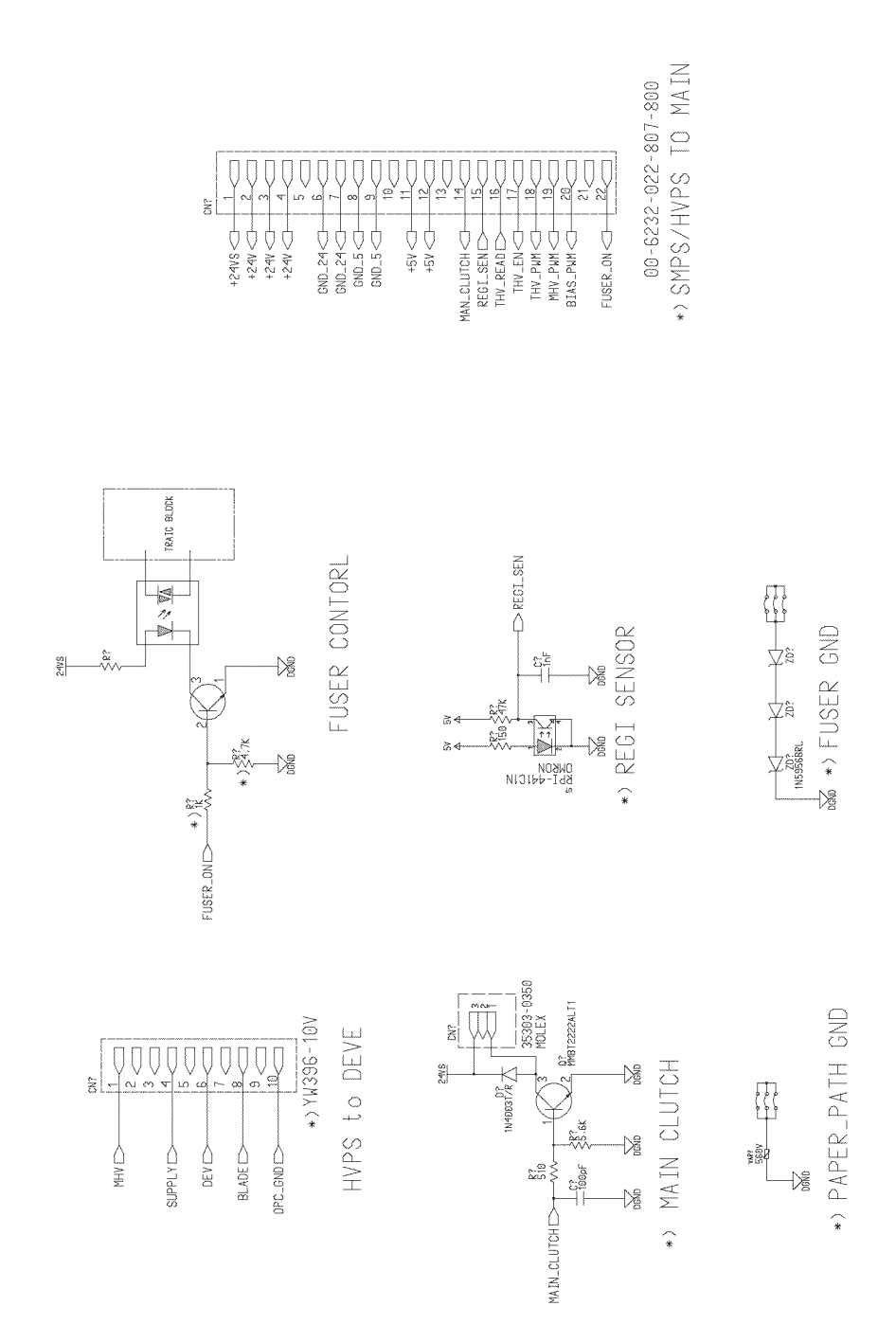

# WD 22 Connector Circuit Diagram

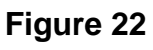

### WD 23 SMPS

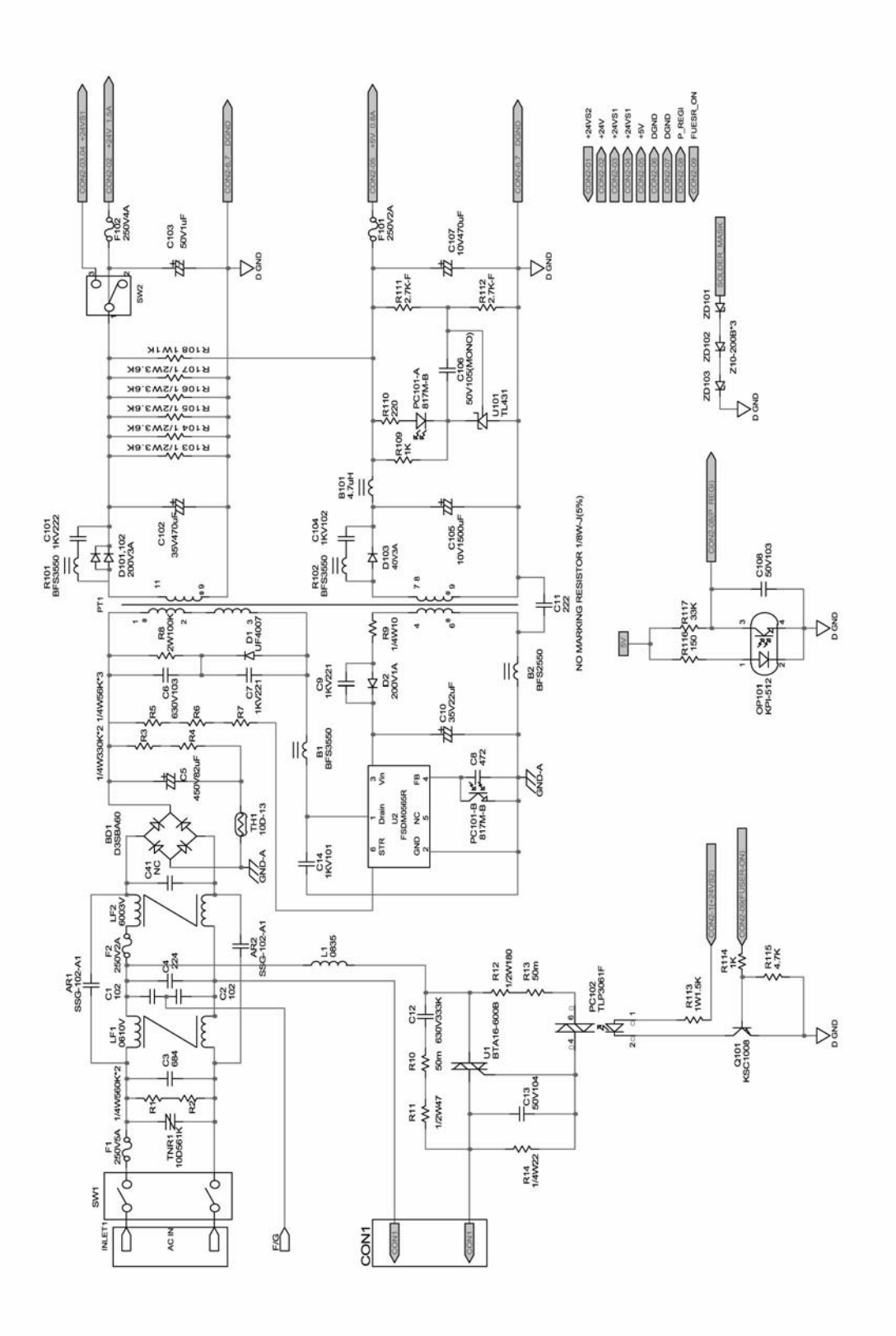

# WD 24 HVPS (1/3)

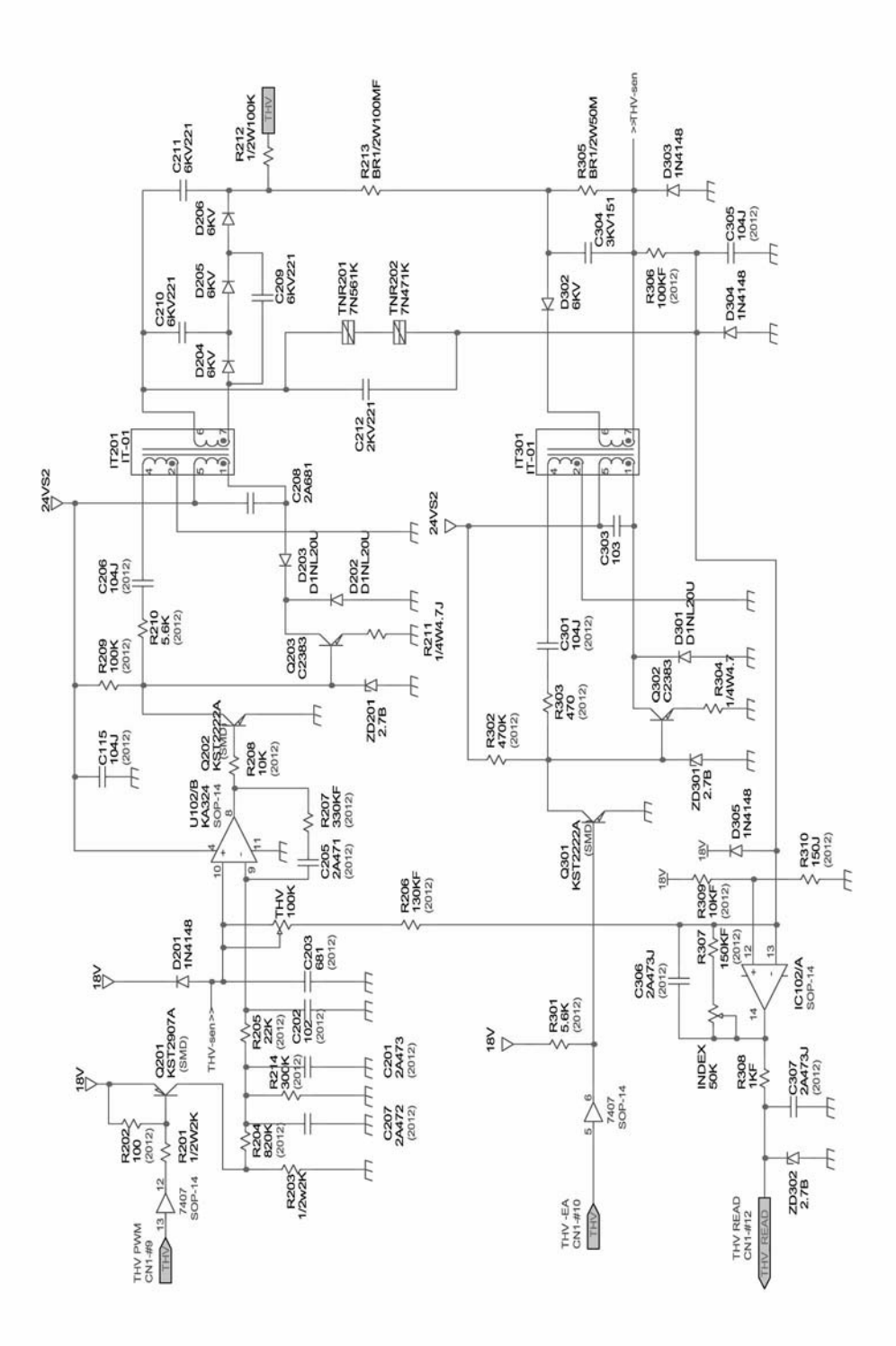

### WD 25 HVPS (2/3)

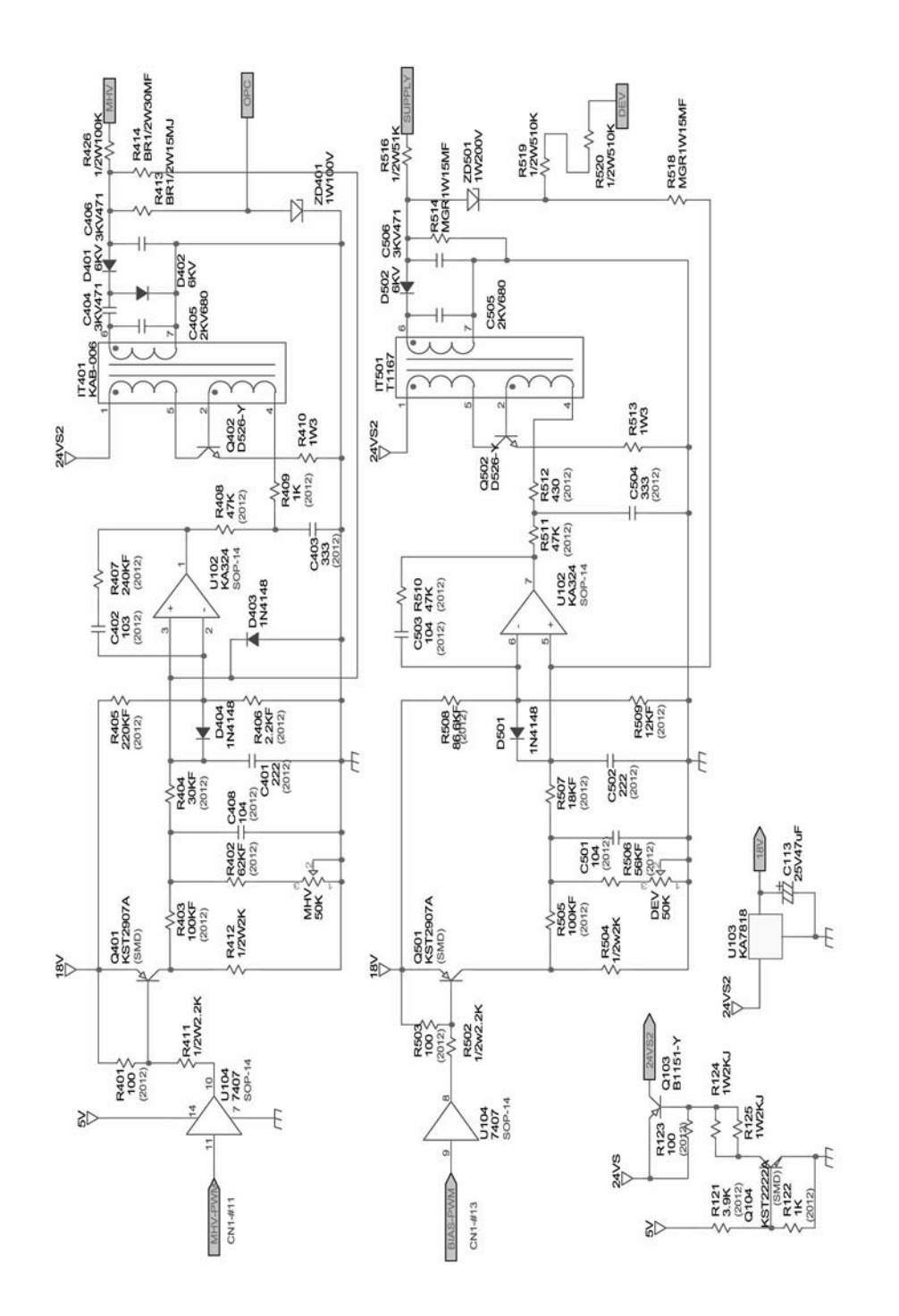

# WD 26 HVPS (3/3)

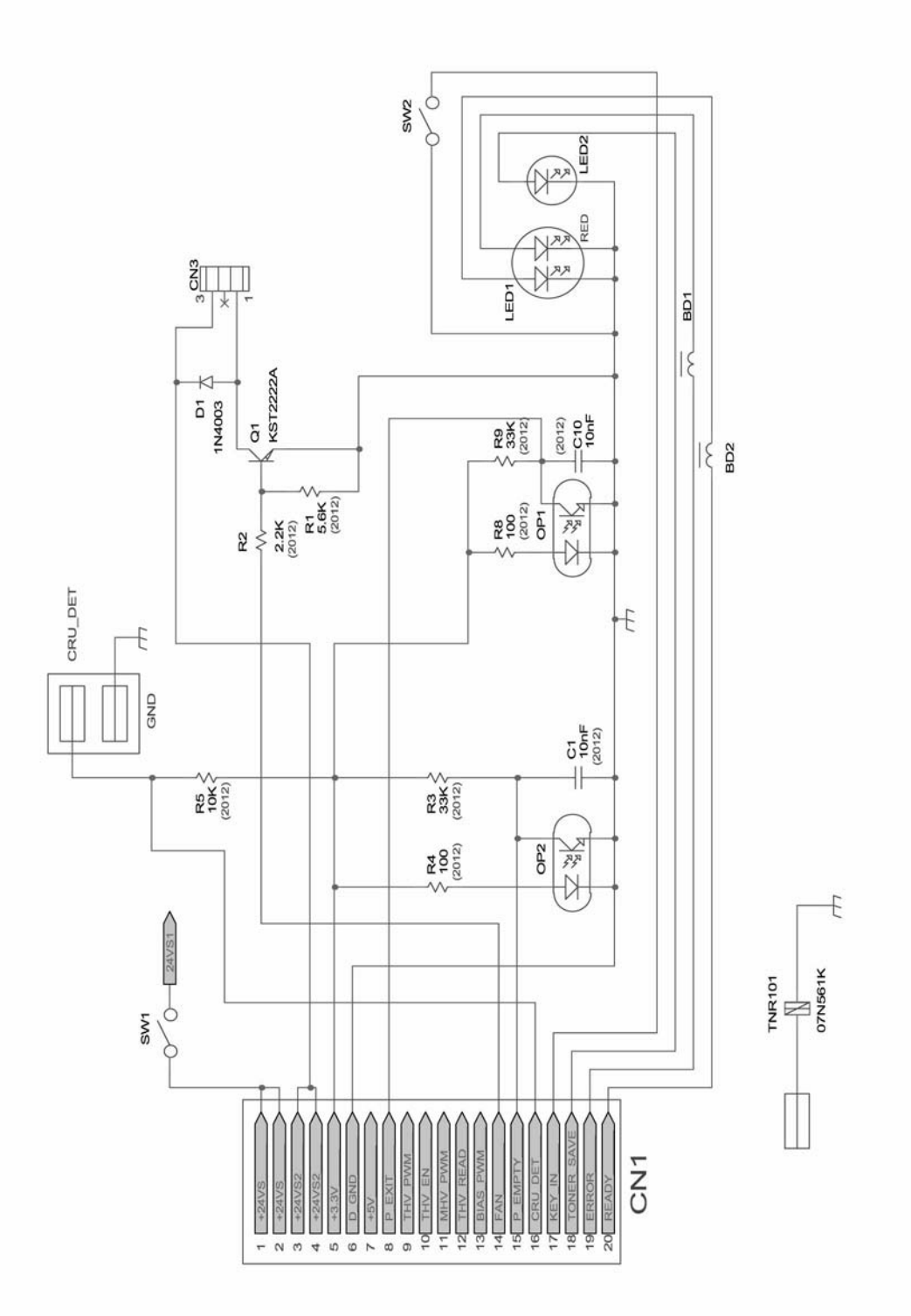

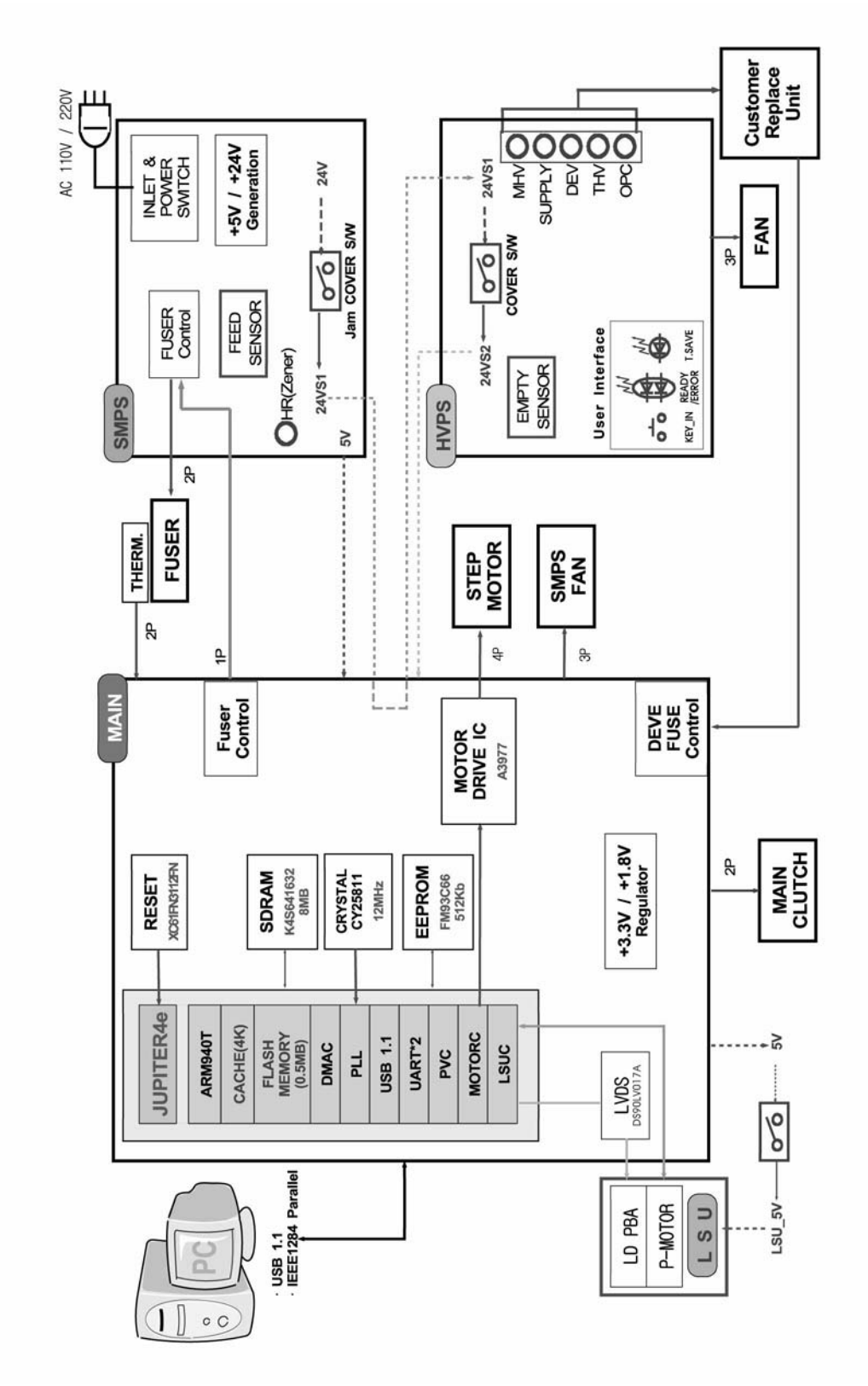

# WD 27 Phaser 3124 Block Diagram

Figure 27

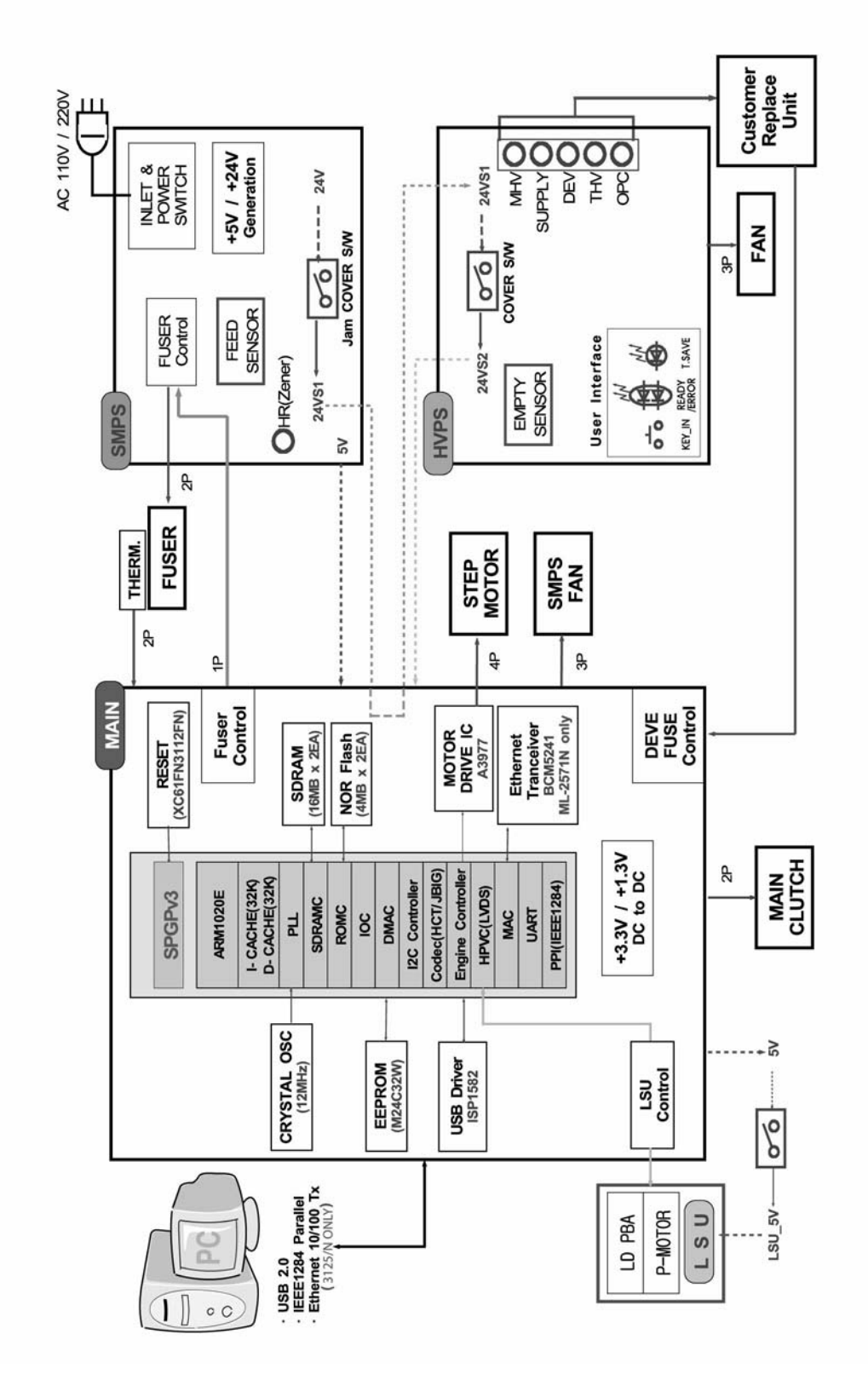

### WD 28 Phaser 3125 Block Diagram

Figure 28

#### APPENDIX A: Health & Safety Incident Report Involving a Xerox Product

| Customer Identification                                                                       |                    |                                  |             |         |  |  |
|-----------------------------------------------------------------------------------------------|--------------------|----------------------------------|-------------|---------|--|--|
| Customer Name:                                                                                |                    | Name of Customer Contact Person: |             |         |  |  |
| Address:                                                                                      | E-mail:            |                                  | Telephone : |         |  |  |
|                                                                                               |                    |                                  | Fax :       |         |  |  |
| Customer Service Engineer Identification                                                      |                    |                                  |             |         |  |  |
| Name:                                                                                         | Employee :         |                                  |             | Pager : |  |  |
|                                                                                               |                    |                                  |             | 5       |  |  |
| Location:                                                                                     | Phone :            |                                  |             |         |  |  |
| Details of Incident                                                                           |                    |                                  |             |         |  |  |
| Date Of Incident (mm / dd / yr):                                                              |                    |                                  |             |         |  |  |
| Description Of Incident: (Check all that apply)                                               |                    |                                  |             |         |  |  |
| Excessive Smoke                                                                               | ation of smake     |                                  |             |         |  |  |
| Describe quantity and duration of smoke:                                                      |                    |                                  |             |         |  |  |
| Fire with open flames seen                                                                    |                    |                                  |             |         |  |  |
| Electric shock to operator or s                                                               | ervice represent   | ative                            |             |         |  |  |
| Physical injury/illness to opera                                                              | itor or service re | presentative                     |             |         |  |  |
|                                                                                               |                    |                                  |             |         |  |  |
|                                                                                               |                    |                                  |             |         |  |  |
| Describe:                                                                                     |                    |                                  |             |         |  |  |
|                                                                                               |                    |                                  |             |         |  |  |
|                                                                                               |                    |                                  |             |         |  |  |
| Any damage to customer property? No Yes Describe:                                             |                    |                                  |             |         |  |  |
|                                                                                               |                    |                                  |             |         |  |  |
|                                                                                               |                    |                                  |             |         |  |  |
| No Yes Identify: (ie. source, names of individuals)                                           |                    |                                  |             |         |  |  |
|                                                                                               |                    |                                  |             |         |  |  |
|                                                                                               |                    |                                  |             |         |  |  |
| Apparent cause of incident (identify part that is suspect to be responsible for the incident) |                    |                                  |             |         |  |  |
|                                                                                               |                    |                                  |             |         |  |  |
|                                                                                               |                    |                                  |             |         |  |  |
|                                                                                               |                    |                                  |             |         |  |  |
| Preliminary actions taken to mitigate incident:                                               |                    |                                  |             |         |  |  |
|                                                                                               |                    |                                  |             |         |  |  |
|                                                                                               |                    |                                  |             |         |  |  |
| I                                                                                             |                    |                                  |             |         |  |  |

| Product Descriptio   | n                               |                                      |  |  |
|----------------------|---------------------------------|--------------------------------------|--|--|
| Model No. or Produ   | ict name:                       |                                      |  |  |
| Product Serial :     |                                 | Serial Number(s) of Accessory (ies): |  |  |
| Installation Date:   |                                 | Total Copy Meter:                    |  |  |
| Date of last service | maintenance:                    | <u> </u>                             |  |  |
| List damaged and a   | affected part(s) of the machine | by description and part number:      |  |  |
| Description          |                                 | Part Number                          |  |  |
|                      |                                 |                                      |  |  |
|                      |                                 |                                      |  |  |
| Location of produc   | t and affected part(s):         | <u> </u>                             |  |  |
|                      |                                 |                                      |  |  |
|                      |                                 |                                      |  |  |
| Individual Providing | Notification                    |                                      |  |  |
| Name:                | Title:                          | Telephone Number:                    |  |  |
| Organization:        |                                 | E-Mail:                              |  |  |
| Mailing Address:     |                                 | Date Report Submitted:               |  |  |
|                      |                                 |                                      |  |  |
|                      |                                 |                                      |  |  |

Instructions: E-mail or fax this completed form to EH&S:

For incidents in Xerox Europe and Developing Markets East (Middle East, Africa, India, China, and Hong Kong) please e-mail: <u>Elaine.Grange@xerox.com or fax</u>: +44 (0) 1707 35 3914 [intelnet 8\*668 3914] Note: - If you fax this form, please also send original by internal mail

For incidents in **North America** and **Developing Markets West** (Brazil, Mexico, Latin American North and Latin American South) please **e-mail**: <u>Doris.bush@xerox.com or fax</u> 585-422-6449 [Intelnet 8\*222-6449]

Х